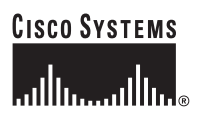

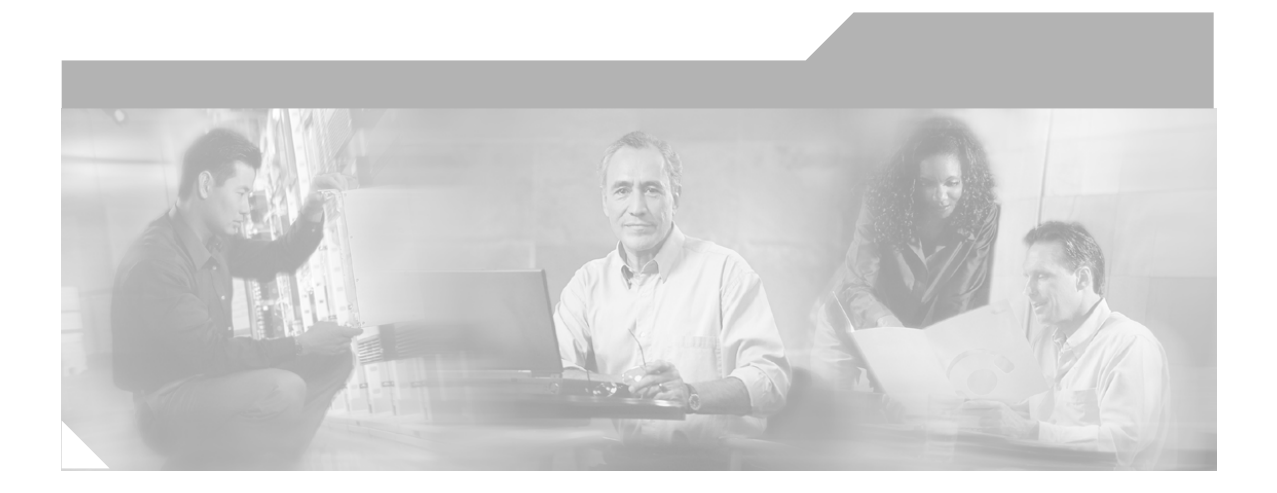

# Cisco IP Interoperability and Collaboration System Server Installation Guide

Release 1.0(1)

#### **Corporate Headquarters**

Cisco Systems, Inc. 170 West Tasman Drive San Jose, CA 95134-1706 USA http://www.cisco.com Tel: 408 526-4000 800 553-NETS (6387) Fax: 408 526-4100

Text Part Number: OL-8155-01

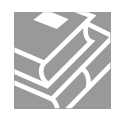

THE SPECIFICATIONS AND INFORMATION REGARDING THE PRODUCTS IN THIS MANUAL ARE SUBJECT TO CHANGE WITHOUT NOTICE. ALL STATEMENTS, INFORMATION, AND RECOMMENDATIONS IN THIS MANUAL ARE BELIEVED TO BE ACCURATE BUT ARE PRESENTED WITHOUT WARRANTY OF ANY KIND, EXPRESS OR IMPLIED. USERS MUST TAKE FULL RESPONSIBILITY FOR THEIR APPLICATION OF ANY PRODUCTS.

THE SOFTWARE LICENSE AND LIMITED WARRANTY FOR THE ACCOMPANYING PRODUCT ARE SET FORTH IN THE INFORMATION PACKET THAT SHIPPED WITH THE PRODUCT AND ARE INCORPORATED HEREIN BY THIS REFERENCE. IF YOU ARE UNABLE TO LOCATE THE SOFTWARE LICENSE OR LIMITED WARRANTY, CONTACT YOUR CISCO REPRESENTATIVE FOR A COPY.

The Cisco implementation of TCP header compression is an adaptation of a program developed by the University of California, Berkeley (UCB) as part of UCB's public domain version of the UNIX operating system. All rights reserved. Copyright © 1981, Regents of the University of California.

NOTWITHSTANDING ANY OTHER WARRANTY HEREIN, ALL DOCUMENT FILES AND SOFTWARE OF THESE SUPPLIERS ARE PROVIDED "AS IS" WITH ALL FAULTS. CISCO AND THE ABOVE-NAMED SUPPLIERS DISCLAIM ALL WARRANTIES, EXPRESSED OR IMPLIED, INCLUDING, WITHOUT LIMITATION, THOSE OF MERCHANTABILITY, FITNESS FOR A PARTICULAR PURPOSE AND NONINFRINGEMENT OR ARISING FROM A COURSE OF DEALING, USAGE, OR TRADE PRACTICE.

IN NO EVENT SHALL CISCO OR ITS SUPPLIERS BE LIABLE FOR ANY INDIRECT, SPECIAL, CONSEQUENTIAL, OR INCIDENTAL DAMAGES, INCLUDING, WITHOUT LIMITATION, LOST PROFITS OR LOSS OR DAMAGE TO DATA ARISING OUT OF THE USE OR INABILITY TO USE THIS MANUAL, EVEN IF CISCO OR ITS SUPPLIERS HAVE BEEN ADVISED OF THE POSSIBILITY OF SUCH DAMAGES.

CCSP, CCVP, the Cisco Square Bridge logo, Follow Me Browsing, and StackWise are trademarks of Cisco Systems, Inc.; Changing the Way We Work, Live, Play, and Learn, and iQuick Study are service marks of Cisco Systems, Inc.; and Access Registrar, Aironet, ASIST, BPX, Catalyst, CCDA, CCPP, CCIE, CCIP, CCNA, CCNP, Cisco, the Cisco Certified Internetwork Expert logo, Cisco IOS, Cisco Press, Cisco Systems, Cisco Systems Capital, the Cisco Systems logo, Cisco Unity, Empowering the Internet Generation, Enterprise/Solver, EtherChannel, EtherFast, EtherSwitch, Fast Step, FormShare, GigaDrive, GigaStack, HomeLink, Internet Quotient, IOS, IP/TV, iQ Expertise, the iQ logo, iQ Net Readiness Scorecard, LightStream, Linksys, MeetingPlace, MGX, the Networkers logo, Networking Academy, Network Registrar, *Packet*, PIX, Post-Routing, Pre-Routing, ProConnect, RateMUX, ScriptShare, SlideCast, SMARTnet, StrataView Plus, TeleRouter, The Fastest Way to Increase Your Internet Quotient, and TransPath are registered trademarks of Cisco Systems, Inc., and/or its affiliates in the United States and certain other countries.

All other trademarks mentioned in this document or Website are the property of their respective owners. The use of the word partner does not imply a partnership relationship between Cisco and any other company. (0502R)

Copyright © 2005 Cisco Systems, Inc. All rights reserved.

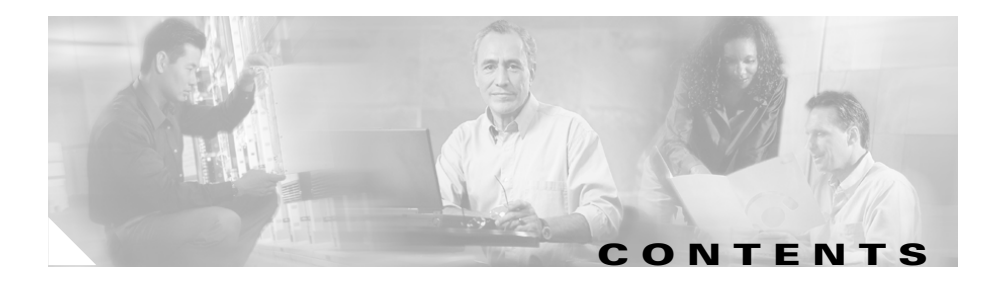

Introduction vii Audience vii Organization viii Related Documentation viii Cisco CallManager Documentation ix Cisco 7800 Series Media Convergence Servers Documentation x Cisco IP Phone Documentation x Cisco Land Mobile Radio over IP x Cisco Security Agent x Cisco IOS Documentation x Document Notes and Conventions xi Obtaining Documentation xii Cisco.com xii Product Documentation DVD xii Ordering Documentation xiii Documentation Feedback xiv Cisco Product Security Overview xiv Reporting Security Problems in Cisco Products xv Obtaining Technical Assistance xv Cisco Technical Support & Documentation Website xvi Submitting a Service Request xvi

|           | Definitions of Service Request Severity xvii                                                |
|-----------|---------------------------------------------------------------------------------------------|
|           | Obtaining Additional Publications and Information <b>xviii</b>                              |
| CHAPTER 1 | Overview 1-1                                                                                |
|           | Installation Overview 1-1                                                                   |
|           | Installed Components 1-4                                                                    |
|           | System Requirements 1-4                                                                     |
|           | Hardware Requirements 1-4                                                                   |
|           | PMC Requirements 1-5                                                                        |
|           | Cisco IP Phone Requirements 1-5                                                             |
|           | Software Requirements 1-6                                                                   |
| CHAPTER 2 | Installing the Cisco IPICS Server Software 2-1                                              |
|           | Before You Begin 2-1                                                                        |
|           | Obtaining the IP Addresses for Your Cisco IPICS System 2-2<br>Preinstallation Checklist 2-2 |
|           | Installing the Cisco Linux Operating System 2-3                                             |
|           | Installing Cisco IPICS Server Software 2-24                                                 |
|           | Installing the Cisco IPICS Server Software at the Server 2-25                               |
|           | Installing Cisco IPICS from a Remote Location 2-38                                          |
|           | Manually Installing CSA 2-46                                                                |
|           | Preparing to Use Cisco IPICS 2-47                                                           |
|           | Checking the Installation 2-47                                                              |
|           | Managing Your Licenses 2-49                                                                 |
|           | Obtaining Your License File 2-49                                                            |
|           | Purchasing Additional Licenses 2-54                                                         |
|           | Uploading the Cisco IPICS Licenses 2-55                                                     |
|           | Managing Licenses with the Ops Views Feature 2-57                                           |
|           | Tracking Your License Consumption 2-57                                                      |

**Cisco IPICS Server Installation Guide** 

### Generating the Cisco IPICS PMC Application Installer 2-58

| CHAPTER <b>3</b> | Upgrading Cisco IPICS 3-1                                  |
|------------------|------------------------------------------------------------|
|                  | Performing the Upgrade from a CD <b>3-2</b>                |
|                  | Performing the Upgrade from a Downloaded File <b>3-10</b>  |
|                  | Transferring the Upgrade File to the Server <b>3-10</b>    |
|                  | Performing the Upgrade at the Server 3-12                  |
|                  | Performing the Upgrade from a Remote Location <b>3-17</b>  |
| CHAPTER <b>4</b> | Uninstalling Cisco IPICS 4-1                               |
|                  | Uninstalling Cisco IPICS from the Cisco IPICS Server 4-2   |
|                  | Uninstalling Cisco IPICS from a Remote Location <b>4-5</b> |
| CHAPTER <b>5</b> | Troubleshooting the Installation 5-1                       |
|                  | Cisco IPICS Installation Issues 5-2                        |
|                  | No Ports Are Listed in the Network Device Control Menu 5-2 |
|                  | Cannot Connect to the Server after Installation 5-3        |
|                  | Authorization Error after Installation 5-4                 |
|                  | Error Displays When Performing Remote Installation 5-6     |
|                  | Uninstalling CSA 5-7                                       |

INDEX

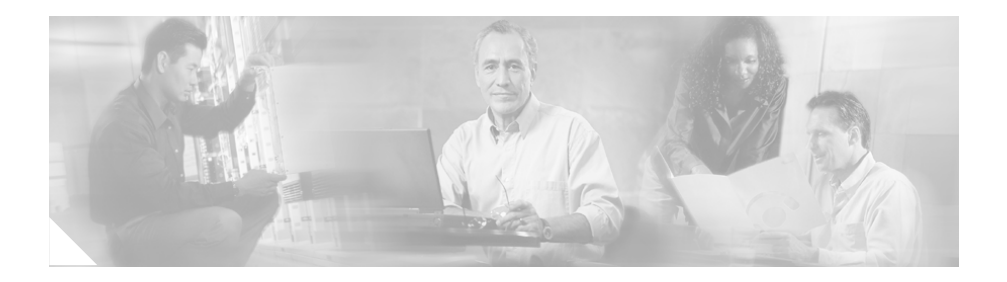

# Preface

## Introduction

The *Cisco IPICS Server Installation Guide* provides you with the information that you need to install the Cisco IP Interoperability and Collaboration System (IPICS) 1.0(1) server software. System administrators should review the information in this document to learn how to prepare for the Cisco IPICS server software installation and recover from any errors that might occur.

# Audience

The *Cisco IPICS Server Installation Guide* targets system administrators who install, configure, and operate the Cisco IPICS server software and the Cisco Linux operating system.

# Organization

This document is organized as follows:

| Chapter 1, "Overview"                                      | The introduction provides an overview of<br>the Cisco IPICS server software<br>installation. This chapter also includes<br>information about the system<br>requirements for Cisco IPICS. |
|------------------------------------------------------------|----------------------------------------------------------------------------------------------------|
| Chapter 2, "Installing the Cisco<br>IPICS Server Software" | This chapter describes the steps involved<br>in installing the Cisco Linux operating<br>system, and the Cisco IPICS server<br>software and its components.                               |
| Chapter 3, "Upgrading Cisco<br>IPICS"                      | This chapter describes the steps that you<br>need to follow to upgrade the<br>Cisco IPICS server software.                                                                               |
| Chapter 4, "Uninstalling Cisco<br>IPICS"                   | This chapter describes the steps that you follow to uninstall the Cisco IPICS server software.                                                                                           |
| Chapter 5, "Troubleshooting the Installation"              | This chapter includes troubleshooting tips for server installation issues.                                                                                                    |

# **Related Documentation**

For more information about Cisco IPICS server software and the Cisco IPICS Push-to-Talk Management Center (PMC) application, see the following documentation:

- *Cisco IPICS Server Administration Guide, Release 1.0(1)*—This document contains information about the key configuration, operation, and management tasks for the Cisco IPICS server.
- *Cisco IPICS PMC Installation and User Guide, Release 1.0(1)*—This document describes how to install, configure, manage, and operate the Cisco IPICS PMC application

- *Cisco IPICS PMC Quick Start Guide, Release 1.0(1)*—This document provides tips and quick references for the most frequently used procedures that a user can perform on the Cisco IPICS PMC.
- *Cisco IPICS PMC Debug Reference Quick Start Guide, Release 1.0(1)*—This document provides a quick reference for troubleshooting and debugging the Cisco IPICS PMC.
- *Cisco IPICS Troubleshooting Guide, Release 1.0(1)*—This document includes reference material for system administrators about how to maintain and troubleshoot the Cisco IPICS system.
- *Cisco IPICS Backup and Restore Guide, Release 1.0(1)*—This document describes the administrative procedures that you use to backup and restore the database files on the Cisco IPICS server.
- *Cisco IPICS Command Line Interface, Release 1.0(1)*—This document describes the commands that you can use from the command line interface (CLI) to obtain information or to change settings for the Cisco IPICS PMC.
- *Release Notes for Cisco IPICS Release 1.0(1)*—This document contains a description of the new and changed features, important notes, caveats, and documentation updates for Cisco IPICS release 1.0(1).
- *Cisco IPICS Compatibility Matrix*—This document contains information about compatible hardware and software that is supported for use with Cisco IPICS.
- *Cisco IPICS 1.0(1) Resources Card (Documentation Locator)*—This document includes a summary of the documentation that is available for Cisco IPICS release 1.0(1).

To access the documentation suite for Cisco IPICS, see the following URL:

http://www.cisco.com/univercd/cc/td/doc/product/cis/c\_ipics/index.htm

## **Cisco CallManager Documentation**

For information about Cisco CallManager, see the documentation at this URL: http://www.cisco.com/univercd/cc/td/doc/product/voice/c\_callmg/index.htm

## **Cisco 7800 Series Media Convergence Servers Documentation**

For information about Cisco 7800 Series Media Convergence Servers, see the MCS data sheets at this URL:

http://www.cisco.com/en/US/products/hw/voiceapp/ps378/products\_data\_sheets \_list.html

## **Cisco IP Phone Documentation**

For information about Cisco IP Phones, see the documentation at this URL:

http://www.cisco.com/univercd/cc/td/doc/product/voice/c\_ipphon/index.htm

### **Cisco Land Mobile Radio over IP**

For information about Cisco Land Mobile Radio (LMR) over IP, see the documentation at this URL:

http://www.cisco.com/univercd/cc/td/doc/product/software/ios123/123newft/123 t/123t\_7/Imrip/index.htm

### **Cisco Security Agent**

For information about Cisco Security Agent (CSA), see the documentation at this URL:

http://www.cisco.com/univercd/cc/td/doc/product/vpn/ciscosec/index.htm

## **Cisco IOS Documentation**

The Cisco IOS software documentation set describes the tasks and commands necessary to configure certain system components and other Cisco products, such as access servers, routers, and switches. Each configuration guide can be used in conjunction with its corresponding command reference.

For information about Cisco IOS software configuration, see the documentation at this URL:

#### **Cisco IPICS Server Installation Guide**

http://www.cisco.com/univercd/cc/td/doc/product/software/

# **Document Notes and Conventions**

This document uses the following conventions for instructions and information:

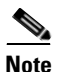

Means *reader take note*. Notes contain helpful suggestions or references to materials not contained in this document.

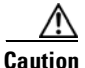

This caution symbol means *reader be careful*. In this situation, you might do something that could result in equipment damage or loss of data.

#### Table 1 Conventions

| Convention                                       | Description                                                                                                    |
|--------------------------------------------------|----------------------------------------------------------------------------------------------------|
| boldface font                                    | Commands and keywords appear in <b>boldface</b> .                                                                                                    |
| <i>italic</i> font                               | Command input for which you supply the values appear in <i>italics</i> .                                                                                     |
| [ ]                                              | Optional keywords and default responses to system prompts appear within square brackets.                                                                     |
| $\{\mathbf{x} \mid \mathbf{x} \mid \mathbf{x}\}$ | A choice of keywords (represented by $\mathbf{x}$ ) appears in braces separated by vertical bars. You must select one.                                       |
| string                                           | A nonquoted set of characters. Do not use quotation<br>marks around the string or the string will include the<br>quotation marks.                            |
| ^ or Ctrl                                        | Represent the key labeled <i>Control.</i> For example, when you read $^D$ or <i>Ctrl-D</i> , you should hold down the Control key while you press the D key. |
| screen font                                      | Examples of information displayed on the screen.                                                                                                    |

| Convention                  | Description                                                             |  |
|-----------------------------|-------------------------------------------------------------------------|--|
| <b>boldface screen</b> font | Information that you must enter is in <b>boldface</b><br>screen font.   |  |
| <i>italic screen</i> font   | Arguments for which you supply values are in <i>italic screen</i> font. |  |

Table 1Conventions (continued)

# **Obtaining Documentation**

Cisco documentation and additional literature are available on Cisco.com. Cisco also provides several ways to obtain technical assistance and other technical resources. These sections explain how to obtain technical information from Cisco Systems.

## Cisco.com

You can access the most current Cisco documentation at this URL:

http://www.cisco.com/techsupport

You can access the Cisco website at this URL:

http://www.cisco.com

You can access international Cisco websites at this URL:

http://www.cisco.com/public/countries\_languages.shtml

## **Product Documentation DVD**

Cisco documentation and additional literature are available in the Product Documentation DVD package, which may have shipped with your product. The Product Documentation DVD is updated regularly and may be more current than printed documentation.

The Product Documentation DVD is a comprehensive library of technical product documentation on portable media. The DVD enables you to access multiple versions of hardware and software installation, configuration, and command

#### **Cisco IPICS Server Installation Guide**

guides for Cisco products and to view technical documentation in HTML. With the DVD, you have access to the same documentation that is found on the Cisco website without being connected to the Internet. Certain products also have .pdf versions of the documentation available.

The Product Documentation DVD is available as a single unit or as a subscription. Registered Cisco.com users (Cisco direct customers) can order a Product Documentation DVD (product number DOC-DOCDVD=) from the Ordering tool or Cisco Marketplace.

Cisco Ordering tool:

http://www.cisco.com/en/US/partner/ordering/

Cisco Marketplace:

http://www.cisco.com/go/marketplace/

## **Ordering Documentation**

Beginning June 30, 2005, registered Cisco.com users may order Cisco documentation at the Product Documentation Store in the Cisco Marketplace at this URL:

http://www.cisco.com/go/marketplace/

Cisco will continue to support documentation orders using the Ordering tool:

• Registered Cisco.com users (Cisco direct customers) can order documentation from the Ordering tool:

http://www.cisco.com/en/US/partner/ordering/

• Instructions for ordering documentation using the Ordering tool are at this URL:

http://www.cisco.com/univercd/cc/td/doc/es\_inpck/pdi.htm

• Nonregistered Cisco.com users can order documentation through a local account representative by calling Cisco Systems Corporate Headquarters (California, USA) at 408 526-7208 or, elsewhere in North America, by calling 1 800 553-NETS (6387).

## **Documentation Feedback**

You can rate and provide feedback about Cisco technical documents by completing the online feedback form that appears with the technical documents on Cisco.com.

You can send comments about Cisco documentation to bug-doc@cisco.com.

You can submit comments by using the response card (if present) behind the front cover of your document or by writing to the following address:

Cisco Systems Attn: Customer Document Ordering 170 West Tasman Drive San Jose, CA 95134-9883

We appreciate your comments.

## **Cisco Product Security Overview**

Cisco provides a free online Security Vulnerability Policy portal at this URL:

http://www.cisco.com/en/US/products/products\_security\_vulnerability\_policy.ht ml

From this site, you can perform these tasks:

- Report security vulnerabilities in Cisco products.
- Obtain assistance with security incidents that involve Cisco products.
- Register to receive security information from Cisco.

A current list of security advisories and notices for Cisco products is available at this URL:

#### http://www.cisco.com/go/psirt

If you prefer to see advisories and notices as they are updated in real time, you can access a Product Security Incident Response Team Really Simple Syndication (PSIRT RSS) feed from this URL:

http://www.cisco.com/en/US/products/products\_psirt\_rss\_feed.html

## **Reporting Security Problems in Cisco Products**

Cisco is committed to delivering secure products. We test our products internally before we release them, and we strive to correct all vulnerabilities quickly. If you think that you might have identified a vulnerability in a Cisco product, contact PSIRT:

• Emergencies—security-alert@cisco.com

An emergency is either a condition in which a system is under active attack or a condition for which a severe and urgent security vulnerability should be reported. All other conditions are considered nonemergencies.

• Nonemergencies—psirt@cisco.com

In an emergency, you can also reach PSIRT by telephone:

- 1 877 228-7302
- 1 408 525-6532

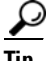

We encourage you to use Pretty Good Privacy (PGP) or a compatible product to encrypt any sensitive information that you send to Cisco. PSIRT can work from encrypted information that is compatible with PGP versions 2.*x* through 8.*x*.

Never use a revoked or an expired encryption key. The correct public key to use in your correspondence with PSIRT is the one linked in the Contact Summary section of the Security Vulnerability Policy page at this URL:

http://www.cisco.com/en/US/products/products\_security\_vulnerability\_policy.ht ml

The link on this page has the current PGP key ID in use.

# **Obtaining Technical Assistance**

Cisco Technical Support provides 24-hour-a-day award-winning technical assistance. The Cisco Technical Support & Documentation website on Cisco.com features extensive online support resources. In addition, if you have a valid Cisco

service contract, Cisco Technical Assistance Center (TAC) engineers provide telephone support. If you do not have a valid Cisco service contract, contact your reseller.

### **Cisco Technical Support & Documentation Website**

The Cisco Technical Support & Documentation website provides online documents and tools for troubleshooting and resolving technical issues with Cisco products and technologies. The website is available 24 hours a day, at this URL:

#### http://www.cisco.com/techsupport

Access to all tools on the Cisco Technical Support & Documentation website requires a Cisco.com user ID and password. If you have a valid service contract but do not have a user ID or password, you can register at this URL:

http://tools.cisco.com/RPF/register/register.do

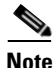

Use the Cisco Product Identification (CPI) tool to locate your product serial number before submitting a web or phone request for service. You can access the CPI tool from the Cisco Technical Support & Documentation website by clicking the **Tools & Resources** link under Documentation & Tools. Choose **Cisco Product Identification Tool** from the Alphabetical Index drop-down list, or click the **Cisco Product Identification Tool** link under Alerts & RMAs. The CPI tool offers three search options: by product ID or model name; by tree view; or for certain products, by copying and pasting show command output. Search results show an illustration of your product with the serial number label location highlighted. Locate the serial number label on your product and record the information before placing a service call.

### Submitting a Service Request

Using the online TAC Service Request Tool is the fastest way to open S3 and S4 service requests. (S3 and S4 service requests are those in which your network is minimally impaired or for which you require product information.) After you describe your situation, the TAC Service Request Tool provides recommended

solutions. If your issue is not resolved using the recommended resources, your service request is assigned to a Cisco engineer. The TAC Service Request Tool is located at this URL:

http://www.cisco.com/techsupport/servicerequest

For S1 or S2 service requests or if you do not have Internet access, contact the Cisco TAC by telephone. (S1 or S2 service requests are those in which your production network is down or severely degraded.) Cisco engineers are assigned immediately to S1 and S2 service requests to help keep your business operations running smoothly.

To open a service request by telephone, use one of the following numbers:

Asia-Pacific: +61 2 8446 7411 (Australia: 1 800 805 227) EMEA: +32 2 704 55 55 USA: 1 800 553-2447

For a complete list of Cisco TAC contacts, go to this URL:

http://www.cisco.com/techsupport/contacts

## **Definitions of Service Request Severity**

To ensure that all service requests are reported in a standard format, Cisco has established severity definitions.

Severity 1 (S1)—Your network is "down," or there is a critical impact to your business operations. You and Cisco will commit all necessary resources around the clock to resolve the situation.

Severity 2 (S2)—Operation of an existing network is severely degraded, or significant aspects of your business operation are negatively affected by inadequate performance of Cisco products. You and Cisco will commit full-time resources during normal business hours to resolve the situation.

Severity 3 (S3)—Operational performance of your network is impaired, but most business operations remain functional. You and Cisco will commit resources during normal business hours to restore service to satisfactory levels.

Severity 4 (S4)—You require information or assistance with Cisco product capabilities, installation, or configuration. There is little or no effect on your business operations.

# **Obtaining Additional Publications and Information**

Information about Cisco products, technologies, and network solutions is available from various online and printed sources.

• Cisco Marketplace provides a variety of Cisco books, reference guides, documentation, and logo merchandise. Visit Cisco Marketplace, the company store, at this URL:

#### http://www.cisco.com/go/marketplace/

• *Cisco Press* publishes a wide range of general networking, training and certification titles. Both new and experienced users will benefit from these publications. For current Cisco Press titles and other information, go to Cisco Press at this URL:

#### http://www.ciscopress.com

• *Packet* magazine is the Cisco Systems technical user magazine for maximizing Internet and networking investments. Each quarter, Packet delivers coverage of the latest industry trends, technology breakthroughs, and Cisco products and solutions, as well as network deployment and troubleshooting tips, configuration examples, customer case studies, certification and training information, and links to scores of in-depth online resources. You can access Packet magazine at this URL:

#### http://www.cisco.com/packet

• *iQ Magazine* is the quarterly publication from Cisco Systems designed to help growing companies learn how they can use technology to increase revenue, streamline their business, and expand services. The publication identifies the challenges facing these companies and the technologies to help solve them, using real-world case studies and business strategies to help readers make sound technology investment decisions. You can access iQ Magazine at this URL:

#### http://www.cisco.com/go/iqmagazine

or view the digital edition at this URL:

http://ciscoiq.texterity.com/ciscoiq/sample/

• *Internet Protocol Journal* is a quarterly journal published by Cisco Systems for engineering professionals involved in designing, developing, and operating public and private internets and intranets. You can access the Internet Protocol Journal at this URL:

http://www.cisco.com/ipj

• Networking products offered by Cisco Systems, as well as customer support services, can be obtained at this URL:

http://www.cisco.com/en/US/products/index.html

• Networking Professionals Connection is an interactive website for networking professionals to share questions, suggestions, and information about networking products and technologies with Cisco experts and other networking professionals. Join a discussion at this URL:

http://www.cisco.com/discuss/networking

• World-class networking training is available from Cisco. You can view current offerings at this URL:

http://www.cisco.com/en/US/learning/index.html

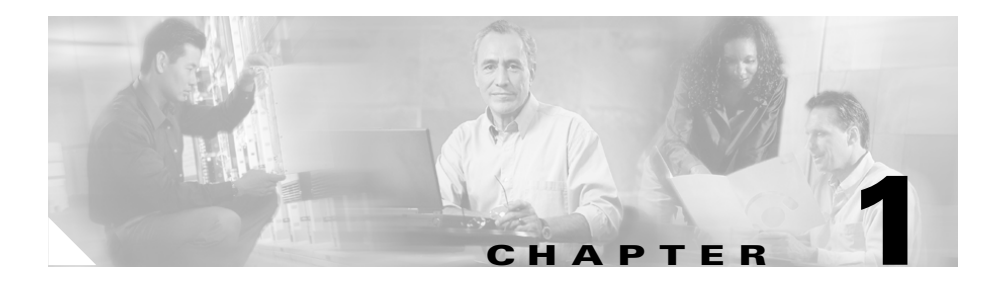

# **Overview**

This chapter provides an overview of the Cisco IPICS server software installation. It also contains information about system requirements for the Cisco IPICS server software and the PMC application.

This chapter includes the following sections:

- Installation Overview, page 1-1
- Installed Components, page 1-4
- System Requirements, page 1-4

## **Installation Overview**

The Cisco IPICS server software is installed on supported Cisco Media Convergence Systems (MCS) servers. The installation process involves first installing the Cisco Linux operating system and then installing the Cisco IPICS server software. All of the software that you need for Cisco IPICS is contained on two CDs that are packaged with the product.

You would typically perform the Cisco Linux and Cisco IPICS installations in the same session, although you can choose to install the operating system and then install the Cisco IPICS server software at a later time.

The software that installs the Cisco Linux operating system and Cisco IPICS server software is mostly automated, but it does require some user interaction to complete. The installation procedures include the following steps:

| Installation CD              | Step                                    | Description                                                                                                    |  |
|------------------------------|-----------------------------------------|----------------------------------------------------------------------------------------------------|--|
| Cisco Linux operating system | Cisco Linux Setup Utility               | This procedure disables default<br>features on the server that may be<br>incompatible with Cisco Linux.                                                                                                    |  |
|                              | Cisco Linux Package<br>Installation     | In this phase, the installer overwrites<br>the hard drive and installs files on the<br>server. A progress window displays as<br>the files are installed.                                                             |  |
|                              | GRUB bootloader                         | This process loads the operating system<br>image as the first step in a process<br>called firstboot. Cisco Linux runs<br>firstboot only once, just after the<br>operating system is installed for the<br>first time. |  |
|                              | Cisco Linux Configuration<br>and Setup  | In these steps, you set the date and time<br>and create an administrative user.                                                                                                    |  |
|                              | Entering the GNOME<br>username/password | These windows allow you to log in as<br>root using the password supplied by<br>Cisco.                                                                                                    |  |
|                              | Ethernet port configuration             | In this procedure, you assign the IP<br>address for the server, create a DNS<br>name (optional), and reactivate the<br>Ethernet port.                                                                                |  |

| Installation CD             | Step                                      | Description                                                                                                    |
|-----------------------------|-------------------------------------------|----------------------------------------------------------------------------------------------------|
| Cisco IPICS server software | Introduction                              | This window provides introductory information about the installation.                                                                                                    |
|                             | End User License Agreement                | This window allows you to review the license agreement for the Cisco IPICS server software.                                                                                                    |
|                             | Choice of the install set                 | This step describes the three<br>installation options on the Cisco IPICS<br>installation CD and allows you to<br>choose one of the types.                                                            |
|                             | Password change for the root user         | This step allows you to change the default Cisco Linux password.                                                                                                    |
|                             | Password creation for the ipicsadmin user | This step allows you to create a password for the ipicsadmin user, who has limited Cisco Linux privileges.                                                                                           |
|                             | Password creation for the informix user   | This step allows you to create a<br>password for the informix user, who<br>has limited Cisco Linux privileges,<br>which are related to the Informix<br>database files and folders.                   |
|                             | Preinstallation summary                   | In this step, a window displays<br>information such as the version of<br>Cisco IPICS that you are installing, the<br>installation directory, and the disk<br>space requirement for the installation. |
|                             | Package installation                      | In this step, a window displays that<br>shows the progress of the installation<br>and what Cisco IPICS files the installer<br>is writing to the server.                                              |
|                             | Option to restart the server              | This step allows you to choose between<br>restarting the server immediately or at a<br>later time.                                                                                                   |

## **Installed Components**

The Cisco IPICS installation includes the following components:

- Cisco IPICS Administration Console (Cisco IPICS version 1.0(1))
- Cisco IPICS Data Store (IBM Informix Database Server version 10.0)
- Cisco Security Agent version 4.5
- Tomcat service

## **System Requirements**

This section describes the hardware and software requirements for the Cisco IPICS server. This section includes the following topics:

- Hardware Requirements, page 1-4
- Software Requirements, page 1-6

## Hardware Requirements

The hardware components required to deploy Cisco IPICS include a server on which you install the Cisco IPICS server software. For users of land mobile radio (LMR) systems to communicate in Cisco IPICS conferences, you must deploy one or more routers that are equipped with T1 network modules.

 Table 1-1 lists hardware components that Cisco supports for use with the

 Cisco IPICS server software:

| Hardware Component | Supported Models                                                                |  |  |
|--------------------|---------------------------------------------------------------------------------|--|--|
| Cisco servers      | Cisco Media Convergence Server (MCS), model<br>MCS-7825-H1-S31, with 2GB memory |  |  |
|                    | Cisco Media Convergence Server (MCS), model<br>MCS-7845-H1-S31 with 4 GB memory |  |  |

Table 1-1 Hardware Requirement

| Hardware Component       | Supported Models                                                                                   |  |
|--------------------------|----------------------------------------------------------------------------------------------------|--|
| Cisco Integrated Service | Cisco 2811                                                                                         |  |
| Routers                  | Cisco 3725                                                                                         |  |
|                          | Cisco 3845                                                                                         |  |
| T1 network modules       | VWIC-MFT1-2T1 in a 2811 or 3845 VIC/WIC slot,<br>with internal digital signal processor (PVDM2-64) |  |
|                          | NM-HDV2/NM-HDV2-2T1 in a 2811, 3725, or 3845 with digital signal processor (PVDM2-64)              |  |
| Analog ports             | VIC2-2E/M in a 2811 or 3845 VIC/WIC slot, with<br>internal digital signal processor (PVDM2-64)     |  |
|                          | NM-HD-2V (or 2VE) with VIC2-2E/M 3725 and NM slots in 2811, 3725, or 3845                          |  |

#### Table 1-1 Hardware Requirement (continued)

#### **PMC Requirements**

The minimum PMC requirements includes the following items:

- 300 MHz Pentium III class PC, including Mobile Pentium
- 256 MB RAM
- 16 MB free space
- Network interface card

#### **Cisco IP Phone Requirements**

Cisco IPICS allows virtual talk group (VTG) participation of the following models of Cisco IP Phones by enabling these phones to work with Cisco IPICS as IP phone multicast client devices:

- Cisco IP Phone 7960
- Cisco IP Phone 7970

## **Software Requirements**

This section lists the software requirements for using Cisco IPICS.

#### **Internet Browser**

The Cisco IPICS Administration Console, the graphical user interface (GUI) for the server software, requires that you use Microsoft Internet Explorer version 6.0.2 or later.

#### **Router Software**

You must install Cisco IOS 12.4T software on any gateway router you use with Cisco IPICS.

#### **PMC Software**

Minimum requirements are Windows 2000 Professional SP4 or Windows XP Professional SP2.

#### **Cisco IP Phone Firmware**

This release of Cisco IPICS requires the following minimum versions of Cisco CallManager and Cisco IP Phone firmware:

- Cisco CallManager, version 4.1(2)
- Cisco IP Phone 7960, version 7.2(3)
- Cisco IP Phone 7970, version 7.0(1)

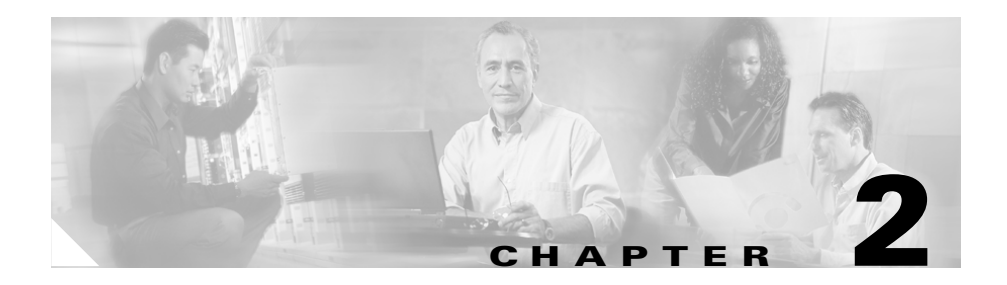

# Installing the Cisco IPICS Server Software

This chapter describes the procedures you need to follow to install the Cisco Linux operating system and the Cisco IPICS server software. There are also tasks you must complete before you begin the installation. After you complete the installation procedures for Cisco Linux and Cisco IPICS, there are additional tasks you must accomplish before you can use the Cisco IPICS software.

This chapter includes the following sections:

- Before You Begin, page 2-1
- Installing the Cisco Linux Operating System, page 2-3
- Installing Cisco IPICS Server Software, page 2-24
- Preparing to Use Cisco IPICS, page 2-47

# **Before You Begin**

This section describes the tasks that are necessary to prepare for the Cisco Linux operating system and Cisco IPICS installations. This section includes the following topics:

- Obtaining the IP Addresses for Your Cisco IPICS System, page 2-2
- Preinstallation Checklist, page 2-2

## **Obtaining the IP Addresses for Your Cisco IPICS System**

To facilitate communications between your users, your Cisco IPICS system requires a supply of IP addresses that can be reached by all users in your network domain.

Cisco IPICS requires a multicast address for each of the following purposes:

- When you create a PTT channel. You can use a channel to bring an LMR signal into Cisco IPICS or to provide a meeting place for a group of PMC or Cisco IP Phone users.
- When you activate a VTG.

Consult your network administrator to obtain IP addresses for the following Cisco IPICS purposes:

- Multicast addresses for your channels and VTGs.
- For your routers, obtain a small subnet and then take addresses from it.
- The address for the Cisco IPICS server must be a static, local IP address that is advertised on the network. Cisco IPICS clients such as PMCs and Cisco IP Phones must have the static address of the Cisco IPICS server to maintain communication.

For information on how to use the IP addresses to configure Cisco IPICS, refer to the *Cisco IPICS Server Administration Guide*.

## **Preinstallation Checklist**

Before you begin the installation, ensure that you have performed the following tasks:

| Preinstallation Tasks                                                                                                    | Checkoff |
|----------------------------------------------------------------------------------------------------|----------|
| Check that the power cords on your server and monitor are securely attached and plugged in to a power source.                          |          |
| Attach an Ethernet network cable to the NIC1 port on your server.                                                                      |          |
| Cisco strongly recommends that you attach an uninterruptible power<br>supply (UPS) to your system and ensure that the UPS is operating |          |
| correctly.                                                                                                    |          |

#### **Cisco IPICS Server Installation Guide**

| Preinstallation Tasks (continued)                                                                                                    |                                                                                                    |  |
|----------------------------------------------------------------------------------------------------|----------------------------------------------------------------------------------------------------|--|
| Check that your monitor cable connector is appropriate for the<br>connector on the server. VGA analog and VGA digital are common<br>connector types, but are not compatible with each other without the<br>proper adapter. |                                                                                                    |  |
| Ensur<br>gatew<br>server                                                                                                    | e that you have obtained the IP address, subnet mask, default<br>ay and DNS server (optional) information for the Cisco IPICS<br>from your network administrator.                                                                                                    |  |
| Before<br>your n<br>timeo                                                                                                    | e you begin the installation process, check the power settings on<br>nonitor to make sure that the display is not configured with any<br>ut values.                                                                                                    |  |
| Note                                                                                                    | If your display times out while you are performing the<br>installation and you can no longer see the progress on your<br>monitor, move your mouse to restore the display. Make sure<br>that you do not press any keys on the keyboard in an effort to<br>restore your display; pressing keys without being able to view<br>the information on the display can cause undesirable results. |  |
| Check<br>packa                                                                                                    | t that you have both CDs from the Cisco IPICS installation ge.                                                                                                    |  |

# **Installing the Cisco Linux Operating System**

Cisco IPICS runs on Cisco Linux, which is based on the Red Hat Enterprise Linux AS 3 operating system (OS). This section describes the steps to install the Cisco Linux operating system. You may install the Cisco IPICS server software any time after you finish the Cisco Linux installation.

To perform this installation, you must have the Cisco Linux installation CD that was included with your product package. The Cisco Linux installation should take approximately 15-20 minutes.

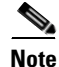

The Cisco Linux installation includes a procedure to disable the Intel SATA RAID controller option and the virtual install disk, which are default features of the Cisco MCS 7825 and Cisco MCS 7845. The Redundant Array of Disks (RAID) is a combination of multiple small, independent disk drives that create an array. This

array of drives appears to the server as a single logical storage unit or drive.

The virtual install disk is a holding place within the system ROM that contains embedded boot drivers. These boot drivers assist in completing the operating system installation.

The Cisco Linux operating system that is provided with Cisco IPICS does not support RAID or the virtual install disk. Because RAID and virtual install disk are enabled by default as part of the factory settings, you must disable these features.

To install Cisco Linux, perform the following procedure:

#### Procedure

- **Step 1** Turn the server on by pushing the power button that is located on the front of the server.
- Step 2 Insert the Cisco Linux installation CD into the Cisco MCS disk drive.
- Step 3 If you are installing the Cisco Linux operating system on the Cisco MCS 7825-H1-S31, you must disable SATA software RAID and the Virtual Install Disk. If you have the Cisco MCS 7845, you do not have to disable these features and can proceed to Step k.

To enter the System Maintenance menu, follow these steps:

- **a.** Listen closely to the sounds that you hear from the server and watch your monitor as the server boots.
- **b.** When you hear the server beep and see the message, "Press F10 to enter System Maintenance Menu," press **F10**.

The System Maintenance menu displays with the following choices:

- Setup Utility—This menu provides access to configuration utilities with which you can change settings for server components, such as the SATA Software RAID and the Virtual Install Disk.
- Inspect Utility—This menu provides access to statistical information about the server and its components, such as PCI Device Info and a System Memory Map.
- Diagnostic Utility—This menu includes utilities you can use to perform diagnostic tests on the server, such as a memory test or a CPU test.
- c. To choose Setup Utility from the System Maintenance menu, press Enter.

The ROM-Based Setup Utility displays. The Utility provides information about the server in the right pane, such as the model number, serial number (S/N), and other product information.

The left pane displays a menu of settings, which you can access by pressing the **Up Arrow** and **Down Arrow** keys.

d. From the Setup Utility menu, press the **Down Arrow** key to highlight **Advanced Options** and then press **Enter**.

The Advanced Options menu displays.

e. Press the Down Arrow key to highlight Virtual Install Disk

When you highlight Virtual Install Disk, the current status displays below the menu.

f. If the status displays as Disabled, proceed to Step h.

If the Virtual Install Disk displays as Enabled, change the Configuration Selection. To change the selection, press **Enter** to open the menu and then press the **Down Arrow** key to highlight **Disabled**.

g. To confirm your choice, press Enter again.

The Virtual Install Disk setting displays as Disabled.

h. From the Advanced Options Menu, press the **Down Arrow** key to highlight **SATA Software Raid**.

The current status displays below the menu.

i. If the status displays as Disabled, proceed to Step k.

If the SATA Software Raid status displays as Enabled, press **Enter** to open the menu and press the **Down Arrow** key to highlight **Disabled**.

- j. To confirm your choice, press Enter again.
- **k.** To close the menus and exit the utility, press **Esc** twice.
- I. To confirm the exit and save your changes, press F10.

If you press any other key, you will be returned to the Main Menu of the Setup Utility.

The server begins to boot from the CD. This time, when the system beeps, let it continue to boot from the CD.

The Cisco Linux installation displays the CD version and the option to overwrite the hard drive. See Figure 2-1 for an example of this message.

Cisco IPICS Server Installation Guide

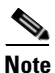

The CD version that displays reflects the version of Cisco Linux, not the Cisco IPICS server software.

#### Figure 2-1 Overwrite Hard Drive Message

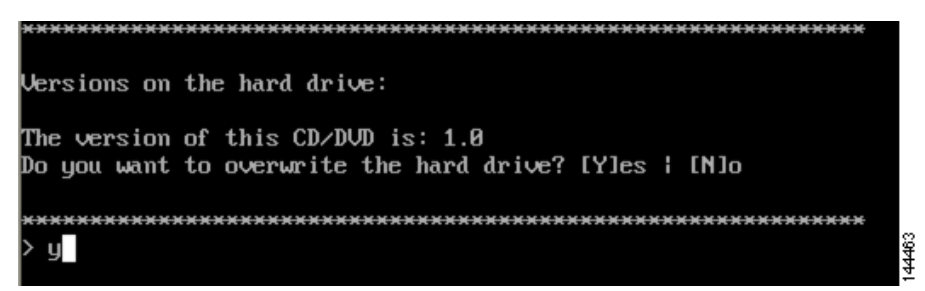

#### **Step 4** To overwrite the hard drive and install Cisco Linux files, follow these steps:

**a.** When the system prompts you to overwrite the hard drive, enter **Y** and then press **Enter**.

The Cisco Linux Installation Progress window displays information about the version of Cisco Linux that you are installing. A table displays the progress of the installation and the number of software packages that remain to be installed. See Figure 2-2 for an example of this window.

| A Hone Red Hat Enterprise Linux 3                                                                                                    |                                                                                                    | Cisco IF                                                                                          | PICS                                                                                  | ×                                     |
|----------------------------------------------------------------------------------------------------|----------------------------------------------------------------------------------------------------|---------------------------------------------------------------------------------------------------|---------------------------------------------------------------------------------------|---------------------------------------|
| Online Help<br>Installing Packages<br>We have gathered all the<br>information needed to install Red                                             | Installing Packages<br>Package: glibc-comm<br>Size: 181,672 KB<br>Summary: Common bi<br>Package Progress: | ion-2.3.2-95.30.1386<br>tytes<br>naries and locale data for                                       | glibc.                                                                                |                                       |
| Hat Enterprise Linux on the<br>system. It may take a while to<br>install everything, depending on<br>how many packages need to be<br>installed. | Total Progress:                                                                                           | Packages<br>388<br>7<br>381                                                                       | Size<br>937 M<br>9 M<br>928 M                                                         | Time<br>0:05:51<br>0:00:03<br>0:05:48 |
|                                                                                                    |                                                                                                    | Cisco IP<br>Cisco Systems pro<br>technical support a<br>a week designed to<br>any technical issue | Vides a wide range of<br>vailable 24 hours / 7 days<br>a assist customers with<br>es. | S                                     |
| Hide Help                                                                                                    |                                                                                                    | http://www.cisco.cc<br>1-800-553-2                                                                | om/support<br>2447                                                                    | Next                                  |

#### Figure 2-2 Cisco Linux Installing Packages Window

The Cisco Linux installer first formats the file system and then proceeds with installing the software packages.

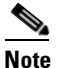

The file system formatting and package installation takes approximately 12 minutes. However, the screen may be appear unresponsive for a few minutes after the package installation completes. This period of inactivity occurs because the system must complete background security processes.

The MCS server ejects the installation CD and the Installation Complete window displays (see Figure 2-3 for an example of the Installation Complete window).

**b.** Remove the CD from the drive.

**Cisco IPICS Server Installation Guide** 

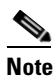

Keep your installation CD in a safe location, so that you can reinstall the operating system, if necessary.

Figure 2-3 Installation Complete Window

| 🕋 Home 🛛 📸 Red Hat Enterprise Linux 3 | ×                                                                                                    |
|---------------------------------------|----------------------------------------------------------------------------------------------------|
| CISCO SYSTEMS<br>attilitionattilities | Cisco IPICS                                                                                                    |
| Congratulations                       | Congratulations, the installation is complete.<br>Remove any installation media (diskettes or CD-ROMs) used<br>during the installation process and press <enter> to reboot<br/>your system.<br/>For information on using and configuring the system, visit:<br/>http://www.cisco.com/us/support<br/>For more information on MeetingPlace Express, visit:<br/>http://www.cisco.com/go/conferencing</enter> |
| Show Help                             | 🖪 <u>B</u> ack 💹 <u>E</u> xit                                                                                                    |

**c.** (Optional) Click **Release Notes** or press **Alt-R** to view the technical information related to this release of Cisco Linux.

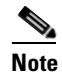

Although the window indicates that the installation is complete (see Figure 2-3 for an example of this window), you still must complete several more tasks before you can proceed to the Cisco IPICS server software installation. The remaining steps in this section describe the process of configuring the Cisco Linux operating system.

d. To close the window and reboot the server, click Exit or press Alt-E.

The server reboots.

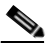

**Note** During the bootup process a GRUB version window displays. The window times out in a few seconds. Let the time expire and boot process continue.

The Linux hardware detection utility window displays with a message that it has detected the Intel SATA Controller in your server. The utility allows you to configure controller.

**Step 5** Press any key to configure the controller before the window times out.

A Hardware Added window displays and states that the Intel SATA Controller was added to your system. The window displays the following options:

- Configure the device—This option specifies the default.
- Ignore the device—No configuration is added to the system, but you would not be prompted if the system detected the controller again when you restart the server in the future.
- Do nothing—No configuration is added to the system and you would be notified again if the system detects the controller the next time you restart the server.
- **Step 6** To configure the hardware detection utility, press **Enter** to accept the default and configure the controller.

A Cisco Linux Welcome window displays. See Figure 2-4 for an example of this window.

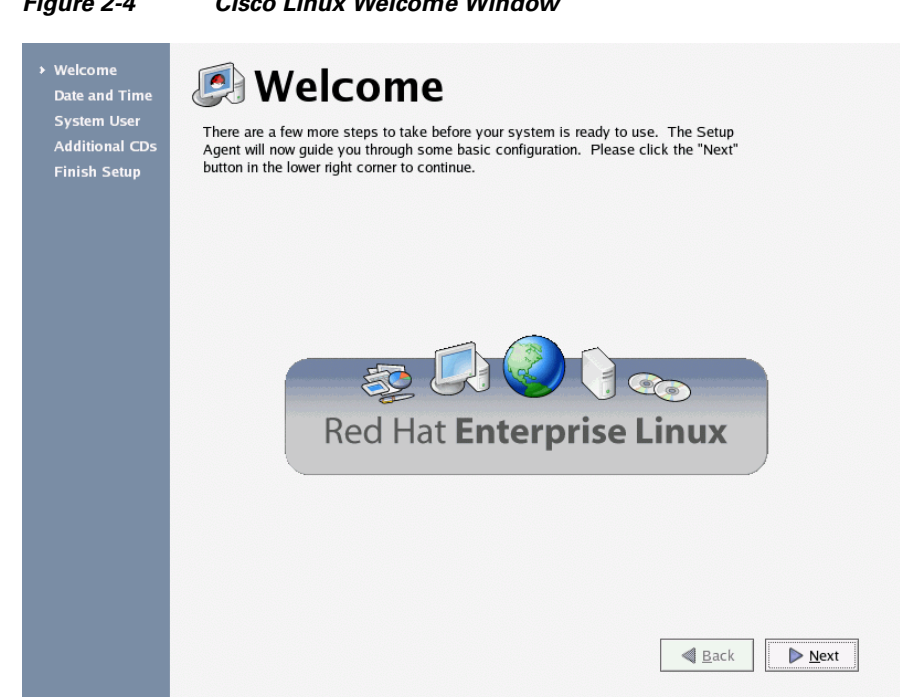

Figure 2-4 **Cisco Linux Welcome Window** 

- To proceed with the setup of Cisco Linux, follow these steps: Step 7
  - a. At the Welcome window, click Next.

The Date and Time Window displays. See Figure 2-5 for an example of this window.
Figure 2-5

| Р<br>• А | ugust                       | •               |        |        | 4              | 2005 🕨 | Time |            |          |
|----------|-----------------------------|-----------------|--------|--------|----------------|--------|------|------------|----------|
| Sun      | Mon                         | Tue             | Wed    | Thu    | Fri            | Sat    | Curr | ent Time : | 07:23:18 |
| 31       | 1                           | 2               | 3      | 4      | 5              | 6      |      | Hour :     | 14       |
| 7        | 8                           | 9               | 10     | 11     | 12             | 13     |      |            | L1       |
| 14       | 15                          | 16              | 17     | 18     | 19             | 20     |      | Minute :   | 22       |
| 21       | 22                          | 23              | 24     | 25     | 26             | 27     |      |            |          |
| 28       | 29                          | 30              | 31     | 1      |                | 3      |      | Second :   | 3        |
| 100      | an the M                    | Vetwor          | k Time | Proto  | col.<br>Protoc | al     |      |            |          |
| usir     | <u>E</u> na                 | able N          | etwork | Time i | TOLOC          | 0.     |      |            |          |
| usi      | <u>E</u> na<br><u>S</u> erv | able N          | etwork | Time   | TOLOC          |        |      | *          |          |
| usi      | <u>E</u> na<br><u>S</u> erv | able N<br>er: [ | etwork | Time   |                |        |      | ~          |          |
| usi      | <u>E</u> na<br><u>S</u> erv | able N<br>er: [ | etwork | Time   |                |        |      | *          |          |

Date and Time Window

**b.** In the Date pane, use the arrows to navigate to the correct month and year and then click the current day of the month. Then, in the Time pane, use the arrows to set the Hour, Minute, and Second to the current time.

# <u>Caution</u>

Make sure that you only perform system date changes before you install the Cisco IPICS server software. Cisco IPICS does not support any modification of the system date in the operating system after the Cisco IPICS server software has been installed. Therefore, it is very important that you check your system date to ensure that it properly reflects your local date and time. If the system date is not properly set to your local date and time, you must adjust it before you install the Cisco IPICS server software. If you try to change the system date and time after you install the software, you will invalidate your license and cause the system to become inoperable.

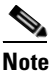

Cisco IPICS does not support the Network Time Protocol (NTP) feature.

c. To continue with the installation, click Next.

The System User window displays.

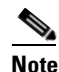

The system user you create in Step d is a non-administrative user that has limited capabilities in Cisco Linux. For example, this user can browse the directories on the server, including the Cisco IPICS directories, and open configuration files to view them. However, the system user, by default, cannot modify configuration files.

See Figure 2-6 for an example of the window.

Figure 2-6

144468

| Welcome                                                        | A                                                               | ten lles                                                                                                    |
|----------------------------------------------------------------|-----------------------------------------------------------------|----------------------------------------------------------------------------------------------------|
| Date and Time<br>System User<br>Additional CDs<br>Finish Setup | It is recommended<br>administrative) use<br>the information req | that you create a system 'username' for regular (non-<br>of your system. To create a system 'username,' please provide<br>uested below. |
|                                                                | <u>U</u> sername:                                               | juser                                                                                                    |
|                                                                | Full Nam <u>e</u> :                                             | John User                                                                                                    |
|                                                                | Password:                                                       |                                                                                                    |
|                                                                | Confirm Password:                                               |                                                                                                    |
|                                                                | _                                                               | · · · · · · · · · · · · · · · · · · ·                                                                                                   |
|                                                                | lf you need to use<br>Use Network Login                         | network authentication such as Kerberos or NIS, please click the<br>button.<br>Use Network <u>Login</u>                                 |
|                                                                |                                                                 |                                                                                                    |
|                                                                |                                                                 |                                                                                                    |
|                                                                |                                                                 | Back Next                                                                                                    |

System User Window

- **d.** To create a non-administrator user for the Cisco Linux system, enter the name for the user into the Username field.
- e. Press Tab to move to the other fields:
- The Full Name field is optional.
- The Password and Confirm Password fields are required. The password must contain at least six characters.

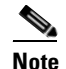

Be aware that Cisco IPICS does not support the use of network authentication functionality.

f. To continue with the setup, click Next.

The Additional CDs window displays. See Figure 2-7 for an example.

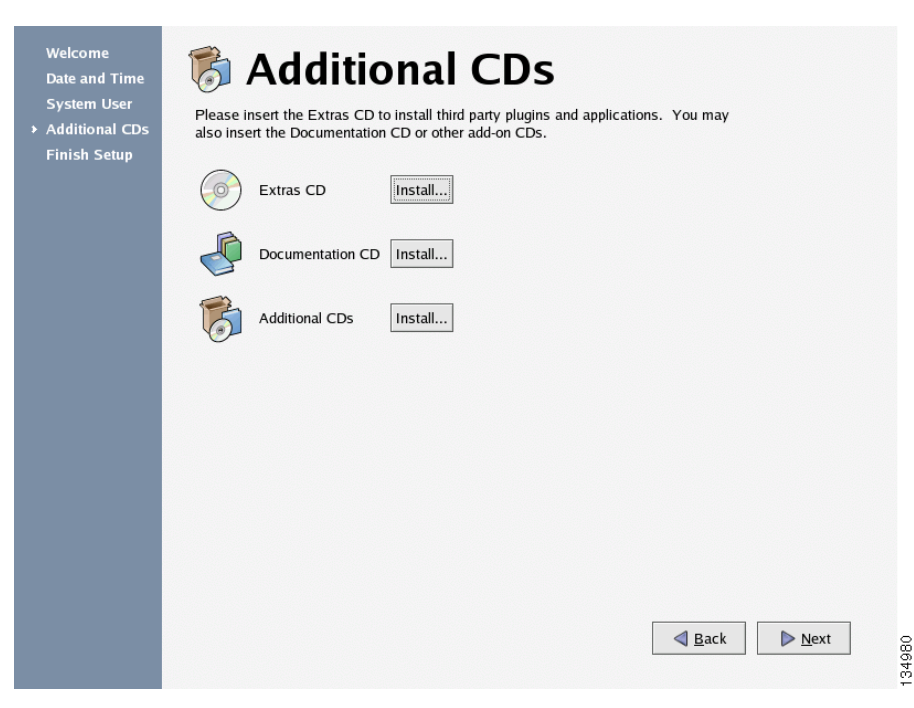

### Figure 2-7 Additional CDs Window

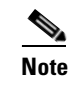

Because Cisco IPICS does not support the use of third-party plug-ins and applications, documentation CDs, or add-ons, do not click any of the **Install** buttons in the Additional CDs window.

g. To continue with the setup, click Next.

The Finish Setup window displays. See Figure 2-8 for an example of this window.

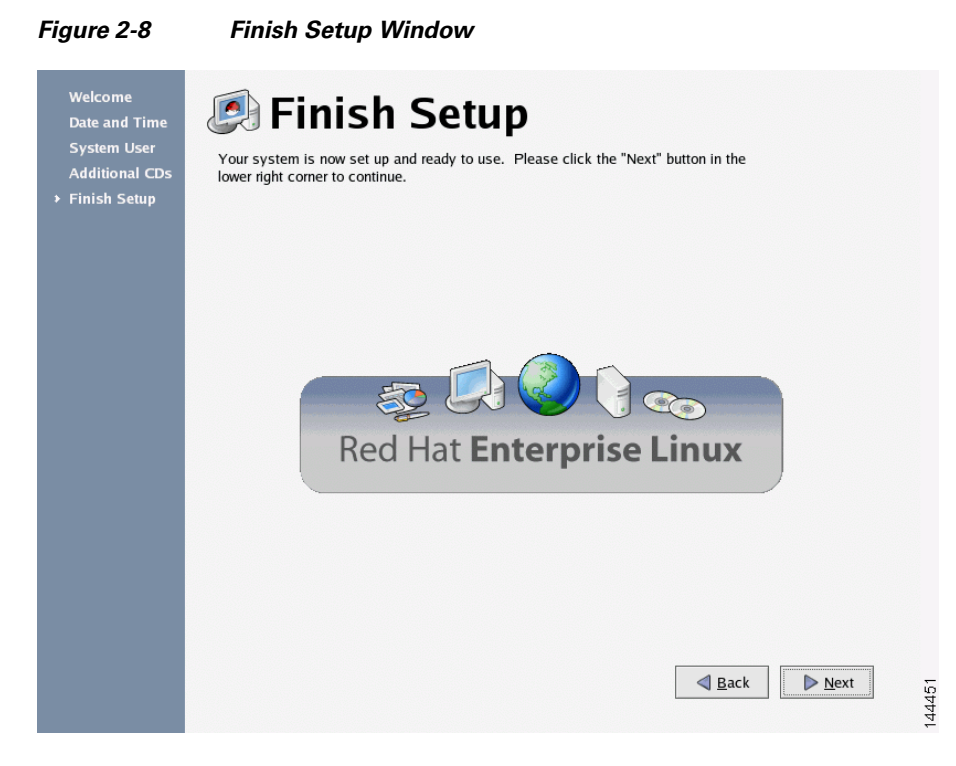

h. To continue, click Next.

The GNOME login window displays with a Username field. See Figure 2-9 for an example.

|          | Welcome to name.com<br>Username:<br>root<br>Please enter your username |                      |     |
|----------|------------------------------------------------------------------------|----------------------|-----|
| Language | Session System                                                         | Mon Aug 01, 02:25 PM | 765 |

Figure 2-9 GNOME Username Field

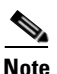

In Step 8, ensure that you log in as the root user and not the system user that you created earlier in the installation. If you do not log in as root, you cannot configure the Ethernet port.

**Step 8** Enter **root** in the Username field and press **Enter**.

The GNOME login window displays with a password field.

**Step 9** Enter **cisco** in the Password field and press **Enter**.

The Cisco Linux desktop displays.

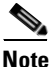

While Cisco supplies the root password to use in this part of the installation, the Cisco IPICS installation provides an opportunity to change this password to ensure system security.

- **Step 10** You must now configure the Ethernet port in your server that you will use for Cisco IPICS. To configure the port, follow these steps:
  - **a.** Open a terminal window to enter commands. To do so, open the Red Hat menu on the Cisco Linux desktop by clicking the **Red Hat** icon.
  - **b.** Choose **System Tools > Network Device Control**. See Figure 2-10 for an example of the menu.

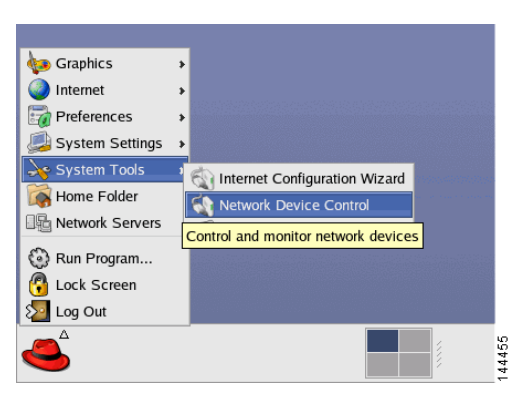

Figure 2-10 Using the Red Hat Menu

The Network Device Control window displays at least one active port. See Figure 2-11 for an example of the window.

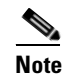

Your server may have more than one Ethernet port. If so, choose eth0.

Also, ensure that your Ethernet cable is plugged into NIC1 and not NIC2.

L

# Figure 2-11 Network Device Control Window

| Vetwork De | evice Contro | J<br>work interfaces are configu | red in the active profile. |
|------------|--------------|----------------------------------|----------------------------|
| Status     | Device       | Nickname                         | Activate                   |
| X Active   | ₩ eth0       | eth0                             | Configure                  |
|            |              | a li                             | nfo X <u>C</u> lose        |

c. To configure the port, click the **eth0** device from the list and then click **Configure**.

The Network Configuration window displays. See Figure 2-12 for an example of the window.

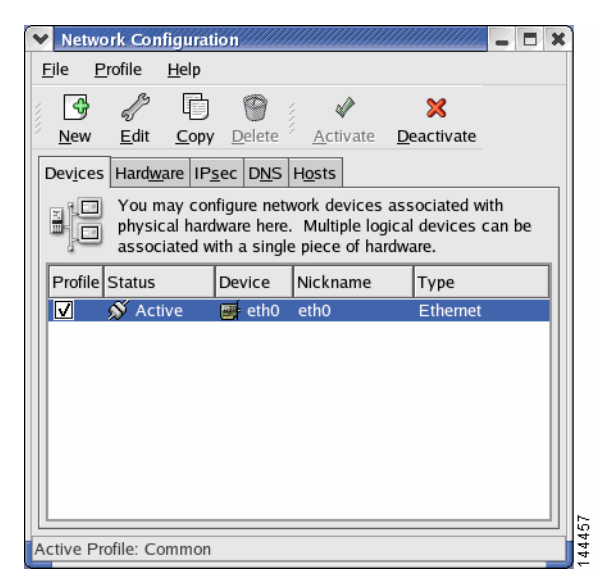

# Figure 2-12 Network Configuration Window

d. To continue with the configuration, click eth0 again and then click Edit.

The Ethernet Device window displays. See Figure 2-13 for an example of the window.

| •           | Ethernet Device                                                                                                    | ) |
|-------------|----------------------------------------------------------------------------------------------------|---|
| <u>G</u> e  | neral <u>R</u> oute <u>H</u> ardware Device                                                                                                    |   |
| <u>N</u> io | ckname: eth0                                                                                                    |   |
| <b></b>     | Activate device when computer starts                                                                                                    |   |
|             | Allow all <u>u</u> sers to enable and disable the device                                                                                           |   |
| ١           | Automatically obtain IP address settings with: dhcp<br>DHCP Settings<br>Hostname (optional):<br>Automatically obtain DNS information from provider |   |
| 0           | Statically set IP addresses:                                                                                                    |   |
| Г           | Manual IP Address Settings                                                                                                    |   |
|             | A <u>d</u> dress:                                                                                                    |   |
|             | Subnet Mask:                                                                                                    |   |
|             | Default Ga <u>t</u> eway Address:                                                                                                    |   |

#### Figure 2-13 Ethernet Device Window

e. To enter a static IP address for eth0, click the **Statically set IP addresses** option.

The Statically set IP addresses fields become active.

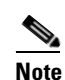

For Cisco IPICS to function properly, the Cisco IPICS server must have a static IP address.

| Ethernet Device                                            |                           |  |  |  |
|------------------------------------------------------------|---------------------------|--|--|--|
| General Route Hardware Device                              |                           |  |  |  |
| Nickname: eth0                                             |                           |  |  |  |
| ✓ Activate device when computer starts                     |                           |  |  |  |
| □ Allow all <u>u</u> sers to enable and disable the device |                           |  |  |  |
| ○ Automatically obtain IP address settings with: dhcp 👻    |                           |  |  |  |
| DHCP Settings                                              |                           |  |  |  |
| H <u>o</u> stname (optional):                              |                           |  |  |  |
| Automatically obtain DNS information from provider         |                           |  |  |  |
| Statically set IP addresses:                               |                           |  |  |  |
| Manual IP Address Setting                                  | js                        |  |  |  |
| A <u>d</u> dress:                                          | A <u>d</u> dress: 1.2.3.0 |  |  |  |
| <u>S</u> ubnet Mask:                                       | 255.255.255.0             |  |  |  |
| Default Gateway Address: 1.2.3.1                           |                           |  |  |  |
|                                                            |                           |  |  |  |

# Figure 2-14 Entering the Static IP Address

- f. In the Address field, enter the static IP address.
- **g.** Press **Tab** to enter information into the Subnet Mask and Default Gateway Address fields. See Figure 2-14 for an example and the "Obtaining the IP Addresses for Your Cisco IPICS System" section on page 2-2 for more information.
- h. To continue with the configuration, click OK.

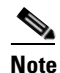

Creating a Domain Name Service (DNS) name for the server is optional. If you want to enter DNS information for eth0, continue to Step i.

If you do not want to enter DNS information, proceed to Step m.

i. To enter DNS information for this port, click the DNS tab.

| ✓ Netwo<br>File Pr                                                                                                    | r <u>k Conf</u><br>ofile | iguratio<br><u>H</u> elp | 1              |                |  |  |  | × |
|----------------------------------------------------------------------------------------------------|--------------------------|--------------------------|----------------|----------------|--|--|--|---|
| <u>N</u> ew                                                                                                    | <u>E</u> dit             | <u>С</u> ору             | )<br>Delete    |                |  |  |  |   |
| Dev <u>i</u> ces                                                                                                    | Hard <u>w</u> a          | ire IP <u>s</u> e        | : D <u>N</u> S | H <u>o</u> sts |  |  |  |   |
| You may configure the system's hostname, domain,<br>host for a servers, and search domain. Name servers are<br>used to look up other hosts on the network. |                          |                          |                |                |  |  |  |   |
| <u>H</u> ostnam                                                                                                    | stname: ipics-sample     |                          |                |                |  |  |  |   |
| <u>P</u> rimary I                                                                                                    | DNS:                     | 171.2                    | 171.2.3.4      |                |  |  |  |   |
| Secondary DNS: 171.3.4.1                                                                                                    |                          |                          |                |                |  |  |  |   |
| <u>T</u> ertiary DNS:                                                                                                    |                          | 64.3.4.1                 |                |                |  |  |  |   |
| DNS Sea                                                                                                    | arch Path: sample.com    |                          |                |                |  |  |  |   |
|                                                                                                    |                          |                          |                |                |  |  |  |   |
|                                                                                                    |                          |                          |                |                |  |  |  |   |
| Active Pro                                                                                                    | file: Co                 | mmon (m                  | odified)       | )              |  |  |  |   |

### Figure 2-15 Entering DNS Information

- j. In the Hostname field, enter a name for the system. Then, press Tab.
- **k.** In the Primary DNS field, enter the IP addresses for primary DNS server for your network. Then press **Tab**.
- I. If your network has secondary and tertiary DNS servers, enter those IP address, using the **Tab** key to move between fields. If you do not have secondary and tertiary DNS servers, continue to Step m.
- m. To close the Ethernet Device window, click X.

A window displays and allows you to save your changes.

n. Click Yes to save your changes.

The system displays a message that indicates that you may want to restart network services or restart the system.

**o**. To close the message window, click **OK**.

The Network Device Control window displays that eth0 is inactive (see Figure 2-15 for an example of the window).

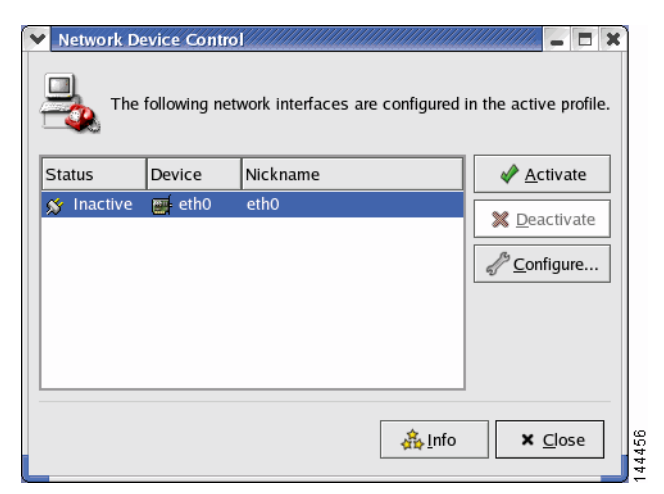

# Figure 2-16 Network Device Control Window

p. To activate eth0, click Activate.

The status for eth0 changes to active.

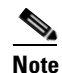

If this is not a fresh install of Cisco Linux, eth0 should already be active. If the port is active, proceed to Step q.

q. Click Close.

Cisco Linux activates eth0 and closes the window. The Cisco Linux desktop displays.

- **Step 11** To restart the server so that the installation completes successfully, follow these steps:
  - a. To open the Log Out window, click the Red Hat menu and choose Log Out. The Log Out window displays.
  - b. Choose Restart the Computer. Then, click OK or press Enter.

The server reboots and returns you to GNOME Login window.

- **Step 12** To log in, enter the username as **root** and press **Enter**.
- **Step 13** Enter the password as **cisco** and press **Enter**.

The Cisco Linux desktop displays.

**Step 14** To verify network connectivity, follow these steps:

- a. To open a terminal window, click the **Red Hat** menu and choose **System Tools > Terminal**
- **b.** To ping another server on the network, enter the following command:

#### ping <destination IP address>

where *destination IP address* represents the default gateway address, or an IP address of another server on the network.

If the ping is not successful, troubleshoot the network connectivity with your network administrator.

- **Step 15** To locate the hardware MAC address so that you can obtain your Cisco IPICS license, follow these steps:
  - **a.** To view the MAC address for your hardware, enter the following command: [root] **#ifconfig -a**

Information displays about the network interface cards.

- b. Locate the eth0 heading and note the HWaddr field. This is the MAC address for the server. Note this information so that you can use it to obtain your license for Cisco IPICS. For more information, see the "Obtaining Your License File" section on page 2-49.
- **c.** To close the terminal window, click **X**.

The Cisco Linux operating system installation is now complete. You can continue with the installation of the Cisco IPICS server software. If you do not want to install Cisco IPICS immediately, you can resume the installation at a later time.

To install the Cisco IPICS server software, see the "Installing Cisco IPICS Server Software" section on page 2-24.

# Installing Cisco IPICS Server Software

To install the Cisco IPICS server, you must have successfully completed the Cisco Linux operating system installation. For more information on installing Cisco Linux, see the "Installing the Cisco Linux Operating System" section on page 2-3.

You can install the Cisco IPICS server software by using the installation CD at the Cisco IPICS server or you may install it remotely by copying the installer file to the server.

This installation procedure includes a choice of the following install options:

- Typical—This option installs the Cisco IPICS server software, including CSA
- Custom—This option allows you to install the Cisco IPICS server software without CSA
- Upgrade—For information on performing an upgrade of the Cisco IPICS server software, see Chapter 3, "Upgrading Cisco IPICS"

If you choose not to install CSA during the Cisco IPICS server software installation, you can install CSA any time after the Cisco IPICS installation is complete.

This section includes the following topics:

- Installing the Cisco IPICS Server Software at the Server, page 2-25
- Installing Cisco IPICS from a Remote Location, page 2-38
- Manually Installing CSA, page 2-46

# Installing the Cisco IPICS Server Software at the Server

To perform the Cisco IPICS server software installation, you must have the Cisco IPICS installation CD that was included with your product package.

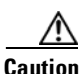

Make sure that you only perform system date changes before you install the Cisco IPICS software. Cisco IPICS does not support any modification of the system date in the operating system after the Cisco IPICS software has been installed. Therefore, it is very important that you check your system date to ensure that it properly reflects your local date and time. If the system date is not properly set to your local date and time, you must adjust it before you install the Cisco IPICS software. If you try to change the system date and time after you install the software, you will invalidate your license and cause the system to become inoperable. For information about setting the date and time as part of the operating system installation, see the "Installing Cisco IPICS Server Software" section on page 2-24.

<u>Note</u>

You must log in with root privileges to perform the Cisco IPICS installation. If you attempt to run the installation from any other user ID, the installation returns an error and exits.

To install the Cisco IPICS server software, perform the following procedure:

#### Procedure

**Step 1** To log in to the Cisco Linux operating system, enter **root** in the username field of the Login window and press **Enter**.

Cisco Linux displays a window with a password field.

- Step 2Enter your root password and press Enter. The default password is cisco.The Cisco Linux desktop displays.
- **Step 3** Insert the Cisco IPICS installation CD into the Cisco MCS disk drive.

The Cisco IPICS CD icon displays on the desktop. See Figure 2-17 for an example.

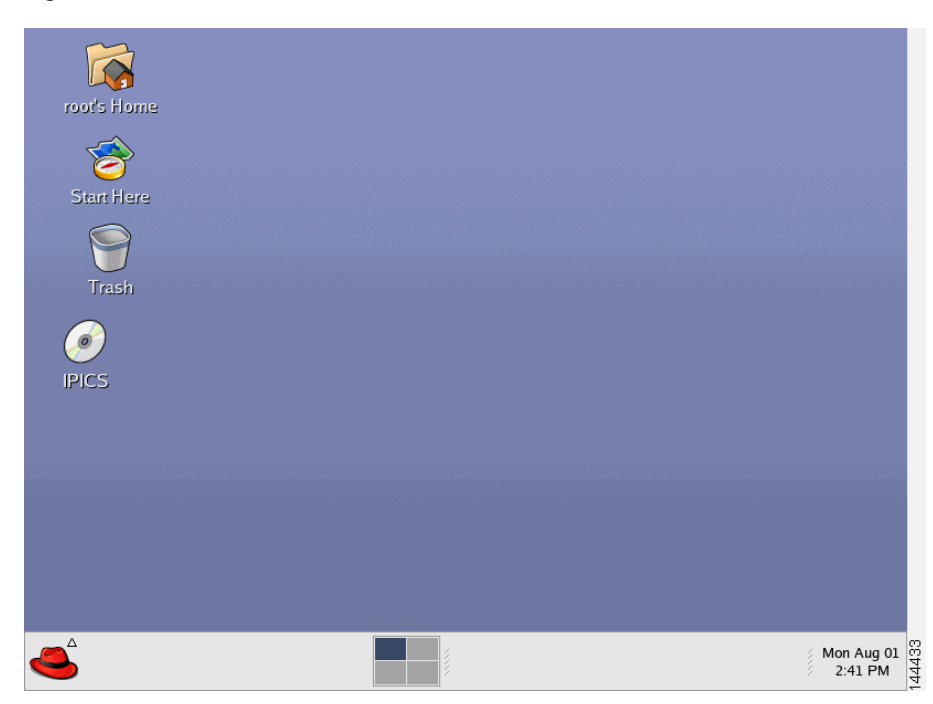

Figure 2-17 Cisco IPICS CD Icon

**Step 4** To open the CD contents, double-click the CD icon.

Cisco Linux displays a window that shows the Cisco IPICS installer file. See Figure 2-18 for an example.

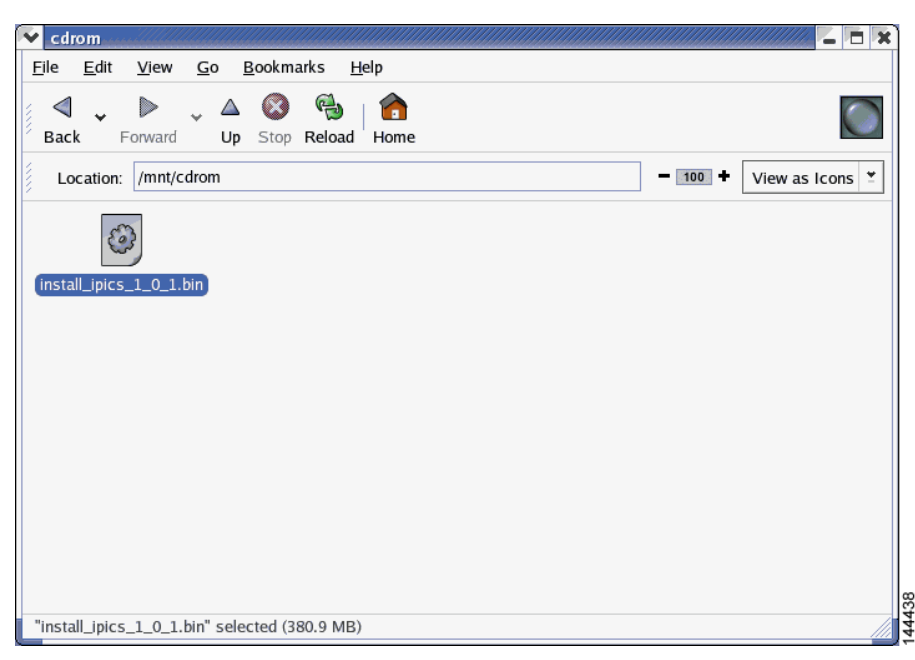

Figure 2-18 Installer File on the Cisco IPICS CD

**Step 5** To start the installation, double-click the installer icon.

Cisco Linux displays a message window that offers options to display or run the installer file. See Figure 2-19 for an example of the window.

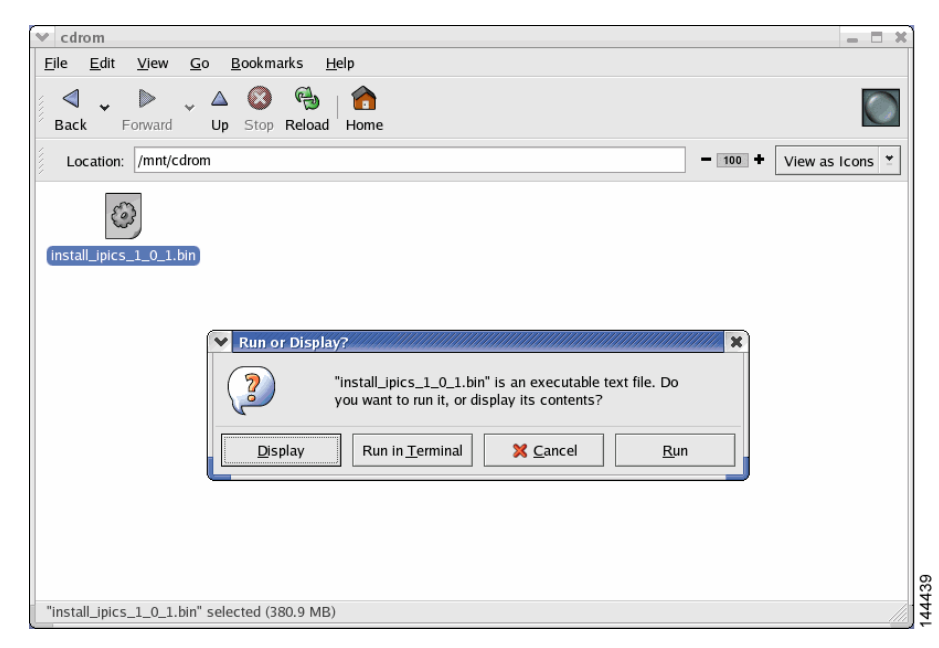

Figure 2-19 Run or Display Message Window

Step 6 When you are prompted to run or display the file contents, click Run in Terminal. The Cisco IPICS installer window displays with an introduction to the process. See Figure 2-20 for an example of the window.

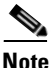

If you click **Run**, rather than **Run in Terminal**, there is a delay of approximately 3 minutes while the installer completes background security processes, such as extracting the necessary files for the installation. During this delay, the screen may be appear unresponsive. Do not click **Run** or **Run in Terminal** again or you will start an additional instance of the installer.

| 🔨 Cisco IP Interoperability and                                                                                                    | l Collaboration System 1.0(1) Installer 💦 🔽 🔀                                                                                                    |
|----------------------------------------------------------------------------------------------------|----------------------------------------------------------------------------------------------------|
|                                                                                                    | Introduction                                                                                                    |
| <ul> <li>Introduction</li> <li>License Agreement</li> <li>Choose Install Set Panel</li> <li>Password Change Panel</li> <li>Pre-Installation Summary</li> <li>Installing</li> <li>Install Complete</li> <li>System Restart</li> </ul> | InstallAnywhere will guide you through the installation of Cisco IP<br>Interoperability and Collaboration System 1.0(1).<br>It is strongly recommended that you quit all programs before<br>continuing with this installation.<br>Click the 'Next' button to proceed to the next screen. If you want<br>to change something on a previous screen, click the 'Previous'<br>button.<br>You may cancel this installation at any time by clicking the 'Cancel'<br>button. |
| InstallAnywhere by Zero G                                                                                                    | Previous Next                                                                                                    |

Figure 2-20 Introduction in the Installer Window

**Step 7** To continue with the installation, click **Next**.

The Cisco IPICS installer displays the End User License Agreement.

Step 8 Use the scroll bar in the License Agreement pane to view the entire agreement. Read and review the license agreement; then, click the I accept the terms of the License Agreement radio button. Then, click Next.

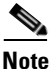

You can only continue with the installation if you accept the End User License Agreement.

The Choose Install Set window displays with the following installation option (see Figure 2-21 for an example of the window):

- Typical—This option installs Cisco IPICS server software with CSA
- Customize—This option allows you to choose whether to install Cisco IPICS server software with or without CSA

• Upgrade—This option installs an upgrade to a previously installed version of Cisco IPICS server software

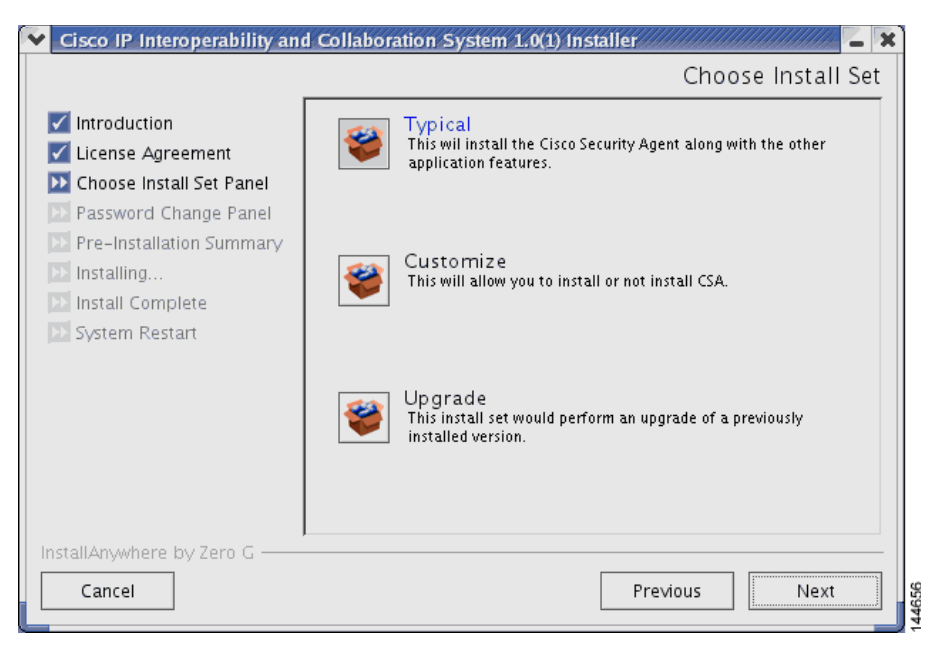

Figure 2-21 Install Set Window

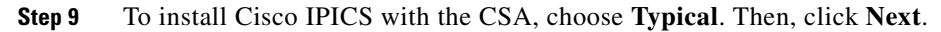

**Note** If you decide not to install CSA with the installation of this server software, you can manually install CSA at a later time. For more information, see the "Manually Installing CSA" section on page 2-46. For information about manually uninstalling CSA, see the "Uninstalling CSA" section on page 5-7.

The Cisco IPICS installer displays the Password Change Panel for the root user. See Figure 2-22 for an example. The root user has complete privileges in the Cisco Linux environment.

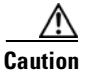

For security reasons, Cisco strongly recommends that you change the root password from the default password that was supplied in your product package.

#### Figure 2-22 Password Panel for root User

| 👻 Cisco IP Interoperability and Collaboration System 1.0(1) Installer                                                                                                    |                                                                                                    |  |  |
|----------------------------------------------------------------------------------------------------|----------------------------------------------------------------------------------------------------|--|--|
|                                                                                                    | Password Panel(root)                                                                                                    |  |  |
| <ul> <li>Introduction</li> <li>License Agreement</li> <li>Choose Install Set Panel</li> <li>Password Change Panel</li> <li>Pre-Installation Summary</li> <li>Installing</li> <li>Install Complete</li> <li>System Restart</li> </ul> | You need to change the password for root user for security<br>reasons.<br>Please enter a password for the user, root.<br>Please Enter a Password:<br>Re-enter Password: |  |  |
| InstallAnywhere by Zero G                                                                                                    | Previous Next                                                                                                    |  |  |

**Step 10** To change the root user password, enter a new password in the first password field.

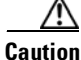

When you enter your new root user password, make sure that you only use passwords that begin with a-z, A-Z or 0-9. Cisco IPICS does not support the use of special characters as the first character in the root password. If you enter a special character as the first character in the root password, your root login will become inoperable and you will need to boot the system in the single user mode to change the root password and reinstall Cisco IPICS to resolve the problem.

For information about single user mode and changing the root password, see Appendix A, "Changing the Cisco Linux Root Password."

Step 11 To confirm the new password, press Tab and type the password again. Then, click Next.

The Cisco IPICS installer displays the Password Change Panel for the ipicsadmin user.

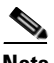

- **Note** After you complete the installation, you can change the password for the Cisco Linux root user at any time. For more information about changing the root user password, see Appendix A, "Changing the Cisco Linux Root Password.".
- **Step 12** Repeat Step 10 and Step 11 for the ipicsadmin user and then for the informix user. These users have the following capabilities:
  - The ipicsadmin user has limited capability in the Cisco Linux environment. This user can start, stop and restart the Tomcat service and browse the Cisco IPICS directories on the server machine.
  - The informix user can perform all database-related activities, such as backup and restore. The informix user cannot, however, cannot perform activities related to the Tomcat service, such as starting or stopping the Tomcat service.

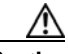

# Caution

Never change the password for the informix user outside of the Cisco IPICS installer. If you need to change the informix password, you should only do so when performing a Cisco IPICS installation or upgrade. When you manually change the informix password, the Cisco IPICS Administration Console becomes unusable.

The Cisco IPICS installer displays the Preinstallation Summary. See Figure 2-23 for an example.

The Preinstallation Summary displays the following information:

- The product name and version
- The destination folder for the installation
- Disk space information, including:
  - The amount of space required for the installation
  - The available space on the disk

| 🔨 Cisco IP Interoperability and                                                                                                    | Collaboration System 1.0(1) Installer                                                                                                    |
|----------------------------------------------------------------------------------------------------|----------------------------------------------------------------------------------------------------|
|                                                                                                    | Pre-Installation Summary                                                                                                    |
| <ul> <li>Introduction</li> <li>License Agreement</li> <li>Choose Install Set Panel</li> <li>Password Change Panel</li> <li>Pre-Installation Summary</li> <li>Installing</li> <li>Install Complete</li> <li>System Restart</li> </ul> | Please Review the Following Before Continuing:<br>Product Name:<br>Cisco IP Interoperability and Collaboration System 1.0(1)<br>Install Folder:<br>/opt/cisco/ipics<br>Install Set<br>Typical<br>Product Components:<br>Cisco Security Agent<br>Disk Space Information (for Installation Target):<br>Required: 1,276,465,285 bytes<br>Available: 20,117,159,936 bytes |
| InstallAnywhere by Zero G<br>Cancel                                                                                                    | Previous Next                                                                                                    |

Figure 2-23 Preinstallation Summery

Step 13 To begin installing Cisco IPICS files, click Next.

The Installation Progress window displays, showing the files and folders being written to the disk. See Figure 2-24 for an example.

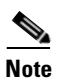

The Cisco IPICS server software installation typically takes about 20 minutes to complete.

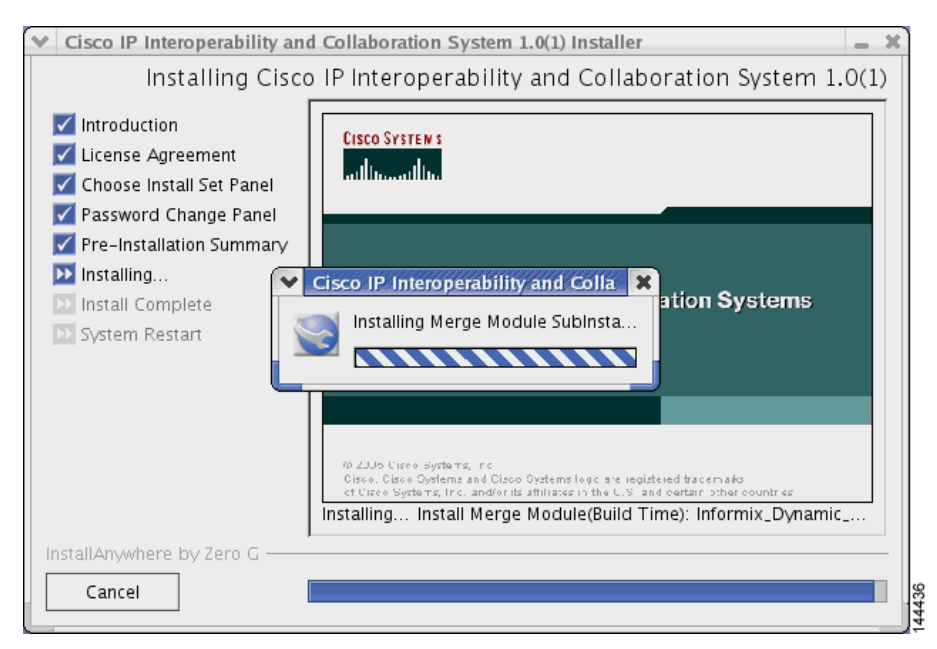

# Figure 2-24 Cisco IPICS Installation Progress Window

**Step 14** When the file installation completes, the Cisco IPICS Install Complete window displays. See Figure 2-25 for an example of the window. This window lists the directory in which Cisco IPICS was installed, along with the URL where you may access the Cisco IPICS Administration Console.

L

| \star Cisco IP Interoperability and                                                                                                    | l Collaboration System 1.0(1) Installer                                                                                                    |
|----------------------------------------------------------------------------------------------------|----------------------------------------------------------------------------------------------------|
|                                                                                                    | Install Complete                                                                                                    |
| <ul> <li>Introduction</li> <li>License Agreement</li> <li>Choose Install Set Panel</li> <li>Password Change Panel</li> <li>Pre-Installation Summary</li> <li>Installing</li> <li>Install Complete</li> <li>System Restart</li> </ul> | Congratulations! Cisco IP Interoperability and Collaboration<br>System 1.0(1) has been successfully installed to:<br>/opt/cisco/ipics<br>You can access the web interface at the following address:<br>http://172.17.232.79 |
| InstallAnywhere by Zero G ——<br>Cancel                                                                                                    | Previous Next                                                                                                    |

Figure 2-25 Install Complete Window

Step 15 To continue, click Next.

The Restart Computer window displays to provide you the option of restarting the computer now or at a later time. See Figure 2-26 for an example.

| Cisco IP Interoperability and                                                                                                    | Collaboration System 1.0(1) Installer                                                                           |
|----------------------------------------------------------------------------------------------------|----------------------------------------------------------------------------------------------------|
|                                                                                                    | Restart Computer                                                                                                |
| <ul> <li>Introduction</li> <li>License Agreement</li> <li>Choose Install Set Panel</li> <li>Password Change Panel</li> <li>Pre-Installation Summary</li> <li>Installing</li> <li>Install Complete</li> <li>System Restart</li> </ul> | For the IPICS services to start you are required to restart your<br>system.<br>O Restart Now<br>O Restart Later |
| InstallAnywhere by Zero G                                                                                                    | Previous Done                                                                                                   |

Figure 2-26 Restart Computer Window

**Step 16** At the Restart Computer window, choose from the following options:

- If you want to reboot the computer immediately, click the **Restart Now** radio button and then click **Done**. The computer reboots after you click **Done**.
- If you want to reboot the computer later, click the **Restart Later** radio button and then click **Done**. The installer closes this window and returns you to the Cisco Linux desktop.

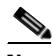

Note

If you choose the **Restart Later** option, be sure to complete the restart before you attempt to log in to Cisco IPICS. Cisco IPICS processes, such as the Tomcat service and Informix database, will not start without rebooting the server.

# **Installing Cisco IPICS from a Remote Location**

You may find it necessary or desirable to perform the Cisco IPICS server software installation from a remote location on your network. This section describes the method for installing Cisco IPICS from a PC that is connected to the network.

Before you start the remote installation, you must transfer the installer file from the Cisco IPICS installation CD to the Cisco IPICS server. You use the one of the following methods to transfer the file:

- Place the CD (or have someone place it for you) in the Cisco IPICS server and copy the installer file to the server
- Place the CD in a PC and transfer the installer file to the Cisco IPICS server by using an FTP client software program, such as SSH Tectia File Transfer Client

After you transfer the file to the Cisco IPICS server, you can execute the installer from an SSH Tectia Client window with the **-i console** option.

To install the Cisco IPICS server software from a remote location, perform the following procedure:

# Procedure

**Step 1** Perform one of the following procedures to transfer the Cisco IPICS installer file to the Cisco IPICS server:

# Copying the File from the CD Drive in the Server

- **a.** Place the Cisco IPICS installation CD in the disk drive of the Cisco IPICS server or have someone place the CD in the drive for you.
- b. To connect remotely to the Cisco IPICS server from your PC, open the SSH Tectia Client by choosing Start > All Programs > SSH Tectia Client > SSH Tectia Client.
- c. To open a window for entering the server IP address, click Quick Connect.

The Connect to Remote Host window displays.

- **d.** In the Host field, enter the DNS name or the IP address for your Cisco IPICS server. Then, press **Tab**.
- e. In the User Name field, enter root. Then, click Connect.

The Enter Password window displays.

- f. Enter the root password and then click **OK**. An SSH Tectia Client window displays.
- **g.** To see the contents of the CD, enter the following commands:

# [root] #cd /mnt/cdrom

[root] **#ls -l** 

The name of the Cisco IPICS installer file displays with a .bin extension.

**h.** To copy the file to your root directory, enter the following command:

# [root] #cp /mnt/cdrom/<name of Cisco IPICS installer file>.bin .

where *name of Cisco IPICS installer file* represents the name of the .bin file that was displayed in Step g.

The file copies from the CD to your root directory.

# Transferring the File from the your PC to the Server

- **a.** Place the Cisco IPICS installation CD in the CD drive of your PC.
- b. Open the SSH Tectia File Transfer Client by choosing Start > All Programs > SSH Tectia Client > SSH Tectia Client - File Transfer.

The SSH Tectia File Transfer window displays. The desktop of your PC displays in the left pane.

c. To open a window for entering the server IP address, click Quick Connect.

The Connect to Remote Host window displays.

- **d.** In the Host field, enter the DNS name or the IP address for your Cisco IPICS server. Then, press **Tab**.
- e. In the User Name field, enter root. Then, click Connect.

The Enter Password window displays.

f. Enter the root password and then click OK.

The SSH Tectia File Transfer Client connects to the Cisco IPICS server and displays the contents of the root directory in the right pane of the window.

**g.** In the left pane of the window, navigate to the directory on your PC to which you saved the upgrade file.

**h.** To initiate the copy procedure, drag the upgrade file from the left pane of the window to the right pane.

A progress window displays while the file copies to the server. When the copy completes, the upgrade file displays in the right pane.

- i. To close the SSH Tectia File Transfer Client, click X.
- **Step 2** To connect to the Cisco IPICS server, open an SSH Tectia Client window on your PC by performing the following procedure:
  - a. To open the SSH Tectia Client, click **Start** and choose **All Programs** > **SSH Tectia Client** > **SSH Tectia Client**.

The SSH Tectia Client displays.

**b.** To open a connection to the Cisco IPICS server, click **Quick Connect**.

The Connect to Remote Host window displays.

- **c.** In the Host field, enter the DNS name or the IP address for your Cisco IPICS server. Then, press **Tab**.
- d. In the User Name field, enter root. Then, click Connect.

The Enter Password window displays.

e. Enter the root password and then click OK.

After the login completes, the SSH Tectia Client displays a root prompt for the Cisco IPICS server.

**Step 3** To view the files in the root directory, enter the following command and press **Enter**:

[root] #ls -l

- **Step 4** Locate the installer file, **install\_ipics** $x_x$ **.bin**, where the  $x_x$  variable represents the version of Cisco IPICS you are installing.
- **Step 5** To begin the installation, type the following command and then press **Enter**:

[root] #./<name of installer file>.bin -i console

where *name of upgrade file* represents the name of the .bin file you transferred to the server.

The window displays a message that informs you that the installer is extracting. See Figure 2-27 for an example of the message. Please wait while the server extracts the files.

#### Figure 2-27 Starting the Remote Installation

```
[root]# ./install_ipics_l_0_l.bin -i console e
Preparing to install...
Extracting the JRE from the installer archive...
Unpacking the JRE...
Extracting the installation resources from the installer archive...
```

After the files are extracted, the installer displays an introduction. See Figure 2-28 for an example.

#### Figure 2-28 Introduction to the Remote Installation

**Step 6** To continue, press **Enter**.

The first page of the End User License Agreement displays. There are approximately eight pages to the agreement.

**Step 7** Read each page and press **Enter** when you finish.

At the end of the final page of the End User License Agreement, the installer prompts you to accept the terms of the license agreement.

**Step 8** If you accept the terms, press Y and Enter.

The Choose Install Set menu displays. You can choose from the following options:

- Typical—This option installs Cisco IPICS server software with CSA
- Customize—This option allows you to choose whether to install Cisco IPICS server software with or without CSA

Cisco IPICS Server Installation Guide

• Upgrade—This option installs an upgrade to a previously installed version of Cisco IPICS server software

#### Figure 2-29 Install Set Options

**Step 9** To choose the Typical option, press **Enter**.

# <u>Note</u>

If you decide not to install CSA with this installation of Cisco IPICS server software, you can manually install CSA at a later time. For more information, see the "Manually Installing CSA" section on page 2-46. For information about manually uninstalling CSA, "Uninstalling CSA" section on page 5-7.

The installer prompts you to enter a new password for the root user.

**Step 10** Enter a root password that is at least six characters in length. Then, press Enter.

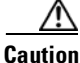

When you enter your new root user password, make sure that you only use passwords that begin with a-z, A-Z or 0-9. Cisco IPICS does not support the use of special characters as the first character in the root password. If you enter a special character as the first character in the root password, your root login will become inoperable and you will need to boot the system in the single user mode to change the root password and reinstall Cisco IPICS to resolve the problem.

For information about single user mode and changing the root password, see Appendix A, "Changing the Cisco Linux Root Password."

The installer prompts you to re-enter the root password.

**Step 11** Enter the root password again and press **Enter**.

The installer prompts you to enter a password for the ipicsadmin user.

- **Step 12** Repeat Step 10 and Step 11 for the ipicsadmin user and the informix user. These users have the following capabilities:
  - The ipicsadmin user has limited capability in the Cisco Linux environment. This user can start, stop and restart the Tomcat service and browse the Cisco IPICS directories on the server machine.
  - The informix user can perform all database-related activities, such as backup and restore. The informix user cannot, however, cannot perform activities related to the Tomcat service, such as starting or stopping the Tomcat service.

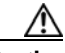

Caution

Never change the password for the informix user outside of the Cisco IPICS installer. If you need to change the informix password, you should only do so when performing a Cisco IPICS installation or upgrade. When you manually change the informix password, the Cisco IPICS Administration Console becomes unusable.

The Cisco IPICS installer displays the Preinstallation Summary. See Figure 2-30 for an example.

The Preinstallation Summary displays the following information:

- The product name and version
- The destination folder for the installation
- Disk space information, including:
  - The amount of space required for the installation
  - The available space on the disk

### Figure 2-30 Preinstallation Summary

Please Review the Following Before Continuing: Product Name: Cisco IP Interoperability and Collaboration System 1.0(1) Install Folder: /opt/cisco/ipics Install Set Typical Product Components: Cisco Security Agent Disk Space Information (for Installation Target): Required: 1,276,465,285 bytes Available: 20,117,164,032 bytes PRESS <ENTER> TO CONTINUE:

#### **Step 13** To continue, press **Enter**.

The installation process begins. Figure 2-31 shows an example of the installation progress indicator.

#### Figure 2-31 Installation Progress Indicator

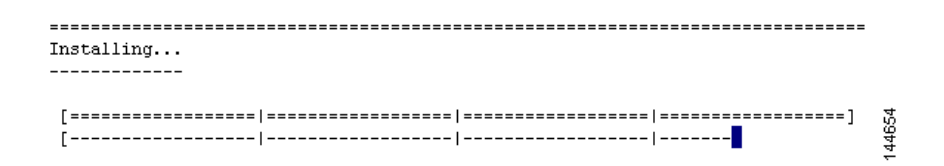

The Cisco IPICS Install Complete message displays. See Figure 2-32 for an example of the window. This window lists the directory in which Cisco IPICS was installed, along with the URL where you may access the Cisco IPICS Administration Console.

#### Figure 2-32 Install Complete Message

To continue, press Enter.

The Restart Computer page displays an option for you to restart the server now or later. See Figure 2-33 for an example.

#### Figure 2-33 Restart Computer Option

**Step 14** To restart the computer now, press **Enter**.

A broadcast message from root displays an announcement that the system will reboot in one minute. See Figure 2-34 for an example. After one minute, another broadcast message displays another announcement that the system is rebooting.

#### Figure 2-34 Cisco Linux Reboot Broadcast Messages

Broadcast message from root (Mon Oct 31 15:56:28 2005): System rebooting in 1 min The system is going DOWN for reboot in 1 minute! Broadcast message from root (Mon Oct 31 15:57:28 2005): System rebooting in 1 min The system is going down for reboot NOW!

When the system reboots, the connection to the server is disrupted.

# Manually Installing CSA

If you did not install CSA at the time of the Cisco IPICS server software installation, you can perform the CSA installation manually at any time. To install CSA manually, perform the following procedure:

# Procedure

| Step 1 | Log in to the Cisco IPICS server with root privileges.                                                                             |
|--------|----------------------------------------------------------------------------------------------------|
|        | The Cisco Linux desktop displays.                                                                                                  |
| Step 2 | To open a terminal window, click the <b>Red Hat</b> menu and choose <b>System Tools &gt;</b><br><b>Terminal</b>                    |
|        | A terminal window displays.                                                                                                    |
| Step 3 | Install the Linux kernel source package by entering the following command:                                                         |
|        | [root] #rpm -Uv kernel-source-2.4.21-32.0.1.EL.i386.rpm                                                                            |
| Step 4 | Change directory to the <b>/tmp</b> directory by entering the following command:                                                   |
|        | [root] <b>#cd /tmp</b>                                                                                                    |
| Step 5 | Enter the following command to untar the CSAStandAlone.tar file and place the extracted copy in the <b>/tmp/CSCOcsa</b> directory: |

**Step 15** To close the SSH Tectia Client window, click **X**.
[root tmp] #tar xvf /root/CSAStandAlone.tar

| Step 6 | Navigate to the <b>/CSCOcsa</b> directory by entering the following command:     |
|--------|----------------------------------------------------------------------------------|
|        | [root tmp] #cd CSCOcsa                                                           |
| Step 7 | To install the CSA software, enter the following command:                        |
|        | [root CSCOcsa] #sh install_rpm.sh                                                |
| Step 8 | Enter the following command to restart the server and complete the installation: |
|        | [root] <b>#reboot</b>                                                            |
|        |                                                                                  |

For information about manually uninstalling CSA, see the "Uninstalling CSA" section on page 5-7.

## **Preparing to Use Cisco IPICS**

Now that you have completed the Cisco IPICS installation, complete the following tasks, so that you can begin using the software:

- Checking the Installation, page 2-47
- Managing Your Licenses, page 2-49
- Generating the Cisco IPICS PMC Application Installer, page 2-58

For information on other Cisco IPICS setup and configuration tasks, refer to the *Cisco IPICS Server Administration Guide*.

## **Checking the Installation**

When you complete the Cisco IPICS server software installation, you should be able to access the Cisco IPICS Administration Console by using a browser. You can test the installation by opening a browser and logging in to the Administration Console.

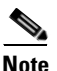

There may be a delay of a few minutes before users can access the Administration Console after the Cisco IPICS server restarts.

To access the Cisco IPICS Administration Console from a browser and check the installation, perform the following procedure:

### Procedure

**Step 1** Open a browser window on your PC.

**Step 2** In the Address field, enter either the static IP address or the DNS name that you established for your Cisco IPCIS server in the "Installing the Cisco Linux Operating System" section on page 2-3:

http://<static IP address or DNS name>

The Cisco IPICS Login window displays.

**Step 3** Log in by using the Username, ipics, and the password, cisco123.

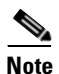

The ipics user has all privileges in Cisco IPICS and can perform any of the setup and configuration tasks.

The Manage License window of the Cisco IPICS Administration Console displays with a message that you must upload a license file before you can use the software. See Figure 2-35 for an example.

### Figure 2-35 Cisco IPICS Manage License Window

| Cisco IPICS Administration      | Cisco IPICS Administration Console - 1.0(1) You are logged in as: ipics Logged in as: ipics |                                    |                                                                                                   |  |  |
|---------------------------------|---------------------------------------------------------------------------------------------|------------------------------------|---------------------------------------------------------------------------------------------------|--|--|
| System Administrator            | 🚹 Operator 🔰 🧕 Di                                                                           | ispatcher 📔 💡 Us                   | er                                                                                                |  |  |
| RMS   Channels   Multicast Pool | <u>Locations</u>   <u>Acti</u>                                                              | <u>vity Logs</u>   <u>System S</u> | atus   License   <u>PMC Auto Update</u>   <u>PMC Installer</u>   <u>Database</u>   <u>Options</u> |  |  |
|                                 | Your system does not have a valid license.<br>Please upload the license file.               |                                    |                                                                                                   |  |  |
| Configured License              |                                                                                             |                                    | Add a License                                                                                     |  |  |
|                                 | Total Ports                                                                                 | Current usage                      | Enter or Select a license file                                                                    |  |  |
| Cisco IPICS Ports:              | 0                                                                                           | 0                                  | License File*: Browse                                                                             |  |  |
| Concurrent PMC Users:           | 0                                                                                           | 0                                  |                                                                                                   |  |  |
| Concurrent IP Phone Users:      | 0                                                                                           | 0                                  | Upload Cancel Apply                                                                               |  |  |
| Cisco IPICS Ops View:           | Not Licensed                                                                                |                                    |                                                                                                   |  |  |

To obtain your license file, see the "Obtaining Your License File" section on page 2-49.

## **Managing Your Licenses**

Cisco IPICS manages the number of concurrent PMC and Cisco IP Phone users and the number of active voice ports with the license manager. As you use Cisco IPICS, the license manager tracks the number of PMC users and Cisco IP Phone users who are logged in at one time and the number of voice ports that are currently active. The number of users or voice ports cannot exceed the number of licenses that you have.

When you finish the Cisco IPICS installation, you can use the Product Authorization Key that was included in your Cisco IPICS product package to obtain a license file. You can then upload the license file to the Cisco IPICS server and begin using the system.

After you begin using Cisco IPICS, you may find that you require more user or voice port licenses. You can increase the number of licenses by purchasing more from Cisco. Cisco IPICS does not support removal or reduction of the number of licenses.

This section includes the following topics:

- Obtaining Your License File, page 2-49
- Purchasing Additional Licenses, page 2-54
- Uploading the Cisco IPICS Licenses, page 2-55
- Managing Licenses with the Ops Views Feature, page 2-57
- Tracking Your License Consumption, page 2-57

When you install Cisco IPICS, you may log in the Administration Console, but you cannot operate any features, such as configuring channels or creating VTGs, until you upload the licenses.

### **Obtaining Your License File**

Your Cisco IPICS product package includes a Software License Claim Certificate that contains a Product Authorization Key (PAK), which is uniquely created from your sales order. You use this key to obtain licenses for your Cisco IPICS installation.

After you upload your licenses and begin using Cisco IPICS, the license manager component monitors the concurrent usage of PMC users, Cisco IP Phone users, and active ports. If you find that you need additional licenses, you can purchase them from Cisco. For information on purchasing additional licenses, see the "Purchasing Additional Licenses" section on page 2-54.

You can order your initial licenses any time after you begin the installation process.

To use your PAK to obtain your Cisco IPICS licenses, perform the following procedure:

### Procedure

**Step 1** Locate your Software License Claim Certificate that was included in your Cisco IPICS product package. Look for the Product Authorization Key at the bottom of this certificate.

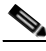

**Note** If you ordered your Cisco IPICS server software directly from Cisco, your package may include only one Product Authorization Key. However, if you purchased Cisco IPICS through a distributor or reseller, you should have several individual packages, each with its own Product Authorization Key. In this case, you must process all of your Product Authorization Keys individually. Cisco sends you a license file for each one.

**Step 2** Retrieve the MAC address that you noted during the Cisco Linux operating system installation. If you misplaced the information, you can use one of the following methods to obtain it:

#### Obtain the MAC address using the Network Device Control window

To gather the MAC address information from the Network Device Control window, follow these steps:

- a. Log in to the Cisco IPICS server with root privileges.
- **b.** Open Network Device Control window to view information about the server hardware. To do so, open the Red Hat menu on the Cisco Linux desktop and click the **Red Hat** icon.

**c.** Choose **System Tools > Network Device Control**. See Figure 2-10 for an example of the menu.

| 🄖 Graphics             |                                     |  |
|------------------------|-------------------------------------|--|
| Internet               |                                     |  |
| Preferences            |                                     |  |
| System Settings        |                                     |  |
| lacktrian System Tools | S Internet Configuration Wizard     |  |
| 🙀 Home Folder          | Network Device Control              |  |
| 📲 Network Servers      | Control and monitor network devices |  |
| 🙆 Run Program          | control and monitor network devices |  |
| Lock Screen            |                                     |  |
| Log Out                |                                     |  |
|                        |                                     |  |
| <u></u>                |                                     |  |

Figure 2-36 Using the Red Hat Menu

The Network Device Control window displays at least one active port. See Figure 2-11 for an example of the window.

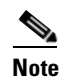

Your server may have more than one Ethernet port. If so, choose eth0.

Figure 2-37

Network Device Control Window

| Network I | Device Contr<br>e following ne | ol               | are configured | in the active profile.                             |
|-----------|--------------------------------|------------------|----------------|----------------------------------------------------|
| Status    | Device<br>eth0                 | Nickname<br>eth0 |                | <u>Activate</u> <u>Deactivate</u> <u>Configure</u> |
| L         |                                |                  |                | × <u>C</u> lose                                    |

**d.** To open the Network Configuration window, click the **eth0** device from the list and then click **Configure**.

The Network Configuration window displays. See Figure 2-12 for an example of the window.

Figure 2-38 Network Configuration Window

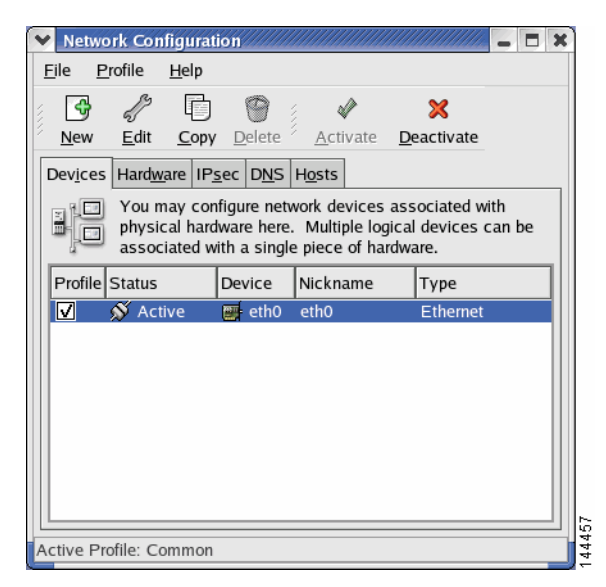

- e. To open the Ethernet Device Window, click eth0 again and then click Edit. The Ethernet Device window displays.
- f. To view the MAC address for eth0, click the Hardware Device tab. The MAC displays in the Bind to MAC Address field.
- **g.** Click **X** in each of the windows to close them.

### Obtain the MAC address with a Cisco Linux command:

To gather the information using a Cisco Linux command, perform the following procedure:

**a.** Log in to the Cisco IPICS server with root privileges.

b. Open a terminal window to enter commands. To do so, open the Red Hat menu on the Cisco Linux desktop by clicking the Red Hat icon and choosing System Tools > Terminal.

A terminal window displays.

**c.** To view the MAC address for your hardware, enter the following command: [root] **#ifconfig -a** 

Information displays about the network interface cards.

- **d.** Locate the eth0 heading and note the HWaddr field. This is the MAC address for the server.
- e. To log out of the server, enter Exit at the command line and press Enter.
- f. To close the terminal window, click X.
- **Step 3** Access Cisco.com using one of the following URLs:
  - If you are a registered user of Cisco.com, use this URL:

http://www.cisco.com/go/license

• If you are not a registered user of Cisco.com, use this URL:

http://www.cisco.com/go/license/public

After you process your license order at Cisco.com, Cisco sends you an e-mail with the license file as an attachment.

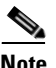

e Cisco IPICS does not support the edit or modification of the license file name or file contents in any capacity. If you change or overwrite the license file name, you may invalidate your license and cause the system to operate incorrectly.

**Step 4** Use the attached license file to upload licenses to Cisco IPICS after you finish the installation.

If you processed several separate Product Authorization Keys, then you would receive several e-mail responses with a license file attached to each. When you upload these files, Cisco IPICS adds the licenses from each file and monitors your system activity according to the total number.

For information about uploading the license files, see the "Uploading the Cisco IPICS Licenses" section on page 2-55.

### **Purchasing Additional Licenses**

After you begin using Cisco IPICS, you may find that you need additional licenses, so that you can provide access to more PMC or Cisco IP Phone users or accommodate more voice ports. You can purchase additional licenses from Cisco and then process them in the same way as the licenses that came with your original Cisco IPICS purchase.

When you need to purchase additional licenses, perform the following procedure:

#### Procedure

**Step 1** Visit http://www.cisco.com or contact your reseller to purchase the additional licenses.

Cisco processes your order and mails you a package that contains a license certificate with a new Product Authorization Key.

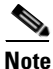

**Note** This Product Authorization Key is different than the one that you used to process your original Cisco IPICS licenses.

- **Step 2** Locate the MAC address information for your hardware. If you have misplaced it or you have new hardware, follow the procedure in Step 2 of the "Obtaining Your License File" section on page 2-49 to retrieve the MAC address.
- **Step 3** To process your license file, follow the procedure in Step 3 of the "Obtaining Your License File" section on page 2-49
- **Step 4** To upload the license file to Cisco IPICS, see the "Uploading the Cisco IPICS Licenses" section on page 2-55.

After you upload your license file, the license manager processes the new licenses and updates your total number of licences.

### **Uploading the Cisco IPICS Licenses**

When you receive your license file(s), you can upload them by accessing the Manage License window of the Cisco IPICS Administration Console.

No

| Note   | When you upload the license file, Cisco IPICS places the file in the following directory:                                                                                                    |  |  |  |  |  |
|--------|----------------------------------------------------------------------------------------------------|--|--|--|--|--|
|        | /opt/cisco/ipics/tomcat/current/webapps/ipics_server/license                                                                                                    |  |  |  |  |  |
|        | To upload a license file, perform the following procedure:                                                                                                    |  |  |  |  |  |
|        | Procedure                                                                                                    |  |  |  |  |  |
| Step 1 | Open a browser window on your PC.                                                                                                    |  |  |  |  |  |
| Step 2 | In the Address field, enter either the static IP address or the DNS name that you established for your Cisco IPCIS server in the "Installing the Cisco Linux Operating System" section on page 2-3: |  |  |  |  |  |
|        | <pre>http://<static address="" dns="" ip="" name="" or=""></static></pre>                                                                                                    |  |  |  |  |  |
|        | The Cisco IPICS Login window displays.                                                                                                    |  |  |  |  |  |
| Step 3 | Log in by using the Username, ipics, and the password, cisco123.                                                                                                    |  |  |  |  |  |
|        | The Manage License window displays.                                                                                                    |  |  |  |  |  |
| Step 4 | In the Add a License area, click <b>Browse</b> .                                                                                                    |  |  |  |  |  |
|        | A navigation window displays files and folders on your PC.                                                                                                    |  |  |  |  |  |
| Step 5 | Navigate to the location where you saved the .LIC license file that you received as an attachment from Cisco. Then, select the file and click <b>Open</b> .                                         |  |  |  |  |  |
|        | The file name displays in the License File field.                                                                                                    |  |  |  |  |  |
| Step 6 | Click <b>Upload</b> to upload the file into the Cisco IPICS database. If you choose not to upload this file, click <b>Cancel</b> .                                                                  |  |  |  |  |  |
|        | A message displays with the status of the license file upload.                                                                                                    |  |  |  |  |  |
| Step 7 | To refresh the Cisco IPICS License Manager so that it recognizes the new licenses, click <b>Apply</b> .                                                                                             |  |  |  |  |  |

| Configured License         |              |               | Add a License                  |
|----------------------------|--------------|---------------|--------------------------------|
|                            | Total Ports  | Current usage | Enter or Select a license file |
| Cisco IPICS Ports:         | 10           | 0             | License File*: Browse.         |
| Concurrent PMC Users:      | 5            | 0             |                                |
| Concurrent IP Phone Users: | 5            | 0             | Upload Cancel Apply            |
| Concurrent IP Phone Users: | 5            | 0             |                                |
| Cisco IPICS Ops View:      | Not Licensed |               |                                |

### Figure 2-39 Refreshing the License Window

The license manager processes the new licenses and updates your total number of licences in the Configured Licenses area of the Manage License window.

- **Step 8** If you uploaded a license for the ops views feature, you must restart the Tomcat service before you can use ops views. To restart the Tomcat service, follow these steps:
  - a. Log in to the Cisco IPICS server with root user privileges.

The Cisco Linux desktop displays.

**b.** To enter a CLI command, open a Cisco Linux terminal window by clicking the **Red Hat** menu and choosing **System Tools > Terminal**.

A terminal window displays.

**c.** Enter the following command at the prompt:

[root] #/etc/init.d/ipics\_tomcat restart

After stopping, and then again after starting, the Tomcat service, Cisco Linux displays the message, [OK].

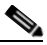

**Note** There may be a delay of a few minutes before users can access the Administration Console after the Tomcat service restarts.

For more information on Cisco IPICS licenses and the ops views feature, refer to the *Cisco IPICS Server Administration Guide*.

### Managing Licenses with the Ops Views Feature

When the ops views feature is enabled on the server, the system displays a Cisco Ops View entry under the Configured License area in the Administration Console License window, along with the word "Licensed" to indicate that the ops views functionality has been enabled. (When ops views is not enabled, this entry displays "Not Licensed.")

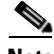

Note

When ops views is not enabled, Cisco IPICS displays the number of available licenses and concurrent usage information in the License browser window, which does not reflect real-time data. The data that displays in this window shows the usage at the time that the license window was last accessed. To view the most current license information, make sure that you refresh your browser window often.

### **Tracking Your License Consumption**

Cisco IPICS uses the following criteria to determine license consumption for ports and PMC usage:

• Cisco IPICS Ports Usage—A configured channel or activated VTG consumes a port license. After the channel is deleted or the VTG is deactivated, the server releases the license and makes it available for use.

Cisco IPICS bases license usage for ports on the unique combination of a multicast address and a location; that is, if a channel has two multicast addresses that are assigned to the channel, two licenses are used. If one of the multicast addresses is removed, the system releases one of the licenses so that the port now consumes one license.

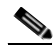

**Note** Be aware that an inactive VTG (VTG template) consumes a license when a policy triggers (activates) that VTG. Therefore, if the number of licenses has been exceeded, the policy will not be able to activate the VTG. Make sure that the server has a sufficient number of licenses available for the configuration of policies.

• Cisco IPICS PMC Usage—A PMC user consumes a license each time that the user logs in to a PMC session.

If the same PMC user logs in to multiple PMC sessions from different PMC client machines, that user will consume multiple licenses (one for each PMC session).

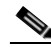

**Note** If all Cisco IPICS licenses have been used, PMC user access to the system will be interrupted. Make sure that you are aware of the current status of PMC licenses and that additional user licenses are purchased and installed immediately if this situation occurs.

## **Generating the Cisco IPICS PMC Application Installer**

Cisco IPICS allows a user to download the PMC application installer from the Administration Console to a PMC client machine. After the user installs the PMC software, Cisco IPICS manages the automatic download of updates to the application. The Manage PMC window of the Administration Console allows a Cisco IPICS system administrator to upload version updates to the Cisco IPICS server and manage the distribution of the current and previous PMC versions to PMC users.

Before a user can access the installer from the Cisco IPICS server, you must first use the Administration Console to generate the installer. This procedure places the application onto the server, so that the PMC users can easily download the PMC application. When you generate the PMC installer, the Cisco IPICS server also writes the IP address of the server into the installer. Then, after the user downloads and installs the software, the PMC application can locate the server to log in.

To generate a new PMC installer for your system, perform the following procedure:

#### Procedure

- **Step 1** Open a browser window on your PC.
- **Step 2** In the Address field, enter either the static IP address or the DNS name that you established for your Cisco IPCIS server in the "Installing the Cisco Linux Operating System" section on page 2-3:

http://<static IP address or DNS name>

The Cisco IPICS Login window displays.

**Step 3** Log in with system administrator privileges. You may also log in with the Username, ipics, and the password, cisco123.

The User tab displays of the Administration Console displays.

### Step 4 From the System Administrator tab, click the PMC Installer link.

The Manage PMC Installer window displays with information about the last time and date that the installer was generated.

### Figure 2-40 Manage PMC Installer Window

| <u>RMS   Channels   Multic</u>                | ast Pool   Locations   Activ   | n <u>ity Logs</u>   <u>System Stat</u> | us   License   PMC Auto Update | PMC Installer | <u>Database</u>   <u>Options</u> |
|-----------------------------------------------|--------------------------------|----------------------------------------|--------------------------------|---------------|----------------------------------|
| Manage PMC Installer                          |                                |                                        |                                |               |                                  |
| Installer Status<br>A PMC installer (pmcsetup | .exe) has not been generated t | for the server.                        |                                |               |                                  |
| Components                                    |                                |                                        |                                |               |                                  |
| pmcinst.exe:                                  | Version 1.0(1)                 |                                        |                                |               |                                  |
| Upload prncinst.exe:                          | Bro                            | wse Version:                           | Upload                         |               |                                  |
| Configuration                                 |                                |                                        |                                |               |                                  |
| Server IP Address:                            | 172.17.232.79                  | *                                      |                                |               | g                                |
| L                                             |                                |                                        |                                |               |                                  |
| Generate PMC Installer                        |                                |                                        |                                |               | 41                               |

**Step 5** Choose the server IP address from the drop-down list box.

### Step 6 Click Generate PMC Installer.

A message displays to inform you whether the PMC installer was successfully generated.

For more information on managing PMCs, refer to the *Cisco IPICS Server* Administration Guide.

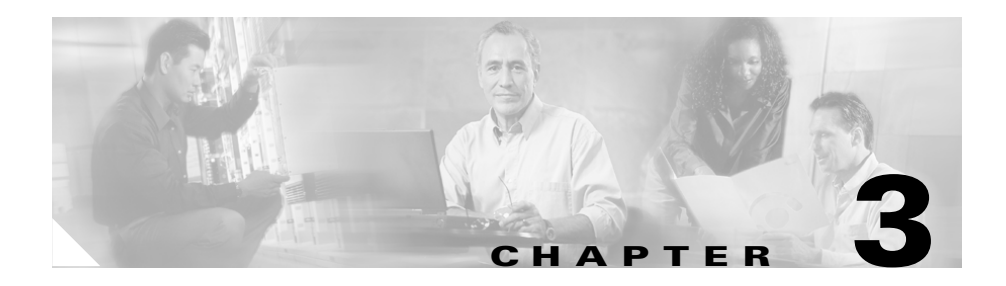

# **Upgrading Cisco IPICS**

When Cisco releases a new version of Cisco IPICS, you receive the upgrade in one of two ways:

- Downloading an installer by following the link that Cisco provides you when an upgrade becomes available. You would then use a Secure File Transfer Protocol (SFTP) utility program to transfer the file to the Cisco IPICS server. This section includes a procedure that describes how to use the SSH Tectia File Transfer Client to accomplish this task.
- Using an installation CD, so that you can upgrade in the same way as you would install Cisco IPICS.

The Cisco IPICS upgrade procedure installs new application software files, but preserves your database and log files. Cisco recommends that you back up your files before you begin the upgrade procedure. For information on backing up files, refer to the *Cisco IPICS Backup and Restore Guide*.

This chapter provides information about the procedures that you need to follow to upgrade Cisco IPICS after you have initially installed the system. This chapter includes the following sections:

- Performing the Upgrade from a CD, page 3-2
- Performing the Upgrade from a Downloaded File, page 3-10

# Performing the Upgrade from a CD

When Cisco provides an upgrade to Cisco IPICS, you may receive a CD so that you can perform the upgrade in a similar manner to the way that you performed the original Cisco IPICS installation.

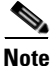

| То                  | pgrade Cisco IPICS from a CD, perform the following procedure:                                                                                                  |
|---------------------|----------------------------------------------------------------------------------------------------|
| Pro                 | edure                                                                                                    |
| To 1<br><b>roo</b>  | og in to the Cisco Linux operating system on the Cisco IPICS server, ente<br>t in the Username field of the Login window and press <b>Enter</b> .               |
| Cis                 | co Linux displays a window with a password field.                                                                                                    |
| Ent                 | er your root password and press Enter.                                                                                                    |
| The                 | Cisco Linux desktop displays.                                                                                                    |
| Bac<br>Cis          | k up your data and log files. For more information, refer to the co IPICS Backup and Restore Guide.                                                             |
| Inse                | rt the Cisco IPICS installation CD into the Cisco MCS disk drive.                                                                                               |
| If y<br>con         | ou did not install CSA, or if CSA is not running on the Cisco IPICS server tinue to Step 6.                                                                     |
| If y<br>you<br>of t | ou installed CSA, a window displays a message about the removable medi<br>placed in the disk drive and allows you to continue or terminate the mounti<br>ne CD. |
| То                  | continue with the upgrade, click the Yes radio button and then click Apply                                                                                      |
|                     |                                                                                                    |
| Note                | You must click <b>Yes</b> and <b>Apply</b> before the time limit of the window expire<br>or CSA will terminate the application by default.                      |

Download from Www.Somanuals.com. All Manuals Search And Download.

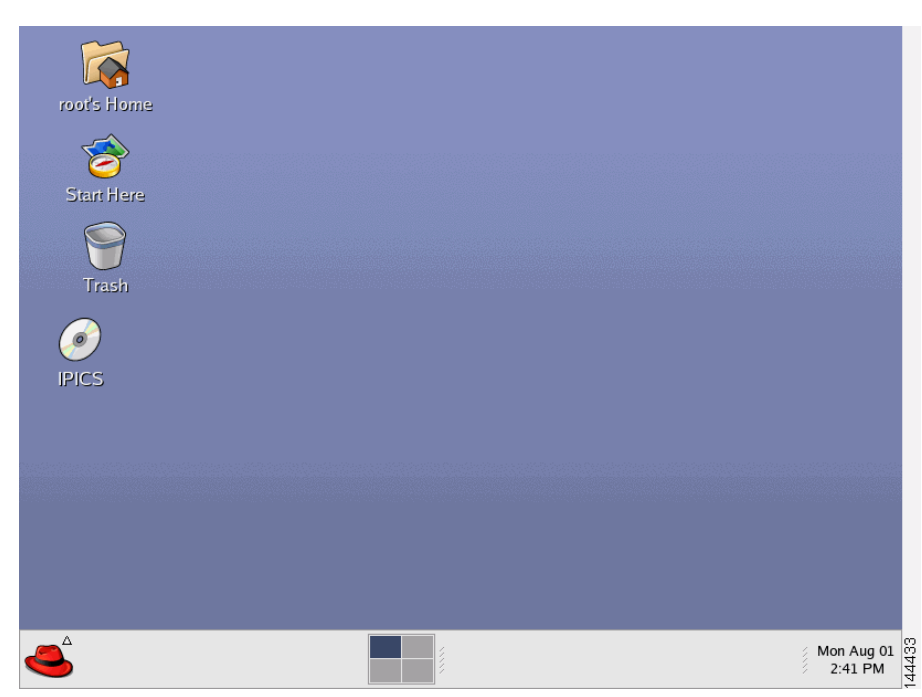

Figure 3-1 Cisco IPICS CD Icon

**Step 6** To open the CD contents, double-click the CD icon.

Cisco Linux displays a window that shows the Cisco IPICS installer file. See Figure 3-2 for an example.

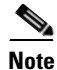

Please wait while the server is processing your request.

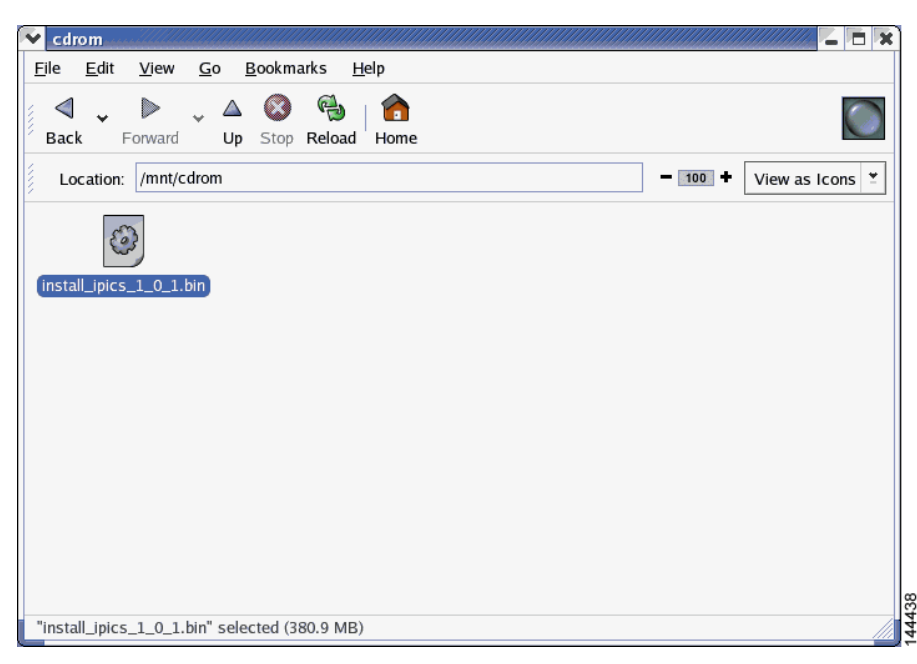

Figure 3-2 Installer File on the Cisco IPICS CD

**Step 7** To start the installation, double-click the installer icon.

Cisco Linux displays a message window that offers options to display or run the installer file. See Figure 3-3 for an example.

| 👻 cdrom 📃 🗖 🗶                                                                                                    |
|----------------------------------------------------------------------------------------------------|
| <u>Fi</u> le <u>E</u> dit <u>Vi</u> ew <u>G</u> o <u>B</u> ookmarks <u>H</u> elp                                                                                                    |
| Image: Second second second |
| Location: /mnt/cdrom - 100 + View as Icons *                                                                                                    |
| install_pics_1_0_1.bin         Image: Stall_pics_1_0_1.bin         Image: Stall_pics_1_0.bin         Image: Stall_pics_1_0.bin         Image: Stall_pics_1_0.bin         Image: Stall_pics_1_0.bin         Image: Stall_pics_1_0.bin         Image: Stall_pics_1_0.bin         Image: Stall_pics_1_0.bin         Image: Stall_pics_1_0.bin         Image: Stall_pics_1_0.bin         Image: Stall         Image:                                                                                                    |
| "install_ipics_1_0_1.bin" selected (380.9 MB)                                                                                                    |

Figure 3-3 Run or Display Message Window

**Step 8** When you are prompted to run or display the file contents, click **Run in Terminal**.

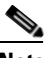

**Note** If you click **Run**, rather than **Run in Terminal**, there is a delay of approximately 3 minutes while the installer completes background security processes, such as extracting the necessary files for the installation. During this delay, the screen may be appear unresponsive. Do not click **Run** or **Run in Terminal** again or you will start an additional instance of the installer.

A message window displays and indicates that the installer has detected a previous version of Cisco IPICS exists on your server. See Figure 3-4 for an example of the window. You can choose from the following options:

- Continue—Proceeds with a full installation and overwrites your current installation, including the contents of your database and any files that were backed up to the default backup directory, /devices
- Exit—Exits from the installation

• Upgrade—Upgrades your Cisco IPICS server software to the new version, but leaves your database and the data in the /devices directory intact

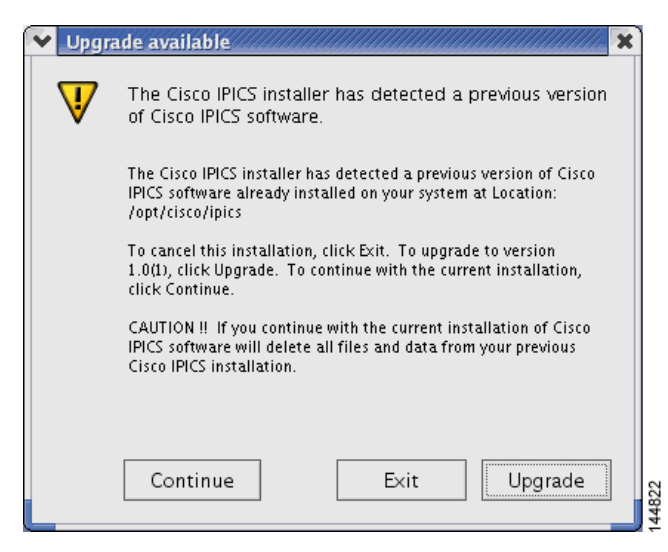

Figure 3-4 Upgrade Available Message

**Step 9** To continue with the upgrade, click **Upgrade**.

The Cisco IPICS installer window displays with an introduction to the process. See Figure 3-5 for an example of the window.

| 👻 Cisco IP Interoperability and                                                                                                    | l Collaboration System 1.0(1) Installer                                                                                                    |
|----------------------------------------------------------------------------------------------------|----------------------------------------------------------------------------------------------------|
|                                                                                                    | Introduction                                                                                                    |
| <ul> <li>Introduction</li> <li>License Agreement</li> <li>Choose Install Set Panel</li> <li>Password Change Panel</li> <li>Pre-Installation Summary</li> <li>Installing</li> <li>Install Complete</li> <li>System Restart</li> </ul> | InstallAnywhere will guide you through the installation of Cisco IP<br>Interoperability and Collaboration System 1.0(1).<br>It is strongly recommended that you quit all programs before<br>continuing with this installation.<br>Click the 'Next' button to proceed to the next screen. If you want<br>to change something on a previous screen, click the 'Previous'<br>button.<br>You may cancel this installation at any time by clicking the 'Cancel'<br>button. |
| InstallAnywhere by Zero G ———————————————————————————————————                                                                                                    | Previous Next                                                                                                    |

Figure 3-5 Introduction in the Installer Window

**Step 10** To continue with the installation, click **Next**.

The Cisco IPICS installer displays the End User License Agreement.

Step 11 Use the scroll bar in the License Agreement pane to view the entire agreement. After you read the entire agreement text, click the I accept the terms of the License Agreement option. Then, click Next.

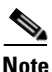

te You can only continue with the installation if you accept the End User License Agreement.

The Choose Install Set window displays with the following installation options:

- Typical—This option installs Cisco IPICS server software with CSA
- Customize—This option allows you to choose whether to install Cisco IPICS server software with or without CSA
- Upgrade—This option installs an upgrade to a previously installed version of Cisco IPICS server software

**Cisco IPICS Server Installation Guide** 

Step 12 To upgrade Cisco IPICS, choose Upgrade. Then, click Next.

The Cisco IPICS installer displays the Preinstallation Summary. See Figure 3-6 for an example.

The Preinstallation Summary displays the following information:

- The product name and version
- The destination folder for the installation
- Disk space information, including:
  - The amount of space required for the installation
  - The available space on the disk

### Figure 3-6 Preinstallation Summery

| 🔨 Cisco IP Interoperability and                                                                                                    | l Collaboration System 1.0(1) Installer 💦 🔽 🔀                                                                                                    |
|----------------------------------------------------------------------------------------------------|----------------------------------------------------------------------------------------------------|
|                                                                                                    | Pre-Installation Summary                                                                                                    |
| <ul> <li>Introduction</li> <li>License Agreement</li> <li>Choose Install Set Panel</li> <li>Password Change Panel</li> <li>Pre-Installation Summary</li> <li>Installing</li> <li>Install Complete</li> <li>System Restart</li> </ul> | Please Review the Following Before Continuing:<br>Product Name:<br>Cisco IP Interoperability and Collaboration System 1.0(1)<br>Install Folder:<br>/opt/cisco/ipics<br>Install Set<br>Typical<br>Product Components:<br>Cisco Security Agent<br>Disk Space Information (for Installation Target):<br>Required: 1,276,465,285 bytes<br>Available: 20,117,159,936 bytes |
| InstallAnywhere by Zero G                                                                                                    | Previous                                                                                                    |

### Step 13 To continue, click Next.

The installer prompts you to enter a new password for the informix user.

**Step 14** Enter an informix password that is at least six characters in length. Then, press **Enter**.

The installer prompts you to re-enter the informix password.

### **Step 15** Enter the informix password again and press Enter.

Caution

Never change the password for the informix user outside of the Cisco IPICS installer. If you need to change the informix password, you should only do so when performing a Cisco IPICS installation or upgrade. When you manually change the informix password, the Cisco IPICS Administration Console becomes unusable.

The Installation Progress window displays, showing the files and folders being written to the disk.

When the upgrade completes, the Cisco IPICS Install Complete window displays. See Figure 3-7 for an example.

### Figure 3-7 Install Complete Window

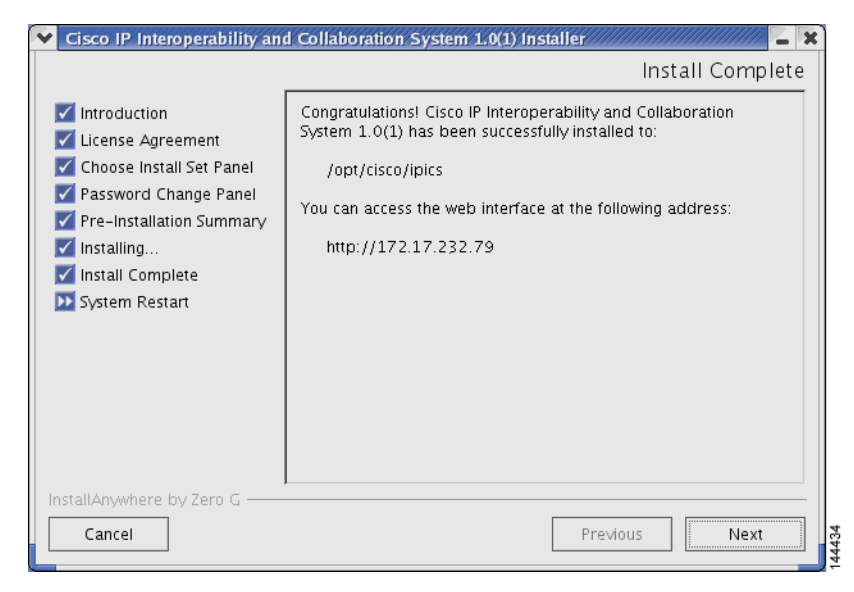

**Step 16** To close the installer and complete the upgrade, press **Enter**.

The installer closes this window and returns you to the Cisco Linux desktop.

# Performing the Upgrade from a Downloaded File

If Cisco makes an upgrade file available on a Cisco website, you must download the upgrade file to your PC and then transfer it to the Cisco IPICS server.

After you place the upgrade file on the server, you can choose to use the graphical installer utility to perform the upgrade or you can perform the upgrade remotely, using the console option.

This section includes the following topics:

- Transferring the Upgrade File to the Server, page 3-10
- Performing the Upgrade at the Server, page 3-12
- Performing the Upgrade from a Remote Location, page 3-17

## **Transferring the Upgrade File to the Server**

When you transfer the upgrade file to the Cisco IPICS server, you place the file in the root directory, where you can access it from the server or from a remote location on the network.

To download the file from a website and transfer it to the server, perform the following procedure:

### Procedure

| Step 1 | From your PC, open a browser and enter in the Address field the URL Cisco |
|--------|---------------------------------------------------------------------------|
|        | provides to access the download link that Cisco provides to you.          |
| Step 2 | Click the download link.                                                  |

**Step 3** When you are prompted to open or save the file, click **Save**.

A Save As window displays, that shows files and folders on your computer.

**Step 4** Navigate to the C:\temp directory. See Figure 3-8 for an example.

| Save As                |               |                 |        |   |     |       | ? 🛛    |
|------------------------|---------------|-----------------|--------|---|-----|-------|--------|
| Save in:               | 🚞 temp        |                 | *      | 6 | 😰 B | • 🔃 ۹ |        |
| My Recent<br>Documents |               |                 |        |   |     |       |        |
| Desktop                |               |                 |        |   |     |       |        |
| My Documents           |               |                 |        |   |     |       |        |
| My Computer            |               |                 |        |   |     |       |        |
| <b></b>                | File name:    | upgrade_ipics_1 | _x.bin |   | 1   | ~     | Save   |
| My Network             | Save as type: | Application     |        |   | •   | ~     | Cancel |

Figure 3-8 Saving the Upgrade File to Your Computer

Step 5 Click Save.

The file downloads to the directory that you specified.

Step 6 Open the SSH Tectia File Transfer Client by choosing Start > All Programs > SSH Tectia Client > SSH Tectia Client - File Transfer.

The SSH Tectia File Transfer window displays. The desktop of your PC displays in the left pane.

**Step 7** To open a window for entering the server IP address, click **Quick Connect**.

The Connect to Remote Host window displays.

- **Step 8** In the Host field, enter the DNS name or the IP address for your Cisco IPICS server. Then, press **Tab**.
- **Step 9** In the User Name field, enter **root**. Then, click **Connect**.

The Enter Password window displays.

**Step 10** Enter the root password and then click **OK**.

The SSH Tectia File Transfer Client connects to the Cisco IPICS server and displays the contents of the root directory in the right pane of the window.

- **Step 11** In the left pane of the window, navigate to the directory on your PC to which you saved the upgrade file.
- **Step 12** To initiate the copy procedure, drag the upgrade file from the left pane of the window to the right pane.

A progress window displays while the file copies to the server. When the copy completes, the upgrade file displays in the right pane.

**Step 13** To close the SSH Tectia File Transfer Client, click **X**.

## Performing the Upgrade at the Server

When you perform the upgrade directly from the server, you use a Cisco Linux terminal window. The procedure in this section assumes that you have transferred the upgrade file to the root directory of the Cisco IPICS server. If you have not already performed this step, see the "Transferring the Upgrade File to the Server" section on page 3-10.

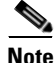

Before you begin the upgrade procedure, back up your data and log files. For more information, refer to the *Cisco IPICS Backup and Restore Guide*.

To perform the upgrade at the Cisco IPICS server, perform the following procedure:

#### Procedure

**Step 1** Log in to the Cisco IPICS server with root privileges.

The Cisco Linux desktop displays.

Step 2 To open a terminal window, click the Red Hat menu and choose System Tools > Terminal

A terminal window displays.

Step 3 To view the upgrade file, type the following command and then press Enter:

#### [root] #ls -al

The contents of the root directory display in the window.

**Step 4** To begin the upgrade, enter the following command:

### [root] #./<name of upgrade file>.bin

where *name of upgrade file* represents the name of the .bin file that you downloaded and transferred to the server.

A message window displays and indicates that the installer has detected a previous version of Cisco IPICS exists on your server. See Figure 3-9 for an example of the window. You can choose from the following options:

- Continue—Proceeds with a full installation and overwrites your current installation, including the contents of your database and any files that were backed up to the default backup directory, /devices
- Exit—Exits from the installation
- Upgrade—Upgrades your Cisco IPICS server software to the new version, but leaves your database and the data in the /devices directory intact

### Figure 3-9 Upgrade Available Message

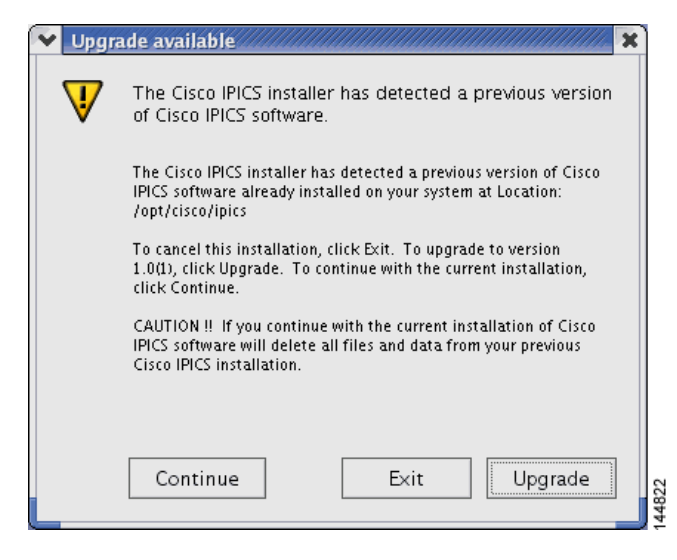

**Step 5** To continue with the upgrade, click **Upgrade**.

The Cisco IPICS installer window displays with an introduction to the process. See Figure 3-10 for an example.

|                                                                                                    | Introduction                                                                                                    |
|----------------------------------------------------------------------------------------------------|----------------------------------------------------------------------------------------------------|
| <ul> <li>Introduction</li> <li>License Agreement</li> <li>Choose Install Set Panel</li> <li>Password Change Panel</li> <li>Pre-Installation Summary</li> <li>Installing</li> <li>Install Complete</li> </ul> | InstallAnywhere will guide you through the installation of Cisco IP<br>Interoperability and Collaboration System 1.0(1).<br>It is strongly recommended that you quit all programs before<br>continuing with this installation.<br>Click the 'Next' button to proceed to the next screen. If you want<br>to change something on a previous screen, click the 'Previous'<br>button. |
| ₩ System Restart                                                                                                    | You may cancel this installation at any time by clicking the 'Cancel'<br>button.                                                                                                    |
| InstallAnywhere by Zero G                                                                                                    | Previous Next                                                                                                    |

Figure 3-10 Introduction in the Installer Window

**Step 6** To continue with the upgrade, click **Next**.

The Cisco IPICS installer displays the End User License Agreement.

Step 7 Use the scroll bar in the License Agreement pane to view the entire agreement. After you read the entire agreement text, click the I accept the terms of the License Agreement option. Then, click Next.

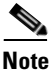

te You can only continue with the installation if you accept the End User License Agreement.

The Choose Install Set window displays with the following installation options:

- Typical—This option installs Cisco IPICS server software with CSA
- Customize—This option allows you to choose whether to install Cisco IPICS server software with or without CSA

• Upgrade—This option installs an upgrade to a previously installed version of Cisco IPICS server software

Step 8 To upgrade Cisco IPICS, choose Upgrade. Then, click Next.

The Cisco IPICS installer displays the Preinstallation Summary. See Figure 3-6 for an example.

The Preinstallation Summary displays the following information:

- The product name and version
- The destination folder for the installation
- Disk space information, including:
  - The amount of space required for the installation
  - The available space on the disk

Figure 3-11 Preinstallation Summery

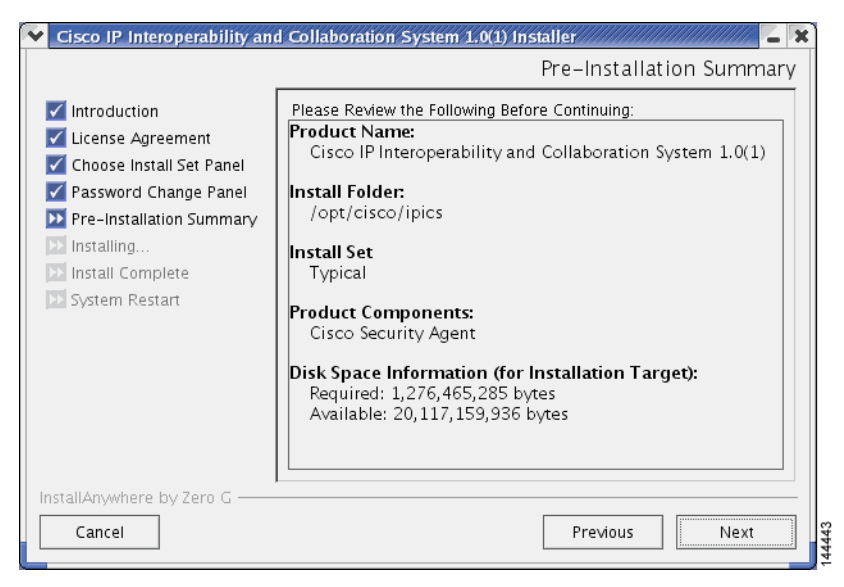

The installer prompts you to enter a new password for the informix user.

**Step 9** Enter a informix password that is at least six characters in length. Then, press **Enter**.

The installer prompts you to re-enter the informix password.

- **Step 10** Enter the informix password again and press **Enter**.
- <u>Caution</u>

Never change the password for the informix user outside of the Cisco IPICS installer. If you need to change the informix password, you should only do so when performing a Cisco IPICS installation or upgrade. When you manually change the informix password, the Cisco IPICS Administration Console becomes unusable.

The Installation Progress window displays, showing the files and folders being written to the disk. When the upgrade completes, the Cisco IPICS Install Complete window displays. See Figure 3-7 for an example of the window.

Figure 3-12 Install Complete Window

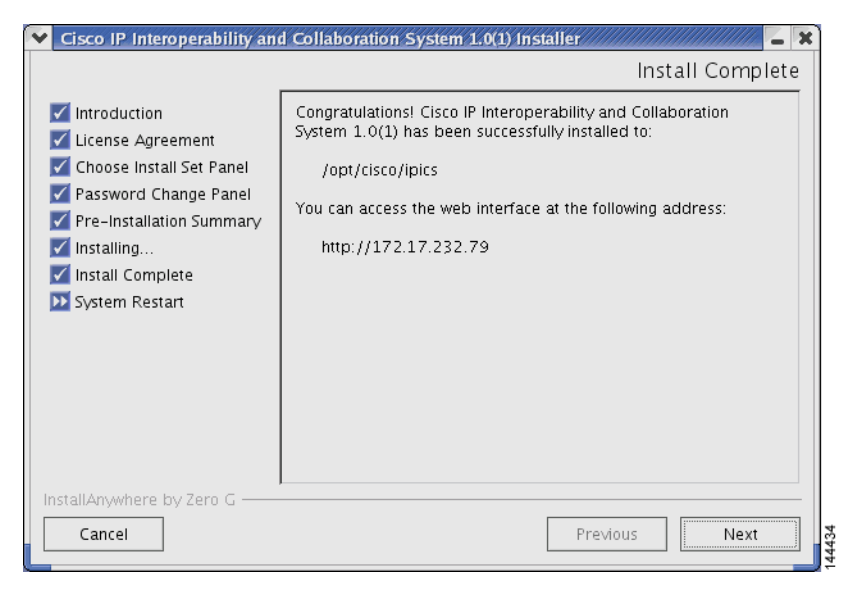

**Step 11** To close the installer and complete the upgrade, press **Enter**.

## **Performing the Upgrade from a Remote Location**

Cisco IPICS allows you to perform an upgrade remotely, using the SSH Tectia Client on a PC. This upgrade process includes all of the steps that you would follow if you performed the procedure at the server. However, this procedure displays all of your instructions in text, rather than in the graphic format of the installer utility.

The procedure in this section assumes that you have transferred the upgrade file to the Cisco IPICS server. If you have not completed the download and transfer, see the "Transferring the Upgrade File to the Server" section on page 3-10

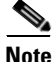

Before you begin the upgrade procedure, back up your data and log files. For more information, refer to the *Cisco IPICS Backup and Restore Guide*.

To perform the upgrade from a network PC, perform the following procedure:

### Procedure

| Step 1 | From a PC, click <b>Start &gt; All Programs &gt; SSH Tectia Client &gt; Secure Tectia</b><br><b>Client</b> .       |
|--------|----------------------------------------------------------------------------------------------------|
|        | The SSH Tectia Client displays.                                                                                    |
| Step 2 | Click Quick Connect on the button bar.                                                                             |
|        | The Connect to Remote Host window displays.                                                                        |
| Step 3 | In the Host field, enter into the DNS name or the IP address for your Cisco IPICS server. Then, press <b>Tab</b> . |
| Step 4 | In the User Name field, enter root. Then, click Connect.                                                           |
|        | The Enter Password window displays.                                                                                |
| Step 5 | Enter the root password and then click <b>OK</b> .                                                                 |
|        | An SSH Tectia Client window displays.                                                                              |
| Step 6 | To view the upgrade file, type the following command and then press Enter:                                         |
|        | [root] <b>#ls -l</b>                                                                                               |
|        | The contents of the root directory display in the window.                                                          |
| Step 7 | To begin the upgrade, type the following command and then press Enter:                                             |

### [root] #./<name of upgrade file>.bin -i console

where *name of upgrade file* represents the name of the .bin file you downloaded and transferred to the server.

The window displays a message that informs you that the installer is extracting. The extraction may take up to two minutes to complete.

A message displays and indicates that the installer has detected a previous version of Cisco IPICS exists on your server. You can choose from the following options:

- Upgrade—Upgrades your Cisco IPICS server software to the new version, but leaves your database and the data in the /devices directory intact.
- Exit—Exits from the installation.
- Continue—Proceeds with a full installation and overwrites your current installation, including the contents of your database and any files that were backed up to the default backup directory, /devices.
- **Step 8** To choose the Upgrade option, press **Enter**.

The first page of the End User License Agreement displays. There are approximately eight pages to the agreement.

**Step 9** Read each page and press **Enter** when you finish.

At the end of the final page of the End User License Agreement, a question displays that asks if you accept the terms of the license agreement.

**Step 10** If you accept the terms, press **Y** and **Enter**.

The Choose Install Set menu displays. You can choose from the following options:

- Typical—This option installs Cisco IPICS server software with CSA
- Customize—This option allows you to choose whether to install Cisco IPICS server software with or without CSA
- Upgrade—This option installs an upgrade to a previously installed version of Cisco IPICS server software
- Step 11 To choose the Upgrade option, press Enter.

The Preinstallation Summary displays.

Step 12 To continue, press Enter.

The installer prompts you to enter a new password for the informix user.

**Step 13** Enter a informix password that is at least six characters in length. Then, press **Enter**.

The installer prompts you to re-enter the informix password.

Step 14 Enter the informix password again and press Enter.

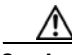

**Caution** Never change the password for the informix user outside of the Cisco IPICS installer. If you need to change the informix password, you should only do so when performing a Cisco IPICS installation or upgrade. When you manually change the informix password, the Cisco IPICS Administration Console becomes unusable.

The upgrade process install files. When the file installation completes, the screen displays a message that the upgrade is complete.

The installer quits and returns you to a SSH Tectia Client prompt.

**Step 15** To exit the SSH Tectia Client window, enter **Exit** at the command line and then press **Enter**.

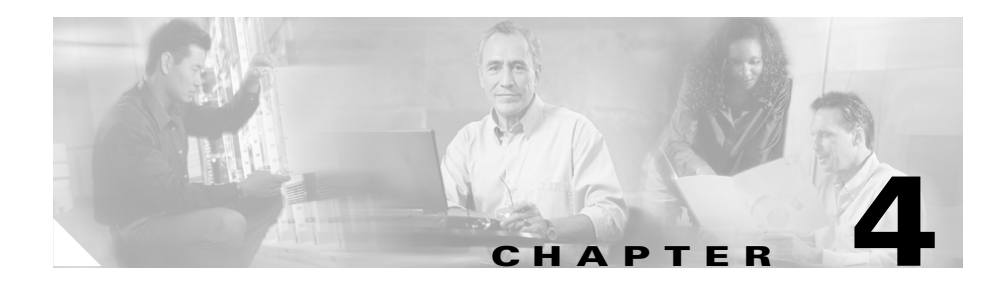

# **Uninstalling Cisco IPICS**

This chapter provides information about the procedures that you need to follow to the Cisco IPICS server software. You can perform the uninstallation procedure in one of the following ways:

- From the Cisco IPICS server by using a Cisco Linux terminal window
- From a remote PC on the network by using SSH Tectia Client or similar software

This chapter includes the following sections:

- Uninstalling Cisco IPICS from the Cisco IPICS Server, page 4-2
- Uninstalling Cisco IPICS from a Remote Location, page 4-5

The Cisco IPICS uninstallation procedure removes all of the components and directories that were created during the Cisco IPICS installation. If you intend to reinstall Cisco IPICS at a later time, you should back up your database and log files before you begin the uninstall process.

For information on backing up files, refer to the *Cisco IPICS Backup and Restore Guide*.

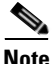

If a VTG or other conference is in progress using a Cisco IPICS resource, such as a Router Media Service (RMS), that conference will not be interrupted when you uninstall Cisco IPICS. However, if you then reinstall Cisco IPICS and add the RMS that hosts that conference, Cisco IPICS clears the voice ports, disconnecting the participants. So, before uninstallation, you should warn users that communications will be temporarily disrupted.

# **Uninstalling Cisco IPICS from the Cisco IPICS Server**

To uninstall Cisco IPICS directly from the Cisco IPICS server, perform the following procedure:

### Procedure

| Step 1 | Log in to the Cisco IPICS server with root privileges.                                                                                                    |  |  |  |  |
|--------|----------------------------------------------------------------------------------------------------|--|--|--|--|
|        | The Cisco Linux desktop displays.                                                                                                    |  |  |  |  |
| Step 2 | To locate the uninstaller file, follow these steps:                                                                                                    |  |  |  |  |
|        | <b>a.</b> To open the root directory, double-click the <b>Root's Home</b> icon.                                                                                                    |  |  |  |  |
|        | The contents of the <b>/root</b> directory display.                                                                                                    |  |  |  |  |
|        | <b>b.</b> To open the ipics_db directory, double-click the <b>ipics_db</b> icon.                                                                                                    |  |  |  |  |
|        | The contents of the /opt/cisco/ipics/ipics_db directory display.                                                                                                    |  |  |  |  |
|        | c. To navigate to the <b>/opt/cisco/ipics</b> directory, click <b>Up</b> .                                                                                                    |  |  |  |  |
|        | The contents of the /opt/cisco/ipics directory display.                                                                                                    |  |  |  |  |
|        | <b>d</b> . To open the uninstaller directory, double-click the <b>uninstaller</b> icon.                                                                                                    |  |  |  |  |
|        | The contents of the /opt/cisco/ipics/uninstaller directory display.                                                                                                    |  |  |  |  |
|        | <b>e.</b> Locate the uninstaller icon, labeled <b>uninstall_ipics_</b> <i>x</i> _ <i>x</i> , where the <i>x</i> _ <i>x</i> variable represents the version of Cisco IPICS you are uninstalling. |  |  |  |  |
| Step 3 | To begin the uninstallation process, double-click the <b>uninstall_ipics</b> $x_x$ icon.                                                                                                    |  |  |  |  |
|        | Cisco Linux displays a message window that offers options to display or run the installer file.                                                                                                 |  |  |  |  |
| Step 4 | To open the installer, click Run in Terminal.                                                                                                    |  |  |  |  |
|        | The installer displays a message about the information that will be overwritten during the uninstall process. See Figure 4-1 for an example of the window.                                      |  |  |  |  |
| Figure 4-1 Introduc                                                                | tion window of the Uninstaller                                                                                                    |
|------------------------------------------------------------------------------------|----------------------------------------------------------------------------------------------------|
| 💙 Uninstall Cisco IP Interopera                                                    | ability and Collaboration System 1.0(1)                                                                                                    |
| Uninstall Cisco                                                                    | P IP Interoperability and Collaboration System 1.0(1)                                                                                                    |
| <ul> <li>Introduction</li> <li>Uninstalling</li> <li>Uninstall Complete</li> </ul> | About to uninstall<br>Cisco IP Interoperability and Collaboration System 1.0(1)<br>CAUTION !! This uninstallation procedure will permanently<br>remove Cisco IPICS and will delete all backed up Cisco IPICS data<br>and logs that are stored in the Cisco IPICS installation folder. If<br>you want to save this data, cancel the uninstallation now and copy<br>the data to a different location. Then restart the uninstallation<br>procedure. |
| InstallAnywhere by Zero G                                                          | Previous                                                                                                    |

To continue with the uninstallation, click Uninstall. To exit from the Step 5 uninstallation, click Cancel.

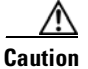

Be aware that the Cisco IPICS uninstallation process permanently removes the Cisco IPICS software and deletes the Cisco IPICS data that the server stores in the /devices directory. If you need to save your data, make sure that you click Cancel to cancel the uninstallation process; then, copy your data to another location. After you have preserved a copy of your data, you can restart the uninstallation process.

The uninstaller begins and uninstalls the Cisco IPICS components, such as the Informix database and the Tomcat service. See Figure 4-2 for an example of the window.

| ♥ Uninstall Cisco IP Inter                                                         | operability and Collaboration System 1.0                      | - X             |
|------------------------------------------------------------------------------------|---------------------------------------------------------------|-----------------|
|                                                                                    | Plea                                                          | .se Wait        |
| <ul> <li>Introduction</li> <li>Uninstalling</li> <li>Uninstall Complete</li> </ul> | Cisco IP Interoperability and Colla X<br>Shutting down Tomcat | /stem<br>:ake a |
| InstallAnywhere by Zero G                                                          |                                                               |                 |

Figure 4-2 Uninstallation Progress

When the uninstaller finishes removing files, the Uninstall Complete window displays.

| ♥ Uninstall Cisco IP Interoper                                                           | ability and Collaboration System 1.0                |
|------------------------------------------------------------------------------------------|-----------------------------------------------------|
|                                                                                          | Uninstall Complete                                  |
| <ul> <li>✓ Introduction</li> <li>✓ Uninstalling</li> <li>▶ Uninstall Complete</li> </ul> | IPICS server has been uninstalled from your system: |
| InstallAnywhere by Zero G ——<br>Cancel                                                   | Previous                                            |

Figure 4-3 Uninstall Complete Window

**Step 6** To close the Uninstaller window, click **Done**.

The window closes and you are returned to the Cisco Linux desktop.

**Step 7** To exit the SSH Tectia Client window, enter **Exit** at the command line and then press **Enter**.

# **Uninstalling Cisco IPICS from a Remote Location**

It may be necessary or desirable for you to perform the Cisco IPICS server software uninstallation from a remote location on your network. This section describes the method for uninstalling Cisco IPICS from a PC that is connected to the network.

To uninstall the Cisco IPICS server software from a PC on the network, perform the following procedure:

#### Procedure

| Step 1  | On your PC, open the SSH Tectia Client by choosing <b>Start &gt; All Programs &gt;</b><br><b>SSH Tectia Client &gt; SSH Tectia Client</b> .                                                                                     |
|---------|----------------------------------------------------------------------------------------------------|
|         | The SSH Tectia Client displays. The desktop of your PC displays in the left pane.                                                                                                    |
| Step 2  | To open a window for entering the server IP address, click <b>Quick Connect</b> on the button menu.                                                                                                    |
|         | The Connect to Remote Host window displays.                                                                                                    |
| Step 3  | In the Host field, enter into the DNS name or the IP address for your Cisco IPICS server. Then, press <b>Tab</b> .                                                                                                    |
| Step 4  | In the User Name field, enter root. Then, click Connect.                                                                                                    |
|         | The Enter Password window displays.                                                                                                    |
| Step 5  | Enter the root password and then click <b>OK</b> .                                                                                                    |
|         | The SSH Tectia Client connects to the Cisco IPICS server and displays a command prompt for the root user.                                                                                                    |
| Step 6  | To change directories, enter the following command and press Enter:                                                                                                    |
|         | [root] #cd /opt/cisco/ipics/uninstaller                                                                                                    |
| Step 7  | To view the files in the /uninstaller directory, enter the following command and press <b>Enter</b> :                                                                                                    |
|         | [root] <b>#ls -l</b>                                                                                                    |
| Step 8  | Locate the uninstaller file, <b>uninstall_ipics</b> $x_x$ , where the $x_x$ variable represents the version of Cisco IPICS you are uninstalling.                                                                                |
| Step 9  | To begin the uninstallation process, enter the following command and press <b>Enter</b> :                                                                                                    |
|         | <pre>[root] #./uninstall_ipics_x_x -i console</pre>                                                                                                    |
|         | The uninstaller displays a caution that states that the uninstall procedure will permanently remove Cisco IPICS and will delete all backed up Cisco IPICS data and logs that are stored in the Cisco IPICS installation folder. |
| Step 10 | Take one of the following actions:                                                                                                    |
|         | • If you want to cancel the procedure and return to the root prompt, press <b>Ctrl-C</b> .                                                                                                    |
|         | • If you want to continue with the uninstallation, press <b>Enter</b> .                                                                                                    |

If you press **Enter**, the uninstallation proceeds and the uninstaller displays information about the processes that it is shutting down and removing. See Figure 4-4 for an example of the uninstallation information.

#### Figure 4-4 Uninstallation Progress

```
Shutting down IPICS Server

IPICS Server is being shut down. This may take a moment...

Shutting down Tomcat

Tomcat is being shut down. This may take a moment....

Uninstalling Database

The database is being uninstalled. This may take a moment......
```

When the uninstaller finishes removing the Cisco IPICS files and folders, an Uninstall Complete message displays and informs you that the server is about to restart. See Figure 4-5 for an example of the message.

#### Figure 4-5 Uninstall Complete Message

```
Uninstall Complete

IPICS Server has been uninstalled.

Broadcast message from root (Mon Oct 17 20:07:29 2005):

System rebooting

The system is going DOWN for reboot in 1 minute!
```

**Step 11** To close the SSH Tectia Client window, click **X**.

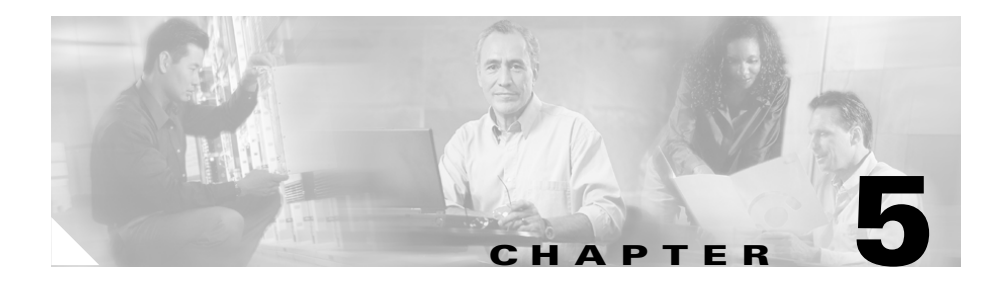

# **Troubleshooting the Installation**

This chapter provides information about basic troubleshooting tips and error messages that you may encounter during the installation of the Cisco Linux operating system or the Cisco IPICS server software.

This chapter includes the following sections:

- Cisco IPICS Installation Issues, page 5-2
- Uninstalling CSA, page 5-7

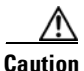

Make sure that you only perform system date changes before you install the Cisco IPICS software. Cisco IPICS does not support any modification of the system date in the operating system after the Cisco IPICS software has been installed. Therefore, it is very important that you check your system date to ensure that it properly reflects your local date and time. If the system date is not properly set to your local date and time, you must adjust it before you install the Cisco IPICS software. If you try to change the system date and time after you install the software, you will invalidate your license and cause the system to become inoperable.

For information about setting the date and time as part of the operating system installation, see the "Installing Cisco IPICS Server Software" section on page 2-24.

# **Cisco IPICS Installation Issues**

The issues that are described in this section may occur during or as a result of installing the Cisco Linux operating system or the Cisco IPICS server software.

This section includes the following topics:

- No Ports Are Listed in the Network Device Control Menu, page 5-2
- Cannot Connect to the Server after Installation, page 5-3
- Authorization Error after Installation, page 5-4
- Error Displays When Performing Remote Installation, page 5-6

# No Ports Are Listed in the Network Device Control Menu

**Problem** When you open the Network Device Control window to configure the Ethernet port, no ports are listed.

**Solution** In the "Installing the Cisco Linux Operating System" section on page 2-3, you probably logged in (during Step 8) with the system user ID and password that you created (in the Cisco Linux setup, Step 7).

To continue with the installation, you must log out and then log back in as the root user. To return to the Network Device Control window as the root user, perform the following procedure:

#### Procedure

| Step 1 | Close the current Network Device Control window by clicking Close.                                                                             |
|--------|----------------------------------------------------------------------------------------------------|
| Step 2 | Before you can log in as root, you must log out as the system user. To log out, click the <b>Red Hat</b> menu and then choose <b>Log Out</b> . |
|        | The Log Out window displays.                                                                                                    |
| Step 3 | Choose Log Out and then click OK.                                                                                                    |
|        | Cisco Linux logs you out and then displays a new login window.                                                                                 |
| Step 4 | Enter root in the Username field and press Enter.                                                                                              |
| Step 5 | Enter cisco in the Password field and press Enter.                                                                                             |
|        |                                                                                                    |

Step 6Open a terminal window to enter commands by clicking the Red Hat icon on the<br/>Cisco Linux desktop and choosing System Tools > Network Device Control.

The Network Device Control Menu displays and shows the Ethernet port(s) on the server.

# **Cannot Connect to the Server after Installation**

**Problem** After you install Cisco IPICS, you enter the static IP address for the Cisco IPICS server into a browser and you cannot contact the server.

Solution The Tomcat service may not be running.

To troubleshoot this problem, perform the following procedure:

#### Procedure

To log in to the Cisco Linux operating system on the Cisco IPICS server, enter Step 1 **root** in the Username field of the Login window and press **Enter**. Cisco Linux displays a window with a password field. Step 2 Enter your root password and press Enter. The Cisco Linux desktop displays. Step 3 To verify that the static IP address, subnet mask and default gateway are properly configured, perform the following procedure: To open a terminal window, click the **Red Hat** menu and choose **System** a. **Tools > Terminal** To send a signal to another server on the network, enter the following b. command: **ping** <*default* gateway *IP* address> where *default gateway IP address* represents the default gateway address for your network. **c.** If the ping command is successful, log in to another server on the network and attempt to ping this Cisco IPICS server.

If the ping command is not successful, troubleshoot the network connectivity with your network administrator.

**Step 4** Ensure that the Tomcat service is running by performing the following procedure:

**a.** To check the status of the Tomcat service, in the terminal window you opened, enter the following command:

[root] **#ps -ef | grep tomcat** 

If the Tomcat service is running properly, the grep command returns a process similar to the following example:

```
root 5270 1 2 11:30 ? 00:01:33
/opt/cisco/ipics/jre/bin/java -server -Xms64m -Xmx256m -DMP_DATA=
-Djava.security.auth.login.config==/opt/cisco/ipics/tomcat/
security/
.java.login.config
-Djava.security.auth.policy==/opt/cisco/ipics/tomcat/security/
.java.policy -Djava.util.logging.manager=org.apache.juli.
```

If the Tomcat service is not running, the response to the grep command is similar to the following example:

root 5773 5723 0 12:29 pts/1 00:00:00 grep tomcat

**b.** Manually start the Tomcat service by entering the following command at the prompt:

[root] #/etc/init.d/ipics\_tomcat start

If the start command is successful, Cisco Linux displays [OK].

If the start command returns an error, see the *Cisco IPICS Troubleshooting Guide*.

# Authorization Error after Installation

**Problem** After installing Cisco IPICS, you log in to the Administration Console and receive an authorization error.

**Solution** One of the following situations may have occurred:

- You may have entered an incorrect user name or password
- The Informix database may not have started

To check the database, perform the following procedure:

#### Procedure

| Step 1 | Before you check the database status, verify that you entered the correct user name and password, and that the Caps Lock setting is not on.                   |
|--------|----------------------------------------------------------------------------------------------------|
| Step 2 | To log in to the Cisco Linux operating system on the Cisco IPICS server, enter <b>root</b> in the Username field of the Login window and press <b>Enter</b> . |
|        | Cisco Linux displays a window with a password field.                                                                                                    |
| Step 3 | Enter your root password and press Enter.                                                                                                    |
|        | The Cisco Linux desktop displays.                                                                                                    |
| Step 4 | To open a terminal window, click the <b>Red Hat</b> menu and choose <b>System Tools &gt;</b><br><b>Terminal</b>                                               |
|        | A terminal window displays.                                                                                                    |
| Step 5 | Enter the following command at the prompt:                                                                                                    |
|        | [root] #ps -ef   grep oninit                                                                                                    |
|        | If the Informix database is not running, the response to the grep command is similar to the following example:                                                |
|        | root 5773 5723 0 12:29 pts/1 00:00:00 grep oninit                                                                                                    |
| Step 6 | Manually start the Informix database by entering the following command at the prompt:                                                                         |
|        | <pre>[root] #/etc/init.d/ipics_db start</pre>                                                                                                    |
|        | If the start command is successful, Cisco Linux displays [OK].                                                                                                |
|        | If the start command returns an error, Refer to the <i>Cisco IPICS Troubleshooting Guide</i> .                                                                |

# **Error Displays When Performing Remote Installation**

**Problem** When you start the Cisco IPICS server software installation from an SSH Tectia Client window on a network PC, the installer displays an error similar to the following example:

#### **Example 5-1** Remote Installation Error

```
Invocation of this Java Application has caused an
InvocationTargetException. This application will now exit. (LAX)
Stack Trace:
java.awt.HeadlessException:
No X11 DISPLAY variable was set, but this program performed an
operation which requires it.
        at java.awt.GraphicsEnvironment.checkHeadless(Unknown Source)
        at java.awt.Window.<init>(Unknown Source)
        at java.awt.Frame.<init>(Unknown Source)
        at java.awt.Frame.<init>(Unknown Source)
        at javax.swing.JFrame.<init>(Unknown Source)
        at com.zerog.ia.installer.LifeCycleManager.f(DashoA8113)
        at com.zerog.ia.installer.LifeCycleManager.g(DashoA8113)
        at com.zerog.ia.installer.LifeCycleManager.a(DashoA8113)
        at com.zerog.ia.installer.Main.main(DashoA8113)
        at sun.reflect.NativeMethodAccessorImpl.invoke0(Native Method)
        at sun.reflect.NativeMethodAccessorImpl.invoke(Unknown Source)
        at sun.reflect.DelegatingMethodAccessorImpl.invoke(Unknown
Source)
        at java.lang.reflect.Method.invoke(Unknown Source)
        at com.zerog.lax.LAX.launch(DashoA8113)
        at com.zerog.lax.LAX.main(DashoA8113)
This Application has Unexpectedly Quit: Invocation of this Java
Application has caused an InvocationTargetException. This application
will now exit. (LAX)
```

**Solution** This error occurs when you invoke the installer file without the **-i console** argument. Ensure that you enter the following command:

[root] #./<name of installer file>.bin -i console

# **Uninstalling CSA**

There may be situations where you need to manually uninstall CSA. You perform the uninstallation from a Cisco Linux terminal on the Cisco IPICS server.

To remove CSA from the server, perform the following procedure:

#### Procedure

| Log i                                                           | n to the Cisco IPICS server with root privileges.                                               |
|-----------------------------------------------------------------|-------------------------------------------------------------------------------------------------|
| The <b>(</b>                                                    | Cisco Linux desktop displays.                                                                   |
| To op<br><b>Term</b>                                            | en a terminal window, click the <b>Red Hat</b> menu and choose <b>System Tools &gt;</b><br>inal |
| A ter                                                           | minal window displays.                                                                          |
| To ur                                                           | install CSA, enter the following command:                                                       |
| <pre>[root] #rpm -ev `rpm -qf /opt/CSCOcsa/bin/ciscosecd`</pre> |                                                                                                 |
|                                                                 |                                                                                                 |
| Note                                                            | Be sure to use the back-quote key ('), located on the keyboard below the ~.                     |
| Resta<br>[root]                                                 | rt the server by entering the following command:<br>#reboot                                     |

If you decide to reinstall CSA, see the "Manually Installing CSA" section on page 2-46.

For information about using CSA, see the Cisco Security Agent documentation at the following URL:

http://www.cisco.com/univercd/cc/td/doc/product/vpn/ciscosec/csa/index.htm

**Cisco IPICS Server Installation Guide** 

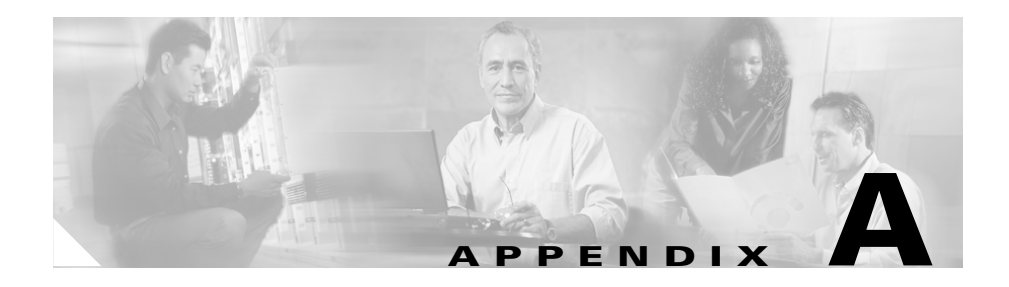

# **Changing the Cisco Linux Root Password**

You can change the password for the Cisco Linux root user, as needed, by performing the following procedure:

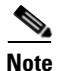

Your new password must be a minimum of six characters and cannot be based on a dictionary word.

#### Procedure

| Step 1 | Log in to the Cisco IPICS server with root privileges.                                                           |
|--------|----------------------------------------------------------------------------------------------------|
|        | The Cisco Linux desktop displays.                                                                                |
| Step 2 | Open a terminal window by clicking the Red Hat menu and choosing <b>System</b><br><b>Tools &gt; Terminal</b> .   |
|        | A terminal window displays.                                                                                      |
| Step 3 | To temporarily disable the Cisco Linux restrictions for changing the root password, enter the following command: |
|        | [root] #sh /root/.security/unimmunize.sh                                                                         |
| Step 4 | To create a new root password, enter the following command:                                                      |
|        | [root] <b>#passwd</b>                                                                                            |
|        | Cisco Linux informs you that it is changing the password for the root user.                                      |
| Step 5 | At the New Password prompt, enter a new root password and press Enter.                                           |
|        |                                                                                                    |

When you enter your password, no characters display for security reasons.

| Step 6 | At the Retype New Password prompt, enter the new password again and press <b>Enter</b> .              |
|--------|----------------------------------------------------------------------------------------------------|
| Step 7 | Upon password confirmation, the system displays the following message:                                |
|        | passwd: all authentication tokens updated successfully.                                               |
| Step 8 | To reenable the Cisco Linux restrictions for changing the root password, enter the following command: |
|        | <pre>[root] #sh /root/.security/immunize.sh</pre>                                                     |
| Step 9 | Close the terminal window by clicking <b>X</b> .                                                      |
|        | You are returned to the Linux desktop.                                                                |
|        |                                                                                                    |

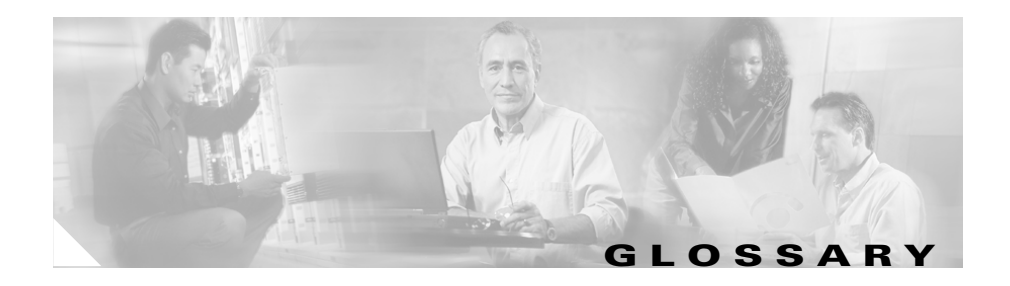

#### A

| activated                    | A VTG state that indicates that the SIP (unicast) line or multicast line is fully operational. The PTT and volume indicators appear highlighted.                                                                        |
|------------------------------|----------------------------------------------------------------------------------------------------|
| activating                   | A VTG state that becomes effective when the Activate button is clicked. The Activate button appears highlighted while the other PMC buttons remain in an inactive state as the system attempts to activate and connect. |
| activation button            | This button toggles activate and deactivate functionality on the PMC. Click this button on the PMC to activate a channel (to call out); click it again to deactivate the channel.                                       |
| active virtual talk<br>group | A virtual talk group (VTG) becomes active when Cisco IPICS commits global resources, such as a multicast address and any necessary dial-in peers, so that the participants in the VTG can communicate with each other.  |
| Administration<br>Console    | The graphical user interface (GUI) in the Cisco IPICS server software through which authorized Cisco IPICS users can manage and configure Cisco IPICS resources, events and VTGs.                                       |
| autonomous<br>system         | A radio system under one administrative control; also known as a management<br>domain. This system is usually mapped to an agency.                                                                                      |

#### В

backwardThe ability of newer radio equipment to operate within an older systemcompatibilityinfrastructure or to directly intercommunicate with an older radio unit. The term<br/>usually applies to digital radios that are also capable of analog signal<br/>transmission.

| bandwidth    | The difference between the highest and lowest frequencies that are available for<br>network signals. The term also describes the rated throughput capacity of a<br>specific network medium or protocol. Bandwidth specifies the frequency range<br>that is necessary to convey a signal measured in units of hertz (Hz). For example,<br>voice signals typically require approximately 7 kHz of bandwidth and data<br>traffic typically requires approximately 50 kHz of bandwidth. |
|--------------|----------------------------------------------------------------------------------------------------|
| base station | A land station in the land mobile radio service. In the personal communication service, the common name for all the radio equipment that is located at one fixed location and used for serving one or several calls.                                                                                                    |

#### С

| CAI              | common air interface. The standard for the digital wireless communications<br>medium that is employed for P25-compliant radio systems and equipment. The<br>standard for P25 Phase I incorporates Frequency Division Multiple Access<br>(FDMA) technology. |
|------------------|----------------------------------------------------------------------------------------------------|
| call delay       | The delay that occurs when there is no idle channel or facility available to immediately process a call that arrives at an automatic switching device.                                                                                                    |
| call setup time  | The time that is required to establish a circuit-switched call between users or terminals.                                                                                                    |
| carrier          | A wave that is suitable for modulation by an information-bearing signal.                                                                                                    |
| CAS              | channel associated signaling. The transmission of signaling information within<br>the voice channel. CAS signaling often is referred to as robbed-bit signaling<br>because user bandwidth is being robbed by the network for other purposes.               |
| channel          | A communication path that is wide enough to permit a single RF transmission.<br>Multiple channels can be multiplexed over a single cable in certain<br>environments. <i>See</i> PTT channel.                                                               |
| channel capacity | The maximum possible information transfer rate through a channel, subject to specified constraints.                                                                                                    |
| channel folder   | A logical grouping of channels                                                                                                    |

| channel spacing              | The distance from the center of one channel to the center of the next-adjacent-channel. Typically measured in kilohertz.                                                                                                    |
|------------------------------|----------------------------------------------------------------------------------------------------|
| Cisco CallManager            | The software-based call-processing component of the Cisco IP telephony<br>solution. Cisco CallManager extends enterprise telephony features and<br>functions to packet telephony network devices, such as Cisco IP Phones, media<br>processing devices, VoIP gateways, and multimedia applications.                                                |
| Cisco IPICS                  | Cisco IP Interoperability and Collaboration System. The Cisco IPICS system<br>provides an IP standards-based solution for voice interoperability by<br>interconnecting voice channels, talk groups, and VTGs to bridge<br>communications amongst disparate systems.                                                                                |
| Cisco IPICS server           | Provides the core functionality of the Cisco IPICS system. The Cisco IPICS server software runs on the Linux operating system on selected Cisco Media Convergence Server (MCS) platforms. The server software includes an incident management framework administration GUI that enables dynamic resource management for users, channels, and VTGs. |
| Cisco IP Phone               | A full-featured telephone that provides voice communication over an IP<br>network. A user can participate in a PTT channel or VTG by using a Cisco IP<br>Phone as a PTT device.                                                                                                    |
| Cisco Security<br>Agent      | Provides threat protection for server and desktop computing systems (endpoints) by identifying, preventing, and eliminating known and unknown security threats.                                                                                                    |
| CLI                          | command-line interface. An interface that allows the user to interact with the operating system by entering commands and optional arguments.                                                                                                    |
| codec                        | coder-decoder.                                                                                                    |
|                              | 1. Integrated circuit device that typically uses pulse code modulation to<br>transform analog signals into a digital bit stream and digital signals back into<br>analog signals.                                                                                                    |
|                              | 2. In Voice over IP, Voice over Frame Relay, and Voice over ATM, a DSP software algorithm that is used to compress/decompress speech or audio signals.                                                                                                    |
| conference of<br>conferences | A conference that consists of two or more VTGs.                                                                                                    |

| conventional radio<br>system | A non-trunked system that is similar to telephone party-line in that the user determines availability by listening for an open channel.                                                                                 |
|------------------------------|----------------------------------------------------------------------------------------------------|
| COR                          | carrier operated relay. A signal from a receiver that indicates that the receiver is receiving a signal and that the receiver is not squelched.                                                                         |
| coverage                     | In radio communications, the geographical area that is within the range of, or<br>that is covered by, a wireless radio system to enable service for radio<br>communications. Also referred to as service delivery area. |

D

| delay time                      | The sum of waiting time and service time in a queue.                                                                                                    |
|---------------------------------|----------------------------------------------------------------------------------------------------|
| decrypt                         | Cryptographically restore ciphertext to the plaintext form it had before encryption.                                                                                                    |
| decryption                      | Reverse application of an encryption algorithm to encrypted data, thereby restoring that data to its original, unencrypted state.                                                                                                    |
| dial peer                       | Addressable call endpoint. In Voice over IP, there are two kinds of dial peers: POTS and VoIP.                                                                                                    |
| digital ID                      | A numeric identifier that is chosen by a Cisco IPICS user and stored in the user profile. Cisco IPICS uses this ID and a numeric password to authenticate a Cisco IP Phone user.                                                                                                    |
| digital modulation<br>technique | A technique for placing a digital data sequence on a carrier signal for subsequent transmission through a channel.                                                                                                    |
| dispatcher                      | The Cisco IPICS dispatcher is responsible for setting up the VTG templates, activating the VTGs to begin conferences, and adding and/or removing participants in VTG templates and active VTGs. The dispatcher also monitors the active VTGs and events, can mute and unmute users, as necessary, and sets up system policies. |

| DS0 | digital service zero (0). Single timeslot on a DS1 (also known as T1) digital  |
|-----|--------------------------------------------------------------------------------|
|     | interface-that is, a 64-kbps, synchronous, full-duplex data channel, typically |
|     | used for a single voice connection on a PBX.                                   |
|     |                                                                                |

**dynamic regrouping** A trunking system feature that allows multiple radios to be placed upon a specific talk group without manual manipulation of the programming of the radios. Dynamic regrouping is initiated through a system control console and transmitted to the radio via the trunking systems control channel.

#### Ε

| E & M      | recEive and transMit (or ear and mouth). The E&M interface provides voice signals from radio channels, which are then mapped to IP multicast or unicast. The E&M interface provides the most common form of analog trunking.                                                    |
|------------|----------------------------------------------------------------------------------------------------|
|            | 1. Trunking arrangement that is generally used for two-way switch-to-switch or switch-to-network connections. Cisco's analog E&M interface is an RJ-48 connector that allows connections to PBX trunk lines (tie lines). E&M also is available on E1 and T1 digital interfaces. |
|            | 2. A type of signaling that is traditionally used in the telecommunications industry. Indicates the use of a handset that corresponds to the ear (receiving) and mouth (transmitting) component of a telephone.                                                                 |
| encipher   | To convert plain text into an unintelligible form by using a cipher.                                                                                                    |
| encode     | To modify information into the required transmission format.                                                                                                    |
| encryption | Application of a specific algorithm so as to alter the appearance of data and make it incomprehensible to unauthorized users.                                                                                                    |
| event      | An active VTG in the Cisco IPICS solution.                                                                                                    |

| F                       |                                                                                                    |
|-------------------------|----------------------------------------------------------------------------------------------------|
| FDM                     | frequency-division multiplexing. Technique whereby information from multiple<br>channels can be allocated bandwidth on a single wire based on frequency.                                                                                                    |
| FDMA                    | frequency-division multiple access. A a channel access method in which<br>different conversations are separated onto different frequencies. FDMA is<br>employed in narrowest bandwidth and multiple-licensed channel operations.                                                                                                    |
| FLEXIm                  | Cisco software that enforces licensing on certain systems; FLEXIm ensures that Cisco IPICS software will work only on the supported and licensed hardware.                                                                                                    |
| floor control           | The standard mechanism for Push-to-Talk speaker arbitration.                                                                                                    |
| frame                   | A logical grouping of information sent as a data link layer unit over a transmission medium. Often refers to the header and the trailer, used for synchronization and error control, that surround the user data contained in the unit. The terms cell, datagram, message, packet, and segment also describe logical information groupings at various layers of the OSI reference model. |
| frequency               | For a periodic function, frequency represents the number of cycles or events per unit of time.                                                                                                    |
| frequency<br>assignment | Assignment that is given to a radio station to use a radio frequency or radio frequency channel under specified conditions.                                                                                                    |
| frequency hopping       | The repeated switching of frequencies during radio transmission according to a specified algorithm, intended to minimize unauthorized interception or jamming of telecommunications.                                                                                                    |
| frequency<br>modulation | Modulation technique in which signals of different frequencies represent different data values.                                                                                                    |
| frequency sharing       | The assignment to or use of the same radio frequency by two or more stations that are separated geographically or that use the frequency at different times.                                                                                                    |

**Cisco IPICS Server Installation Guide** 

#### G

**gateway** Device that performs an application-layer conversion of information from one protocol stack to another. In Cisco IPICS, the gateway component includes LMR gateways, which functionality is usually installed as an additional feature in a supported Cisco router. LMR gateways provide voice interoperability between radio and non-radio networks by bridging radio frequencies to IP multicast streams.

**GRE** generic routing encapsulation. Tunneling protocol that can encapsulate a wide variety of protocol packet types inside IP tunnels, creating a virtual point-to-point link to Cisco routers at remote points over an IP internetwork. By connecting multiprotocol subnetworks in a single-protocol backbone environment, IP tunneling that uses GRE allows network expansion across a single-protocol backbone environment. GRE is generally used to route multicast traffic between routers.

#### Η

| H.323                       | Defines a common set of codecs, call setup and negotiating procedures, and<br>basic data transport methods to allow dissimilar communication devices to<br>communicate with each other by using a standardized communication protocol.                       |
|-----------------------------|----------------------------------------------------------------------------------------------------|
| high-band<br>frequency      | Refers to the higher frequency levels in the VHF band, typically 138-222 MHz.                                                                                                    |
| Hoot 'n' Holler<br>(Hootie) | A communications system where the loudest and most recent talker or talkers are mixed into one multicast output stream. Also known as hootie, these networks provide "always on" multiuser conferences without requiring that users dial in to a conference. |

# i

#### 

| inactive VTG | A VTG that is stored for use. The Cisco IPICS server stores inactive VTGs so    |
|--------------|---------------------------------------------------------------------------------|
|              | that they can be automatically activated by a policy or manually activated by a |
|              | dispatcher.                                                                     |

incidentA software framework that includes an adaptable GUI to facilitate resources,managementsuch as users, radio channels, cameras, and sensor information, for delivery thatframeworkis based upon policy or incident needs.

- interferenceThe effect of unwanted energy due to one or a combination of emissions,<br/>radiation, or inductions upon reception in a radio communication system,<br/>manifested by any performance degradation, misinterpretation, or loss of<br/>information, which could be extracted in the absence of such unwanted energy.
- **interoperability** The capability of equipment manufactured by different vendors to communicate with each other successfully over a network.
- IPSec IP Security. A framework of open standards that provides data confidentiality, data integrity, and data authentication between participating peers. IPSec provides these security services at the IP layer. IPSec uses IKE to handle the negotiation of protocols and algorithms based on local policy and to generate the encryption and authentication keys to be used by IPSec. IPSec can protect one or more data flows between a pair of hosts, between a pair of security gateways, or between a security gateway and a host.

#### Κ

| keepalive       | A message that is sent by one network device to inform another network device that the virtual circuit between the two devices is still active. |
|-----------------|----------------------------------------------------------------------------------------------------|
| key             | The parameter that defines an encryption code or method.                                                                                        |
| kilohertz (kHz) | A unit of frequency that denotes one thousand Hz.                                                                                               |

## L

| latch              | The PMC functionality that allows a Cisco IPICS user to lock in a PTT channel.                                                                                                    |
|--------------------|----------------------------------------------------------------------------------------------------|
| linear modulation  | A radio frequency transmission technique that provides the physical transport<br>layer of a radio system. This technology is compatible in digital and analog<br>system environments and supports channel bandwidths of 5 kHz to 50 kHz.                                                                                    |
| LMR                | Land Mobile Radio. A Land Mobile Radio (LMR) system is a collection of portable and stationary radio units that are designed to communicate with each other over predefined frequencies. They are deployed wherever organizations need to have instant communication between geographically dispersed and mobile personnel. |
| location           | In Cisco IPICS, location signifies reachability; meaning, channels or users who are associated with the same location can communicate with each other without additional network configuration. Location may refer to a physical or virtual location, as defined in the server.                                             |
| low-band frequency | Lower frequency levels in the VHF band, typically 25–50 MHz.                                                                                                    |

## Μ

| megahertz (MHz)           | A unit of frequency denoting one million Hz.                                                                                                    |
|---------------------------|----------------------------------------------------------------------------------------------------|
| modulation                | The process, or result of the process, of varying a characteristic of a carrier in accordance with an information-bearing signal.                                                                                |
| multicast                 | Single packets that are copied by the network and sent to a specific subset of network addresses. Multicast refers to communications that are sent between a single sender and multiple recipients on a network. |
| multicast address         | A single address that may refer to multiple network devices.                                                                                                    |
| multicast<br>address/port | Cisco IPICS uses this type of connection to enable the PMC to directly tune in to the multicast channel.                                                                                                    |

| multicast pool     | Multicast IP addresses that are defined as part of a multicast pool. Cisco IPICS allocates a multicast address from this pool of resources when a dispatcher activates a VTG.                                                             |
|--------------------|----------------------------------------------------------------------------------------------------|
| multiplexing       | The combination of two or more information channels on to a common transmission medium. In electrical communications, the two basic forms of multiplexing are time-division multiplexing (TDM) and frequency-division multiplexing (FDM). |
| mute               | This functionality that enables a dispatcher to mute a PMC user from talking or transmitting voice on one or more channels. The dispatcher can mute the microphone of the user or both the microphone and the speaker.                    |
| mutual aid channel | A national or regional channel that has been set aside for use only in mutual aid interoperability situations. Restrictions and guidelines governing usage usually apply.                                                                 |

#### Ν

| narrowband<br>channels                                               | Channels that occupy less than 20 kHz.                                                                                                    |
|----------------------------------------------------------------------|----------------------------------------------------------------------------------------------------|
| National Public<br>Safety Planning<br>Advisory<br>Committee          | The committee that was established to conduct nationwide planning and allocation for the 821–824 MHz and 866–869 MHz bands.                                                                                                    |
| National<br>Telecommunication<br>s and Information<br>Administration | The United States executive branch agency that serves as the principal advisor<br>to the president on telecommunications and information policies and that is<br>responsible for managing the federal government's use of the radio spectrum. |
| network                                                              | An interconnection of communications entities.                                                                                                    |

**Cisco IPICS Server Installation Guide** 

# NAT Network Address Translation. Provides a mechanism for translating addresses that are not globally unique into globally routable addresses for connection to the Internet. A VTC state that becomes affective when the Activate button is clicked a second.

**not activated** A VTG state that becomes effective when the Activate button is clicked a second time (to deactivate the channel) or if the connection terminates. No PMC buttons appear highlighted.

### 0

| offline mode | When the connection to the server goes offline, the PMC enters offline mode.<br>Offline mode enables continuous communication during periods of server<br>downtime. Using offline mode requires at least one successful login to the<br>server.                                                                                                    |
|--------------|----------------------------------------------------------------------------------------------------|
| operator     | The Cisco IPICS operator is responsible for setting up and managing users, configuring access privileges, and assigning user roles and ops views.                                                                                                    |
| ops view     | operational view. A Cisco IPICS feature that provides the ability to organize<br>users, user groups, channels, channel groups, VTGs, and policies into different<br>user-definable views. While ops views are maintained separately by the<br>Cisco IPICS system administrator, this functionality also allows multiple<br>entities to use one Cisco IPICS server to enable resource sharing across multiple<br>ops views, according to business need. |
| OTAR         | over-the-air re-keying. Provides the ability to update or modify over radio frequency the encryption keys that are programmed in a mobile or portable radio.                                                                                                    |

#### Ρ

packet

A logical grouping of information that includes a header that contains control information. Usually also includes user data.

| packet switching | The process of routing and transferring data by using addressed packets so that<br>a channel is occupied during the transmission of the packet only. Upon<br>completion of the transmission, the channel is made available for the transfer of<br>other traffic.                                                                                                    |
|------------------|----------------------------------------------------------------------------------------------------|
| ΡΙΜ              | Protocol Independent Multicast. Multicast routing architecture that allows the addition of IP multicast routing on existing IP networks. PIM is unicast routing protocol independent and can be operated in two modes: PIM dense mode and PIM sparse mode.                                                                                                    |
| PIM dense mode   | One of the two PIM operational modes. PIM dense mode is data-driven and<br>resembles typical multicast routing protocols. Packets are forwarded on all<br>outgoing interfaces until pruning and truncation occurs. In dense mode,<br>receivers are densely populated, and it is assumed that the downstream networks<br>want to receive and will probably use the datagrams that are forwarded to them.<br>The cost of using dense mode is its default flooding behavior. Sometimes called<br>dense mode PIM or PIM DM.                                                            |
| PIM sparse mode  | One of the two PIM operational modes. PIM sparse mode tries to constrain data distribution so that a minimal number of routers in the network receive it. Packets are sent only if they are explicitly requested at the RP (rendezvous point). In sparse mode, receivers are widely distributed, and the assumption is that downstream networks will not necessarily use the datagrams that are sent to them. The cost of using sparse mode is its reliance on the periodic refreshing of explicit join messages and its need for RPs. Sometimes called sparse mode PIM or PIM SM. |
| РМС              | Push-to-Talk Management Center. A standalone PC-based software application<br>that simulates a handheld radio to enable PTT functionality for PC users. This<br>application enables Cisco IPICS PMC end-users, dispatch personnel, and<br>administrators to participate in one or more VTGs at the same time.                                                                                                    |
| PMC ID           | The unique ID that the Cisco IPICS server generates for each PMC to track requests between the PMC and the server and to verify and manage concurrent PMC usage for licensing requirements.                                                                                                    |
| policy           | An association of events or triggers to an action. Policies can include a set sequence of actions, such as activating VTGs.                                                                                                    |

| policy channel     | A channel that can be set up by the dispatcher and configured as a designated channel; that is, a channel that is always open to enable your interaction with the dispatcher.                                                                                      |
|--------------------|----------------------------------------------------------------------------------------------------|
| portalization      | A web programming paradigm for customizing the interface and functionality of a client application.                                                                                                    |
| protocol           | A set of unique rules that specify a sequence of actions that are necessary to perform a communications function.                                                                                                    |
| РТТ                | Push-to-talk. A signal to a radio transmitter that causes the transmission of radio frequency energy.                                                                                                    |
| PTT channel        | A channel consists of a single unidirectional or bidirectional path for sending<br>and/or receiving signals. In the Cisco IPICS solution, a channel represents one<br>LMR gateway port that maps to a conventional radio physical radio frequency<br>(RF) channel. |
| PTT channel button | The button on the PMC that you click with your mouse, or push, and hold to talk.<br>You can use the latch functionality on this button to talk on one or more channels<br>at the same time.                                                                        |
| PTT channel group  | A logical grouping of available PTT channels that can be used for categorization.                                                                                                    |

## Q

| QoS           | quality of service. A measurement of performance for a transmission system, including transmission quality and service availability.                                                                             |
|---------------|----------------------------------------------------------------------------------------------------|
| queue         | Represents a set of items that are arranged in sequence. Queues are used to store<br>events occurring at random times and to service them according to a prescribed<br>discipline that may be fixed or adaptive. |
| queuing delay | In a radio communication system, the queuing delay specifies the time between<br>the completion of signaling by the call originator and the arrival of a permission<br>to transmit to the call originator.       |

## R

| radio channel     | Represents an assigned band of frequencies sufficient for radio communication.<br>The bandwidth of a radio channel depends upon the type of transmission and its<br>frequency tolerance.                                                                                                    |
|-------------------|----------------------------------------------------------------------------------------------------|
| radio equipment   | Any equipment or interconnected system or subsystem of equipment (both transmission and reception) that is used to communicate over a distance by modulating and radiating electromagnetic waves in space without artificial guide. This equipment does not include microwave, satellite, or cellular telephone equipment.                                                                                                    |
| receive indicator | The indicator on the PMC that blinks green when traffic is being received.                                                                                                    |
| remote connection | Cisco IPICS uses this type of connection to provide SIP-based trunking into the RMS component, which is directly tuned into the multicast channel.                                                                                                    |
| RF                | radio frequency. Any frequency within the electromagnetic spectrum that is<br>normally associated with radio wave propagation. RF generally refers to<br>wireless communications with frequencies below 300 GHz.                                                                                                    |
| RF repeater       | An analog device that amplifies an input signal regardless of its nature (analog<br>or digital). Also, a digital device that amplifies, reshapes, retimes, or performs a<br>combination of any of these functions on a digital input signal for<br>retransmission.                                                                                                    |
| RMS               | router media service. Component that enables the Cisco IPICS PMC to remotely attach to a VTG. It also provides support for remotely attaching (combining) two or more VTGs through its loopback functionality. The RMS mixes multicast channels in support of VTGs and it mixes remote PMC SIP-based (unicast) connections to a multicast channel or VTG. The RMS can be installed as a stand-alone component (RMS router) or as an additional feature that is installed in the LMR gateway. |
| RTP               | Real-Time Transport Procotol. Commonly used with IP networks to provide<br>end-to-end network transport functions for applications transmitting real-time<br>data, such as audio, video, or simulation data, over multicast or unicast network<br>services.                                                                                                    |

## S

| scanning              | A subscriber unit feature that automatically allows a radio to change channels or<br>talk groups to enable a user to listen to conversations that are occurring on<br>different channels or talk groups.                              |
|-----------------------|----------------------------------------------------------------------------------------------------|
| SDM                   | Security Device Manager. A web-based integrated router application, provides a user-friendly GUI for configuring security features in Cisco routers. Cisco IPICS uses SDM to configure voice ports and LMR functions on LMR gateways. |
| secure flag           | A PTT channel indicator that identities a channel as a secure PTT channel.                                                                                                    |
| service delivery area | See coverage.                                                                                                    |
| signal                | The detectable transmitted energy that carries information from a transmitter to a receiver.                                                                                                    |
| skin                  | Skins form the appearance of the PMC. In Cisco IPICS, skins are customizable and available in various options, including 4-channel and 8-channel mouse and touch screen formats.                                                      |
| speaker arbitration   | The procedure that is used to determine the active audio stream in a Push-to-Talk system.                                                                                                    |
| spectrum              | The usable radio frequencies in the electromagnetic distribution. The following frequencies have been allocated to the public safety community:                                                                                       |
|                       | High HF 25–29.99 MHz<br>Low VHF 30–50 MHz<br>High VHF 150–174 MHz<br>Low UHF 406.1–420/450–470 MHz<br>UHF TV Sharing 470–512 MHz<br>700 MHz 764–776/794–806 MHz<br>800 MHz 806–824/851–869 MHz.                                       |
| squelch               | An electric circuit that stops input to a radio receiver when the signal being received is too weak to be anything but noise.                                                                                                    |

| stored VTG              | Also referred to as inactive VTG.                                                                                                    |
|-------------------------|----------------------------------------------------------------------------------------------------|
| subscriber unit         | A mobile or portable radio unit that is used in a radio system.                                                                                                    |
| system<br>administrator | The Cisco IPICS system administrator is responsible for installing and setting up Cisco IPICS resources, such as servers, routers, multicast addresses, locations, and PTT channels. The system administrator also creates ops views, manages the Cisco IPICS licenses and PMC versions, and monitors the status of the system and its users via the activity log files. |
| system architecture     | The design principles, physical structure, and functional organization of a land<br>mobile radio system. Architectures may include single site, multi-site,<br>simulcast, multicast, or voting receiver systems.                                                                                                    |

Т

| T1          | Digital WAN carrier facility. T1 transmits DS-1-formatted data at 1.544 Mbps through the telephone-switching network, using alternate mark inversion (AMI) or binary 8 zero suppression (B8ZS) coding.                                                                               |
|-------------|----------------------------------------------------------------------------------------------------|
| T1 loopback | Allows mapping from multicast to unicast so that unicast phone calls can be patched into an LMR or into other multicast audio streams. A loopback is composed of two of the available T1 interfaces.                                                                                 |
| talk group  | A subgroup of radio users who share a common functional responsibility and,<br>under normal circumstances, only coordinate actions among themselves and do<br>not require radio interface with other subgroups.                                                                      |
| ТСР         | Transmission Control Protocol. A connection-oriented transport layer protocol that provides reliable full-duplex data transmission. TCP is part of the TCP/IP protocol stack.                                                                                                    |
| TDMA        | time division multiple access. Type of multiplexing where two or more channels of information are transmitted over the same link by allocating a different time interval ("slot" or "slice") for the transmission of each channel; that is, the channels take turns to use the link. |

| terminal                 | A device capable of sending, receiving, or sending and receiving information<br>over a communications channel.                                                                                                    |
|--------------------------|----------------------------------------------------------------------------------------------------|
| throughput               | The number of bits, characters, or blocks passing through a data communications system, or a portion of that system.                                                                                                    |
| TIA/EIA-102<br>standards | A joint effort between government and industry to develop voice and data technical standards for the next generation of public safety radios.                                                                                                    |
| tone control             | The process of sending a 2175 Hz inband tone with voice transmission to control receiving radios remotely. An inband tone can be used to control functions such as frequency selection and channel monitoring.                                                         |
| transmit indicator       | The indicator on the PMC that blinks red when traffic is being transmitted.                                                                                                    |
| trunk                    | A physical and logical connection between two switches across which network traffic travels. In telephony, a trunk is a phone line between two central offices (COs) or between a CO and a PBX.                                                                        |
| trunked (system)         | Systems with full feature sets in which all aspects of radio operation, including RF channel selection and access, are centrally managed.                                                                                                    |
| trunked radio<br>system  | Integrates multiple channel pairs into a single system. When a user wants to transmit a message, the trunked system automatically selects a currently unused channel pair and assigns it to the user, decreasing the probability of having to wait for a free channel. |

U

| user    | The Cisco IPICS user may set up personal login information, download the PMC application, customize the PMC skin, and specify communication preferences that are used to configure audio devices. By using a predefined user ID and |
|---------|----------------------------------------------------------------------------------------------------|
|         | profile, the user can participate in PTT channels and VTGs by using the PMC or<br>a supported Cisco IP Phone model. Users may have one or more Cisco IPICS<br>roles, such as system administrator, operator or dispatcher.          |
| unicast | Specifies point-to-point transmission, or a message sent to a single network destination.                                                                                                    |

V

| VAD                       | Voice Activity Detection. When VAD is enabled on a voice port or on a dial peer, only audible speech is transmitted over the network. When VAD is enabled on Cisco IPICS, the PMC only sends voice traffic when it detects your voice.                                                       |
|---------------------------|----------------------------------------------------------------------------------------------------|
| virtual channel           | A virtual channel is similar to a channel but a radio system may not be attached.<br>By creating a virtual channel, participants who do not use physical handheld<br>radios to call into a VTG become enabled by using the PMC application or<br>Cisco IP Phone 7960 or Cisco IP Phone 7970. |
| voice<br>interoperability | Voice interoperability enables disparate equipment and networks to successfully communicate with each other.                                                                                                    |
| VolP                      | Voice over Internet Protocol. By digitalizing and packetizing voice streams,<br>VoIP provides the capability to carry voice calls over an IP network with<br>POTS-like functionality, reliability, and voice quality.                                                                        |
| volume indicator          | The volume indicator on the PMC that shows the current volume level on the channel in a graphical format.                                                                                                    |
| volume up/down<br>buttons | The buttons on the PMC that let you control the volume level.                                                                                                    |

| VOX          | Voice-operated transmit. A keying relay that is actuated by sound or voice<br>energy above a certain threshold and sensed by a connected acousto-electric<br>transducer. VOX uses voice energy to key a transmitter, eliminating the need for<br>push-to-talk operation. |
|--------------|----------------------------------------------------------------------------------------------------|
| VTG          | virtual talk group. A VTG can contain any combination of channels, channel groups, users, and user groups. A VTG can also contain other VTGs.                                                                                                    |
| VTG template | Before becoming active, a VTG is in an inactive state as a VTG template. The server stores VTG templates so that they can be automatically activated by a policy or manually activated by a dispatcher. Also known as a preconfigured VTG.                               |

#### W

wavelength The representation of a signal as a plot of amplitude versus time.wideband channel Channels that occupy more than 20 kHz.

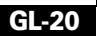
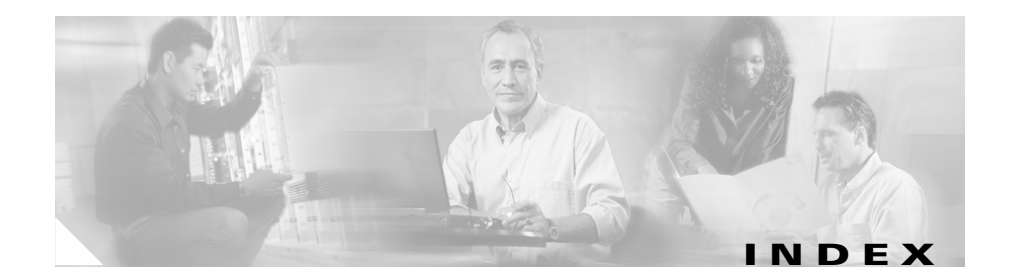

# Α

Additional CDs window, Cisco Linux 2-14 address, obtaining for Cisco IPICS 2-2 analog ports, types supported for Cisco IPICS 1-5 authorization error after server installation 5-4

#### В

bootloader, GRUB 1-2

browser, cannot connect to server after installing Cisco IPICS 5-3

## С

CallManager documentation ix caution, described xi changing password with passwd command A-1 checking Cisco IPICS installation 2-47 checklist, preinstallation 2-2 Choose Install Set window 2-30 Cisco.com, accessing to obtain license file 2-53 Cisco Integrated Service Routers 1-5 Cisco IOS documentation x Cisco IPICS installation, checking 2-47 Cisco IPICS installer Choose Install Set window 2-30 copying file from CD to server root 2-38 End User License Agreement 2-30 executing from a remote location 2-38 Installation Progress window 2-34 Install Complete window 2-35, 2-44 Password Panel 2-31 Preinstallation Summary Window 2-33, 2-43 Restart Computer window 2-36 transferring file from PC to server 2-39 Cisco IPICS installer file 2-27 **Cisco IPICS license** locating MAC address 2-50 purchasing additional 2-54 uploading to Cisco IPICS server 2-55 Cisco IPICS uninstallation about 4-1 from remote location 4-5 Cisco IPICS upgrade from CD 3-2 from remote location 3-17 from the server 3-12 methods 3-1 performing from file download 3-10

transferring installer file to server 3-10 Cisco IP Phones documentation x Cisco Land Mobile Radio (LMR) documentation x Cisco MCS servers 1-4 Cisco Security Agent choosing install set with 2-30 manually installing 2-46 Cisco Security Agent documentation x Complete install option, Cisco IPICS 2-30 components, Cisco IPICS installed 1-4 configuration Ethernet port 1-2 Linux 1-2 conventions, document xi

# D

database, Informix checking 5-4 manually starting 5-5 Date and time, setting in Linux 2-10 disk space 2-33, 2-43, 3-8, 3-15 DNS name, for Cisco IPICS server 2-21 documentation CallManager ix Cisco IOS x Cisco IOS x Cisco IP Phones x Cisco Land Mobile Radio (LMR) x Cisco Security Agent x conventions xi MCS servers x Domain Name Service name, Cisco IPICS server 2-21

## Е

End User License Agreement, Cisco IPICS 1-3, 2-30 error authorization after server installation 5-4 starting remote installation 5-6 eth0 activating 2-22 configuring 2-18, 2-52 Ethernet Device window 2-19, 2-52 Ethernet port, configuring 1-2, 2-17 Ethernet port, none display in Network Device Control Menu 5-2

## F

Finish Setup window, Linux 2-15

#### G

GNOME login window, Linux 2-15 GNOME username and password window 1-2 GRUB bootloader 1-2

## Η

hardware, locating MAC address 2-24

## 

ifconfig command, using to obtain MAC address 2-24, 2-52 Informix database checking 5-4 manually starting **5-5** installation. cannot connect to server after 5-3 Installation Progress window, Cisco IPICS 2-34 Install Complete window, Cisco IPICS installer 2-35, 2-44 installer, generating the PMC 2-58 installer file, Cisco IPICS 2-27 installer icon Cisco IPICS installation 2-28 Cisco IPICS upgrade 3-4 Installing Packages window, Linux 2-7 install set, choosing Cisco IPICS 1-3 install set options, Cisco IPICS 2-30 Introduction window, Cisco IPICS 1-3 **IP** address choosing for Cisco IPICS server 2-21 obtaining for Cisco IPICS 2-2 Statically setting option 2-20 ipicsadmin user 2-33

## L

license, Cisco IPICS consumption 2-57 license manager 2-49 locating MAC address 2-24 ops view 2-57 purchasing additional 2-54 License Agreement, accepting the Cisco IPICS 2-30, 3-7, 3-14 license file, uploading 2-55 license manager 2-49 Linux configuration and setup 1-2 Setup Utility 1-2 login window, GNOME 2-15

### Μ

MAC address, obtaining 2-24, 2-50 MCS servers documentation x multicast addresses, obtaining for Cisco IPICS uses 2-2

## Ν

Network Device Control window 2-22 Linux 2-17, 2-51 using to obtain MAC address 2-50 non-administrator user, creating Linux 2-13

note, described xi

## 0

ops views, licensing and 2-57

#### Ρ

Package installation window Cisco IPICS 1-3 Linux 1-2 passwd command, Cisco Linux A-1 password changing for root after installation A-1 changing for root during installation 1-3, 2-31 creating ipicsadmin 1-3, 2-33 GNOME 1-2 Password Panel, Cisco IPICS installer 2-31, 2-33 ping command, using to verify network connectivity 2-24 PMC application installer, generating 2-58 ports configuring 1-2, 2-17 types supported for Cisco IPICS 1-5 Preinstallation Summary, Cisco IPICS 1-3, 2-33, 2-43

## R

RAID, SATA Software 2-3

Red Hat menu 2-17, 2-51 remote installation, error when starting 5-6 remote location, installing Cisco IPICS from 2-38 requirements Cisco IP Phone 1-5 hardware 1-4 PMC 1-5 software 1-6 Restart Computer window, Cisco IPICS installer **1-3, 2-36** root changing password after installation A-1 changing password in Cisco IPICS installer 1-3, 2-31 logging in as, GNOME login window 2-16, 5-2 logging in as before Cisco IPICS installation 2-26 routers, types supported for Cisco IPICS 1-5

# S

SATA Software RAID about 2-3 and MCS model 2-4 disabling 2-5 servers, models supported for Cisco IPICS 1-4 Setup Utility, Linux 1-2, 2-4 System Maintenance menu, Linux 2-4 System User window, Linux 2-12

## Т

T1 network modules, types supported for Cisco IPICS 1-5 Tomcat service, checking 5-3 troubleshooting authorization error after installation 5-4 authorization error on login 5-4 cannot connect to server 5-3 cannot reach server from browser 5-3 database not running 5-4 error when starting remote installation 5-6 incorrect username or password 5-4 no Ethernet ports display after Cisco Linux installation 5-2 Tomcat service not running 5-3 Typical install option, Cisco IPICS 2-30

# U

uninstalling Cisco IPICS about 4-1 from remote location 4-5 upgrade, Cisco IPICS from CD 3-2 from remote location 3-17 from the server 3-12 transferring installer file to server 3-10 Upgrade option, Cisco IPICS installer 2-30 upgrading Cisco IPICS server software 3-1 uploading license file **2-55** URL, Cisco IPICS server **2-35**, **2-44** username, GNOME **1-2** 

## V

verifying Cisco IPICS installation 2-47 verifying network connectivity 2-24 VTG, interrupting during uninstallation 4-1

#### W

Welcome window, Linux 2-10

Index

Free Manuals Download Website <u>http://myh66.com</u> <u>http://usermanuals.us</u> <u>http://www.somanuals.com</u> <u>http://www.4manuals.cc</u> <u>http://www.4manuals.cc</u> <u>http://www.4manuals.cc</u> <u>http://www.4manuals.com</u> <u>http://www.404manual.com</u> <u>http://www.luxmanual.com</u> <u>http://aubethermostatmanual.com</u> Golf course search by state

http://golfingnear.com Email search by domain

http://emailbydomain.com Auto manuals search

http://auto.somanuals.com TV manuals search

http://tv.somanuals.com